# Fluorescent Quantitative Detection system

LineGene 9600 Series

# User's Manual

Attention Users are recommended to read the contents of this manual thoroughly before operating the Bioer Fluorescent Quantitative PCR Detection System.

To carefully observe all special Warnings and Cautions outlined in this manual.

This manual should be maintained properly in good condition for reference.

**Caution:** Copyright reserved. The Bioer Co. reserves the right to modify this manual at any time without notice.

The manual contains copyright protected and patented material. Without prior written consent from Hangzhou Bioer Technology Co., Ltd., any part of the manual shall not be duplicated, reproduced or translated into any other language.

Thank you for your purchase of this product. Before initial use of this instrument, please read this manual thoroughly !

File No.: BYQ6094000000ESM File Version: Jul 2014 Version 1.0

## **Important Notes**

## 1. Usual practice

**Note:** Very important information is contained within this manual and it should be carefully read before first use of the instrument. Failure to operate instrument according to the instruction could result in damage or abnormal functioning of the instrument.

**Warning!** The warning message requires extremely careful operation of a certain step. Failure to observe the instruction could result in serious personal injury.

## 2. Safety

During operation, maintenance and repair of this instrument, the following basic safety notes must be observed. In case of failure to follow these measures or the warnings or notes indicated herein, the basic protection provided by the instrument, its safety criteria of design and manufacture, and its predicted use range would be impaired.

Hangzhou Bioer Technology Co., Ltd. shall not be held responsible for any consequences resulting from the user's failure to observe the following requirements.

**Note:** The instrument, complying with the Standard GB4793.1/IEC61010-1, is a general instrument of class I, the protection degree is IP20. It is intended for indoor use.

**Note:** The instrument, complying with the Standard YY0648/IEC61010-2-101, is used for IVD medical equipment.

#### a) Instrument earth

In order to avoid an electric shock, the input power cable of the instrument must be properly earthed. This instrument uses a 10A 3-core earthed plug, which is provided with a third (earth) pin. It is for use with an earth type power socket and is a safety unit. If the plug cannot be inserted into the socket, the socket must be fixed by a qualified electrician, to maintain the safety function of the plug and the protection it provides.

#### b) Keeping apart from the live circuit

Internal maintenance or replacement of any part of the thermal cycler must only be carried out by qualified personnel. The instrument must be disconnected from the mains circuit prior to any maintenance being carried out.

#### c) Use of power supply

Before connecting to the mains and switching the instrument on, make sure the voltage is consistent with the instruments requirements (100-240V, 50/60Hz). The rated load for the power socket must not be less than the instruments maximum load of 600W

#### d) Power wire

The instrument is supplied with a power cable which should be used at all times when operating the instrument. If the power cable is damaged it should be replaced with a new one of the same specification. Care must be taken that the power cable does not get compressed or tightly bent and that it does not lie across areas where it may cause a trip hazard to personnel.

#### e) Insertion and withdrawal of power cable

At insertion and withdrawal of power cable, the back of the plug shall be firmly held with the hand. The plug must be completely and tightly inserted into the socket and must not be

removed by pulling the cable. The back of the plug should be grasped in the hand and pulled directly backwards to remove from the socket.

#### f) Placement of instrument

This instrument should not be positioned in a place where it is difficult to cut off the power supply.

This instrument should be placed in a low relative humidity (RH) and low dust environment well away from any water (e.g. sinks and pipes). The room should be well ventilated, and free from corrosive gas, or interference from a strong magnetic field. The instrument should not be placed in a wet or dusty location, but should be positioned on a sturdy, level and secure table appropriate to its weight.

The openings on this instrument are for ventilation purposes and in order to avoid overheating of the instrument they shall not be blocked or covered. When a single set or several sets of instruments are used, the space between its ventilation openings and the nearest object should not be less than 30cm.

Excessive environmental temperature would impair the test performance and could result in failure of the instrument. This instrument should not be used in locations subjected to direct sunlight or strong radiation or light source, as this could impair the fluorescence detection.

The instrument should be kept away from hot gas, furnaces, stoves and all other sources of heat.

When switched off, the power should also be switched off. If the instrument is not going to be used for a long time, the power should be switched off, the power plug withdrawn and the instrument covered with soft cloth or plastic film to prevent dust or foreign bodies entering the machine.

#### g) Notes during operation

During a test, care should be taken to prevent liquid from dropping onto the instrument.

The waste remaining following a test, such as consumables, reagents, etc. should be treated as advised in your local disposal procedures, and should not be thrown into normal waste or poured down a drain.

If hazardous substances are used in a test, the user must be adequately trained before use. Waste hazardous substances, must be disposed of according to local disposal instructions.

The instrument operator, must be appropriately trained in its use.

**Caution:** If any of the following should occur, you should immediately switch off the power supply, withdraw the power plug from the power socket, and contact the supplier to effect a repair: Repairs can only be carried out by suitably qualified engineers.

- Liquid gets inside the instrument.
- The instrument is rained upon or water is spilled over it.
- The instrument works abnormally, or generates an abnormal sound/s or generates a strange odour.
- The instrument is dropped or its casing is damaged.
- There is an obvious change in the function of the instrument.

**Caution:** When you are handling potentially hazardous biological substances such as human or animal derived tissues or fluids, appropriate protective clothing and gloves need to be used.

#### h) Transportation

If transporting the instrument again, the instrument and its detection wells need be empty and thoroughly cleaned before transportation, and should preferably be disinfected by UV light. The power should be switched off and the unit un-plugged before commencing cleaning procedures.

#### i) Warning Sign

Warning identification

| DANGER!          | Indicates danger if the<br>instrument is used<br>incorrectly.    |
|------------------|------------------------------------------------------------------|
| SCALDING!        | Indicates a scalding hazard as this area will be hot during use. |
| BIOHAZARD        | Indicates a biohazard during use.                                |
| PROTECTIVE EARTH | Indicates the location of the protective earth on the instrument |

Warning mark

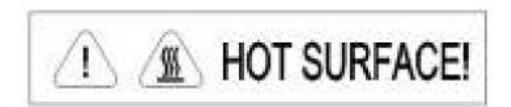

**Warning!** This indicates a surface which will be hot during and immediately following the running of a programme. Contact with this metal area will cause burns.

**Warning!** During the use of the instrument the user may come into contact with biologically hazardous materials. Rules for safe handling of such materials must be followed. The operator must be appropriately trained.

j) Signs on the external packaging

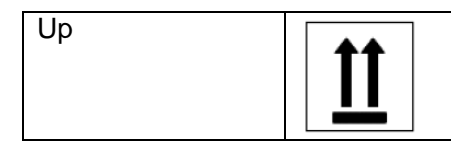

Maintain in an upright position as indicated by the arrows facing upwards.

| Fragile           |       | Care should be taken during transportation, as there are breakable items contained in the transport package. |
|-------------------|-------|----------------------------------------------------------------------------------------------------|
| Keep Dry          |       | Transport package must be kept dry                                                                           |
| Stacking limit    | 2     | Maximum number of stacking layers of the same package is 2.                                                  |
| Temperature limit | -370= | The transport package should be maintained at a temperature between -20C to 55C.                             |

## 3. EMC Consideration

**Note:** This is a class A equipment, only suitable for use in establishments other than domestic, and those directly connected to a low voltage power supply network.

### 4. Maintenance of instrument

Any stains on the instrument can be cleaned with soft cloth soaked with a gentle cleaning solution.

Heat conductive oil medium should not be used in the block wells of this instrument.

Module should not be left open for any period of time as this may allow dust to enter the instrument.

#### Warning!

- When cleaning the instrument, the power should be turned off.
- The instrument surface should not be cleaned with corrosive cleaning agents.
- The instrument module includes precise optics, dust, foreign matter and residue should be avoided.

### 5. After-sales services

The warranty content and scope are shown in the warranty sheet. **Note:** 

- After unpacking, immediately check the goods against the packing list. If any parts are damaged or missing, please contact the supplier immediately.
- After qualification of acceptance, complete the product acceptance sheet and send (or fax) the copied sheet to the supplier for filing and maintenance.
- Before first use of the product, the user shall complete the instrument registration form and send to Hangzhou Bioer Technology Co., Ltd. to obtain the correct operation password.
- After unpacking, the packing box and packing materials should all be kept in case it is required for transportation or service in the future.
- In the event that a repair is required, the instrument must be disinfected before being sent to the repair department. A decontamination sheet should be completed and sent together with the instrument. These are available on request from your local supplier.
- It is recommended that service personnel disinfect the instrument on receipt in the service department, before commencing any scheduled work.
- Hangzhou Bioer Technology Co., Ltd. shall bear no liability in the event of any damage to the instrument occurring during transportation to the service department due to improper packaging.

## Contents

| CHAPTER 1 GENERAL DESCRIPTION                         | . 1      |
|-------------------------------------------------------|----------|
| 1. Applications                                       | . 1      |
| 2. Features                                           | . 1      |
| 3. NOTES TO MODEL AND DESCRIPTION                     | . 2      |
| 4. Performance parameters                             | . 2      |
| 5. GENERAL DESCRIPTION OF FUNCTIONS OF THE SOFTWARE   | . 3      |
| CHAPTER 2 PREPARATIONS                                | . 4      |
| 1. TRANSPORT AND STORAGE CONDITIONS OF THE INSTRUMENT | . 4      |
| 2. NORMAL WORKING CONDITIONS                          | . 4      |
| 3. PREPARATIONS BEFORE STARTING THE INSTRUMENT        | . 4      |
| 3.1 Connection of power wire and communication wire   | . 4      |
| 4. System Installation and Unloading                  | . 4      |
| 4.1 System Installation                               | . 4      |
| 4.2 System Unloading                                  | . 5      |
| CHAPTER 3 START                                       | . 6      |
|                                                       | ~        |
| 1. CHECKS BEFORE START                                | . 0      |
| 2. STARTING COETWARE INTEREACE                        | . 0      |
| 5. STARTING SOFT WARE INTERFACE                       | • /      |
| CHAPTER 4 ABSOLUTE QUANTIFICATION                     | . 8      |
| 1. Design Experiment                                  | . 8      |
| 1.1 Create New Absolute Quantitative Experiment       | . 8      |
| 1.2 Detector Setting                                  | . 9      |
| 1.3 Sample Information Setting                        | 10       |
| 1.4 Reaction Plate Setting                            | 11       |
| 1.5 Programme Setting                                 | 13       |
| 2. PREPARE FOR REACTION                               | 14       |
| 3. RUN THE EXPERIMENT.                                | 15       |
| 3.1 Preparation for reagent sample                    | 15       |
| 3.2 Run Fluorescence Curve                            | 10       |
| 3.5 Kun Temperature Curve                             | 10       |
| 3.5 Working state indication lamps on instrument      | 18       |
| 3.5 Volking state indication ramps on instrument      | 10       |
| 4. EXPERIMENT ANALYSIS                                | 20       |
| 4.1 Check Results                                     | 20       |
| 4.1.1 Check the Amplification Plot                    | .20      |
| 4.1.2 Check Standard Curve                            | .23      |
| 4.1.3 Check Melting Curve                             | .24      |
| 4.2 Adjusting Parameters and Re-analysis              | .27      |
| 5. EXPERIMENT REPORT                                  | 28       |
| 5.1 Designing a Report Template                       | 28       |
| 5.2 Print Setting                                     | 29       |
| 5.3 Comprehensive Report                              | .29      |
| 5.4 Report Printing                                   | 30       |
| 5.5 QC Summary                                        | 30       |
| 0. DATA EXPORT                                        | 31<br>21 |
| 6.2 Experiment Filing                                 | 21       |
| 0.2 Experiment Filling                                | 51       |

| 6.3 Export Experiment Data to EXCEL             |          |
|-------------------------------------------------|----------|
| 6.4 Export Experiment Data to TEXT              |          |
| CHAPTER 5 RELATIVE QUANTITATIVE                 |          |
| 1. Design Experiment                            |          |
| 1.1 Create New Relative Quantitative Experiment |          |
| 1.2 Detector Setting                            |          |
| 1.3 Sample Information Setting                  |          |
| 1.4 Reaction Plate Setting                      |          |
| 1.5 Programme Setting                           |          |
| 2. PREPARE FOR REACTION                         |          |
| 3. RUN THE EXPERIMENT                           |          |
| 3.1 Run Fluorescence Curve                      |          |
| 3.2 Run Temperature Curve                       | 40       |
| 3.3 Programme Setting                           |          |
| 4. Experiment Analysis                          |          |
| 4.1 Check Results                               |          |
| 4.1.1 Check the Amplification Plot              |          |
| 4.1.2 Check Standard Curve                      |          |
| 4.2 Check Relative Quantification               | 45       |
| 4.3 Adjust Parameter Reanalysis                 |          |
| 5. EXPERIMENT REPORT                            |          |
| 5.1 Comprehensive Report                        |          |
| 5.2 QC Summary                                  |          |
| 6. DATA EXPORT                                  |          |
| 6.1 Export to Database                          |          |
| 6.2 Experiment Filing                           |          |
| 6.5 Export Experiment Data to EXCEL             |          |
| 0.4 Export Experiment Data to TEXT              |          |
|                                                 |          |
| 1. Design Experiment                            |          |
| 1.1 Create SNP Experiment                       |          |
| 1.2 Detector Setting                            |          |
| 1.3 Sample Information Setting                  |          |
| 1.4 Reaction Plate Setting                      |          |
| 1.5 Programme Setting                           |          |
| 2. PREPARE FOR KEACTION                         |          |
| 3. KUN THE EXPERIMENT.                          |          |
| 3.1. Kun Fluorescence Curve                     |          |
| 3.2 Run Temperature Curve                       |          |
| 4 EVDEDMENT ANALYSIS                            |          |
| 4. EAPERIMENT ANALISIS                          |          |
| 4.1 Check the Amplification Plot                |          |
| A 1.2 Check SNP                                 |          |
| 4.1.2 Check SIVI                                |          |
| 5 EXPERIMENT REPORT                             |          |
| 5 1 Designing a Report Template                 | 04<br>64 |
| 5 2 Print Setting                               |          |
| 5.3 Comprehensive Report                        |          |
| 5.4 Report Printing                             |          |
| 5.5 OC Summary                                  |          |
| 6. DATA EXPORT                                  |          |
| 6.1 Export to Database                          | 67       |
| 6.2 Experiment Filing                           | 67       |
|                                                 |          |

| 6.3 Export Experiment Data to EXCEL           | 67  |
|-----------------------------------------------|-----|
| 6.4 Export Experiment Data to TEXT            | 67  |
| CHAPTER 7 HIGH RESOLUTION MELTING             |     |
| 1. DESIGN EXPERIMENT                          |     |
| 1.1 Create High Resolution Melting Experiment |     |
| 1.2 Detector Setting                          |     |
| 1.3 Sample Information Setting                |     |
| 1.4 Reaction Plate Setting                    | 71  |
| 1.5 Programme Setting                         |     |
| 2. PREPARE FOR REACTION                       | 74  |
| 3. RUN THE EXPERIMENT                         | 74  |
| 3.1. Run Fluorescence Curve                   | 74  |
| 3.2 Run Temperature Curve                     |     |
| 3.3 Programme Setting                         | 77  |
| 4. EXPERIMENT ANALYSIS                        |     |
| 4.1 Check Results                             |     |
| 4.1.1 Check the Amplification Plot            |     |
| 4.1.2 Check the Standard Curve                | 80  |
| 4.1.3 Check HRM                               |     |
| 4.2 Adjust Parameter Re-analysis              | 85  |
| 5. EXPERIMENT REPORT                          | 86  |
| 5.1 Comprehensive Report                      | 86  |
| 5.2 QC Summary                                |     |
| 6. DATA EXPORT                                |     |
| 6.1 Export to Database                        |     |
| 6.2 Experiment Filing                         | 88  |
| 6.3 Export Experiment Data to EXCEL           | 88  |
| 6.4 Export Experiment Data to TEXT            |     |
| CHAPTER 8 SERVICE                             |     |
| 1. USER MANAGEMENT                            | 89  |
| 2. EXPERIMENT MANAGEMENT                      |     |
| 2.1 Experiment Management                     |     |
| 2.2 Deleted Experiment Management             |     |
| 3. TEMPLATE MANAGEMENT                        |     |
| 4. USER LOGIN                                 |     |
| 5. CHANGE PASSWORD                            |     |
| 0. SEE KUNNING EXPERIMENT                     |     |
| CHAPTER 9 TOOL USAGE                          | 94  |
| 1. GAIN SETTING                               | 94  |
| 2. BLOCK SCAN METHOD                          | 94  |
| 3. Detector Library                           | 94  |
| 4. Customized Dyes                            | 95  |
| 5. CUSTOMIZE COLUMNS                          | 95  |
| 6. COLUMN SELECTION                           |     |
| 7. SAMPLE COLUMN LIBRARY                      |     |
| 8. INSTRUMENT CALIBRATION PARAMETERS          |     |
| 9. MEASURE CROSSTALK CALIBRATION PARAMETERS   |     |
| 10. CROSSTALK GAIN PARAMETER MEASUREMENT      |     |
| 11. SYSTEM MAINTENANCE                        |     |
| 12. UPGKADE EXPERIMENT FILE FORMAT            |     |
| 15. 14 CALCULATOR                             |     |
| CHAPTER IV OTHER FUNCTIONS                    | 101 |

| 1. INSTRUMENT OPERATION               |     |
|---------------------------------------|-----|
| 1.1 Connect                           |     |
| 1.2 Disconnect                        |     |
| 1.3 Instrument Information            |     |
| 2. DATA QUERY                         |     |
| 3. System Help                        |     |
| CHAPTER 11 MAINTENANCE                |     |
| 1. Regular cleaning                   |     |
| 2. ANALYSIS AND TROUBLESHOOTING       | 103 |
| APPENDIX: LINEGENE 9600 SERIES WIRING | 106 |

## **Chapter 1 General description**

This chapter mainly describes the applications, features, specification, model, performance parameters and software functions of this 96-well Fluorescent Quantitative Detection System.

## 1. Applications

The 96-well fluorescent quantitative PCR detection system allows real-time detection of amplified DNA.

Application areas include research into the human genome, forensics, cancer, tissue, population biology, palaeontology, zoology and botany and in clinical diagnosis of virus, cancer and genetic diseases.

PCR detection system belongs to IVD medical equipment, which is to use the polymerase chain reaction to perform quantitative analysis of different genes in a clinical laboratory.

## 2. Features

- Novel and human-orientated running interface for smooth operation.
- The adopted fluorescent real-time detection mode realizes simultaneous amplification and detection in the same tube without need of post experimental treatment.
- Advanced thermoelectric technology ensures fast and steady heating and cooling of the ultra-fast heat cycling system.
- Multi-point temperature control ensures consistent temperature of 96 sample wells.
- It can create a temperature gradient with 4 Thermo electric modules.
- Stable and accurate 1~36C gradient function makes optimising PCR conditions simple and easy.
- The constant temperature function of SOAK enables low-temperature storage of PCR reagents.
- It uses maintenance-free long life LED excitation light source.
- The advanced fibre optic transmission technology makes the photo-electric detection system very sensitive and reliable.
- Precise optical path system and ultra-sensitive PMT system provide the most accurate and sensitive fluorescent detection.
- It can create a real-time dynamic monitor of the entire PCR amplification process.
- It has high linear range up to 10 orders of start DNA copies without serial dilution.
- It is unnecessary to open the PCR reaction tube, ensuring samples are protected from contamination during and after PCR and ensures accurate results.
- Multiplexing is possible.
- The hot-lid technology allows for oil-free operation of PCR.
- Automatic hot-lid technology needs no manual opening/closing and ensures constant pressure of the hot-lid used with different height reaction tubes or plates.
- User friendly interface with flexible programme setting and analysis and reporting using the stored parameters.
- It can print out one or more sample report(s).
- Automatic, correct and timely remote networked services provide the latest technical support.
- Unique patented advanced module bottom fluorescent detection technology.

## 3. Notes to model and description

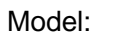

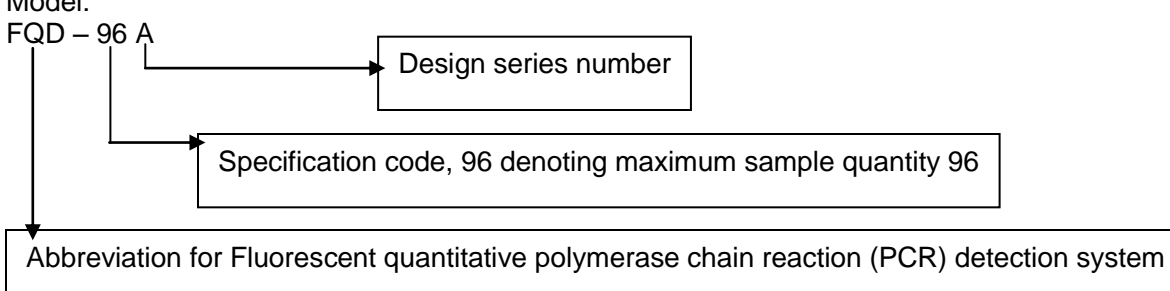

Description:

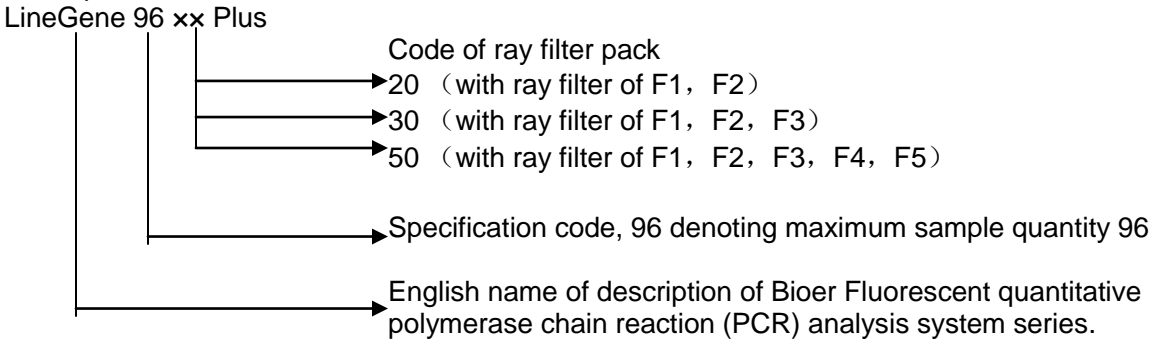

## 4. Performance parameters

| Specification/model                |                                                             | FQD-96A                                           |                        |                       |                         |           |         |    |
|------------------------------------|-------------------------------------------------------------|---------------------------------------------------|------------------------|-----------------------|-------------------------|-----------|---------|----|
| Sample capacity                    | 96x0.2ml (suitable for single tube, 8-row tubes and 96-well |                                                   |                        |                       |                         |           |         |    |
|                                    | fully-skirted plate)                                        |                                                   |                        |                       |                         |           |         |    |
| Detection channel                  | F1                                                          | F2                                                | F3                     | F4                    | F5                      |           |         |    |
| Applicable dye                     | FAM,<br>SYBR<br>Green I                                     | VIC,<br>HEX,<br>TET,<br>JOE,<br>Cy3,<br>TAMR<br>A | ROX,<br>TEXAS<br>-RED, | Cy5<br>Quasar<br>-670 | Cy5.5<br>Quasar<br>-705 |           |         |    |
| Temperature range of block working | 4∼105℃ (Minimum division:0.1℃)                              |                                                   |                        |                       |                         |           |         |    |
| Heating/cooling rate               |                                                             |                                                   |                        | 4.0°C/s               | s (max)                 |           |         |    |
| Temperature fluctuation            | <pre></pre>                                                 | ±0.1°C                                            | (full-ran              | ge), (55              | °C typic                | al value  | ≤±0.1°0 | C) |
| Temperature accuracy               | ≤                                                           | ±0.2°C                                            | (full-ran              | ge), (55              | °C typic                | al value  | ≤±0.1°0 | C) |
| Temperature uniformity             | ≤                                                           | ±0.4°C                                            | (full-ran              | ge), (55              | °C typic                | al value  | ≤±0.3°0 | C) |
| Temperature range of hot-lid       |                                                             | 30~                                               | ~110°C                 | (adjusta              | able, de                | fault 105 | 5°C)    |    |
| working                            |                                                             |                                                   |                        |                       |                         |           | ,       |    |
| Repeatability of fluorescent       |                                                             |                                                   |                        | 5                     | %                       |           |         |    |
| intensity detection                |                                                             |                                                   |                        |                       |                         |           |         |    |
| Running mode                       |                                                             |                                                   | С                      | ontinuou              | us runni                | ng        |         |    |
| Operation system                   | W                                                           | /indows                                           | XP/Win                 | dows V                | ista/Win                | dows7/\   | Window  | s8 |
| Power supply                       |                                                             |                                                   | 100-24                 | 40V $\sim$ 5          | 50/60Hz                 | 600W      |         |    |
| Dimensions                         |                                                             |                                                   | 410n                   | 1m×386                | mm×35                   | 2 mm      |         |    |
| Weight                             |                                                             |                                                   |                        | 28                    | kg                      |           |         |    |

## 5. General description of functions of the software

a) Parameters setting-up function (including temperature, time, cycles, heating/cooling rate, selection of detection channel and yield of photo-electric amplification tube).

b) Note function of text contents.

c) Sample material record function (sample No., sample name and sample data).

d) Document running display function (PCR heat cycle data display, fluorescence detection data display and real-time display of each data during running of instrument).

e) Detection data analysis function (The analysis function may be independently used without connection to the instrument).

f) Analysis result output function. It may output the analysis result to various types of document, e.g.: EXCEL, TXT document. It is possible to run an enquiry and print out analysis result, modify the printing format and select/de-select items to print.

g) Document storage function (setting up data, running data and analysis results).

h) Fault protection and alarm function

**Caution:** The above-mentioned software functions are merely for reference. The software functions may be modified without notice.

## **Chapter 2 Preparations**

This chapter mainly describes use, transport and storage condition, structural composition, installation/unloading of software and preparations before first using the LineGene 9600 series fluorescent quantitative detection system.

## 1. Transport and storage conditions of the instrument

Environmental temperature: -20℃~55℃ Relative Humidity: ≤80%

## 2. Normal working conditions

Environmental temperature: 10°C~30°C Environmental RH: ≤70% Altitude: < 2000 m Pollution degree: 2 Power supply: 100-240V ~50/60Hz 600W

**Caution:** Before using the instrument, please make sure the working conditions meets the above requirements. The power socket shall be a 3-hole socket and properly earthed.

## 3. Preparations before starting the instrument

#### 3.1 Connection of power wire and communication wire

**Connection of power wire:** Only the power cable supplied with the instrument should be used. At connection, make sure the instrument power switch is in the "OFF" position and after connection the power cable should be checked to ensure a tight contact with the instrument socket; otherwise it should be replaced.

**Connection of communication wire:** The supplied communication wire and communication conversion box should be used. One end of the communication conversion box is connected with the DB15 communication interface at the back of the instrument, and the other end connected with the computer USB, RS232C or Bluetooth interface. After connection, screws should be securely tightened.

**Caution:** If with prolonged use the supplied power cable connection becomes loose, it should be replaced with one of the same type and specification.

The communication conversion box is built with special circuits and must not be opened.

## 4. System Installation and Unloading

#### 4.1 System Installation

#### System Environment

Operating system: Windows XP/Windows Vista/Windows7/Windows8 Runtime environment: Net Framework 4.0 Other software: PDF reader

#### Minimum configuration:

Processor: Intel Core i3 Memory: 2GB Hard Disc: 10GB

#### System installation

Double click PcrServer installation file (PcrServerSetup.exe) ► display the installation interface (select installation language) ► set up installation path ► install

Double click LineGene9600 installation file (LineGene9600ScientificSetup.exe) ► display the installation interface (select installation language) ► set up installation

#### **Operating system**

1. Double click the LineGene9600 shortcut on the desktop Or Click the start menu ► Program ► LineGene9600

2. Double click the PcrServer shortcut on the desktop Or Click the start menu ► Program
 ► PcrServer

### 4.2 System Unloading

Control Panel ► Add/Delete Program ► PcrServer ► Unloading Control Panel ► Add/Delete Program ► LineGene9600 ► Unloading

## **Chapter 3 Start**

## 1. Checks before start

After inserting the power plug and switching on this detection system, the following should be checked:

- Check the voltage of the power supply is consistent with the system-required one.
- Check the power cable plug for correct and reliable insertion into the power socket.
- Check the communication converter for correct insertion into the host and tightening and the cable plug for correct and reliable connection to the computer.
- Check the update shift switch MODE of communication converter is set to "normal" state.
- Check the environmental conditions meet the required tolerances.

## 2. Start

In order to ensure effective connection and communication between the instrument and the computer system, the system shall be started in the following sequence:

 $1_{\mbox{\scriptsize st}}$  step: Start computer display and host.

2nd step: Turn on power using the switch on the back of the instrument.

3rd step: Press the Run Switch on the front cover of the instrument to set the system ready to run.

4th step: On the computer after entering operation system, start the LineGene 9600 fluorescent quantitative detection system. To start the software, click "LineGene9600" from [Start]/ [programme] menu or double click the short-cut icon on desktop.

## 3. Starting software interface

Run the programme and it will display the system window. - 6 File Service Instrument Tools Report Data Summary Help 🗋 New 🔹 📄 Open 🔚 Save 🔹 🕞 Export Experiment 🔹 Home Palatinaka Recently Opened Experiments Clear Open Template Folder ed Templates Online Template Feedeniny O 宇宙, 9660\_20140825\_091214 - 副本.1qd 124.fqd 本底測试\_20140824\_090741.fqd 宇壇\_20140824\_121030.fqd 600199-1 2.4 5+桜度.fqd IntestinalBac\_20140815\_異常.fqd 納伯基因20121120.fqd IntestinalBac\_20140815\_異常.fqd 圖管双色\_20140808\_165937\_3号机.fqd 圖管双色\_20140808\_165937\_3号机.fqd + 2222 + melt + Test は言葉がピュンロ44888。185537\_35-96-1874 重量性HEX ROX CY5\_133949.fqd 96説明ば溺fam垂重性\_20140810\_101546.fqd 96説明ば溺fam接度\_20140810\_141843.fqd 移版訳ws.fql.fdd Crosstalk Parameter Measurement 20140630 182026 600402.fod -

The system window consists of the menu bar, the toolbar and the main page.

## **Chapter 4 Absolute Quantification**

## 1. Design Experiment

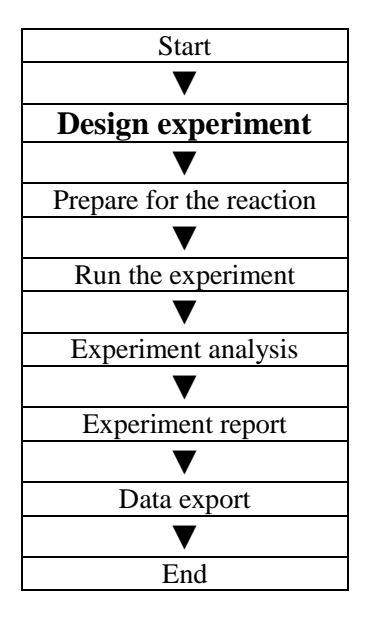

This section describes how to design a new absolute quantification experiment and covers inspection item setting, sample information setting, reaction plate setting and programme setting.

### **1.1 Create New Absolute Quantitative Experiment**

1. Click build **Absolute** on the **Home** interface and this will open the absolute quantitative experiment window.

NOTE: The Absolute quantitative experiment can be also created by:

- a. Clicking File > New > Absolute on the menu bar
- b. Clicking **New > Absolute** on the toolbar

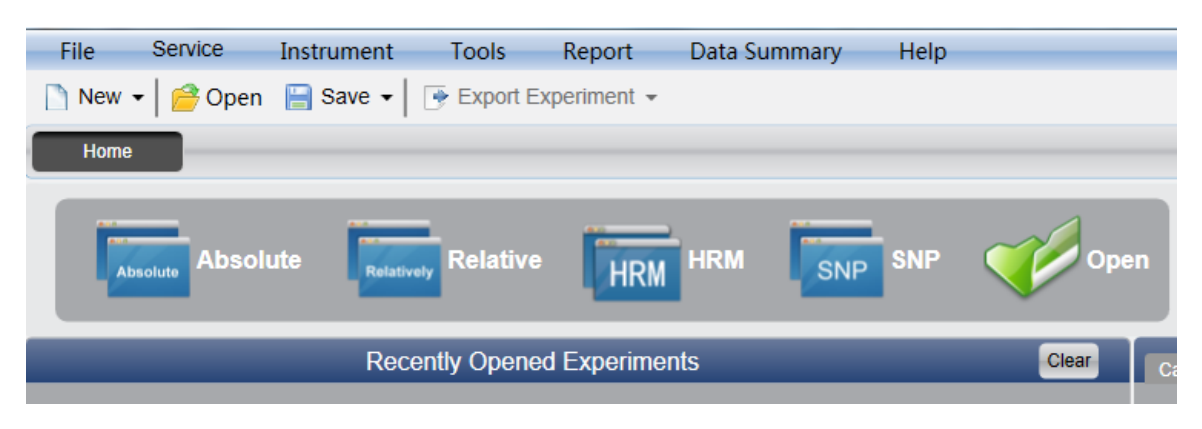

### **1.2 Detector Setting**

#### 1. Click Setup **Detector**

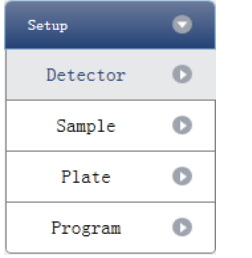

#### 2. Input experiment properties

Input the experiment name, user name and any comments in the experiment properties column.

| Experiment Prope | erties              |          |        |
|------------------|---------------------|----------|--------|
| Experiment Name: | 20111117_Experiment |          | remark |
| User Name:       | user                | Comment: |        |

#### 3. Detector Setting

Set up the Detector, Assay, Dye and Colour.

If necessary, the user can also:

- a. Add detector
- b. Add assay
- c. Delete detector
- d. Delete assay

e. Add the detector in the Detector Library: click Add Detector From Library 🕨 the

**Detector Library** window will pop up **>** select the Detector in the window to be added

The user can also conduct Add, Modify and Delete operations in the item library.

| Add       Modify       Delete         Detector       Reporter       Color       Master Mix       Primer       Probe       Supplies       Batch Number         Target1       FAM       Image: 1 transmitted in transmitted in transmit | Detecto  | r Library |        |            |        |       |          |              |          |
|----------------------------------------------------------------------------------------------------|----------|-----------|--------|------------|--------|-------|----------|--------------|----------|
| Detector Reporter Color Master Mix Primer Probe Supplies Batch Number Target1 FAM Target2 FAM Select                                                                                                    | Add      | Modify    | Delete |            |        |       |          |              |          |
| Target1     FAM       Target2     FAM         Select   Clo                                                                                                    | Detector | Reporter  | Color  | Master Mix | Primer | Probe | Supplies | Batch Number |          |
| Target2 FAM                                                                                                    | Target1  | FAM       |        |            |        |       |          |              |          |
| Select Co                                                                                                    | Target2  | FAM       |        |            |        |       |          |              |          |
| Select Clo                                                                                                    |          |           |        |            |        |       |          |              |          |
| Select Clo                                                                                                    |          |           |        |            |        |       |          |              |          |
| Select Clo                                                                                                    |          |           |        |            |        |       |          |              |          |
| Select Clo                                                                                                    |          |           |        |            |        |       |          |              |          |
| Select                                                                                                    |          |           |        |            |        |       |          |              |          |
| Select Clo                                                                                                    |          |           |        |            |        |       |          |              |          |
| Select                                                                                                    |          |           |        |            |        |       |          |              |          |
| Select                                                                                                    |          |           |        |            |        |       |          |              |          |
| Select                                                                                                    |          |           |        |            |        |       |          |              |          |
| Select Clo                                                                                                    |          |           |        |            |        |       |          |              |          |
| Select Clo                                                                                                    |          |           |        |            |        |       |          |              |          |
| Select Clo                                                                                                    |          |           |        |            |        |       |          |              |          |
| Select Clo                                                                                                    |          |           |        |            |        |       |          |              |          |
| Select Clo                                                                                                    |          |           |        |            |        |       |          |              |          |
|                                                                                                    |          |           |        |            |        |       |          | Sele         | ct Close |

f. Set up the detector, set up the assay, set up the dye name and set up the colour

| Detector | s Add Detector | Add Assay | Delete Detector | Delete Assay | Add   | Detector From Lil | brary        |  |
|----------|----------------|-----------|-----------------|--------------|-------|-------------------|--------------|--|
| Detecto  | or Reporter    | Color     | Master Mix      | Primer       | Probe | Supplies          | Batch Number |  |
| Target   | 1 FAM          |           |                 |              |       |                   |              |  |
| Target   | 2 FAM          | -         |                 |              |       |                   |              |  |

#### 4. Set up reference dye

| Reference Dye |  |  |
|---------------|--|--|
| VIC           |  |  |

### **1.3 Sample Information Setting**

#### 1. Click Setup **Sample**

| Setup    | 0 |
|----------|---|
| Detector | 0 |
| Sample   | 0 |
| Plate    | 0 |
| Program  | 0 |

#### 2. Add sample information

a. Itemized addition: input ID in **Sample ID** ► press **Enter** ► add information for one sample

b. Batch addition: click **Batch Add** I the Batch Add window will pop up

| C Batch Add       | X                |
|-------------------|------------------|
| Start Sample Id a | Sample Count 5 💌 |
|                   | Add Cancel       |

3. Delete sample information

a. Itemized deletion: select one sample  $\blacktriangleright$  click **Delete**  $\blacktriangleright$  delete the selected sample information

b. Delete all: click **Clear All** <br/>
delete all sample information

4. Import/Export sample information

a. Click **Import Sample Info** ► the File Import window will pop up ► import sample information file in CSV format

b. Click **Export Sample Info** ► the Save As window will pop up ► the sample information will be exported in CSV file format

| Sample ID Batch Add | Delete | Clear All | Import Samples Info | Export Samples Info |
|---------------------|--------|-----------|---------------------|---------------------|
|---------------------|--------|-----------|---------------------|---------------------|

#### 5. Set up sample information

| Samples   | _     | _           | _             | _               |
|-----------|-------|-------------|---------------|-----------------|
| Sample Id | Color | Sample Name | Sampling Time | Submitting Date |
| al        |       | Sample1     | 2013-12-06    | 2013-12-06      |
| a2        |       | Sample2     | 2013-12-06    | 2013-12-06      |
| a3        |       | Sample3     | 2013-12-06    | 2013-12-06      |
| a4        |       | Sample4     | 2013-12-06    | 2013-12-06      |
| a5        |       | Sample5     | 2013-12-06    | 2013-12-06      |

### **1.4 Reaction Plate Setting**

| 1. Click Setup | Plate |
|----------------|-------|
| Setup          | ۲     |
| Detector       | 0     |
| Sample         | 0     |
| Plate          | 0     |
| Program        | 0     |

- 2. Set up the inspection criteria of the reaction plate
- a. Select reaction plate well site: click Reaction Plate well Site

The user can also right click the reaction plate well site to Copy, Paste and Add New Detector. Adding a new detector will open the **Edit Detector Library** window.

| CR Edit Det   | ector Li             | brary      |        |       |          |              |       | × |
|---------------|----------------------|------------|--------|-------|----------|--------------|-------|---|
| Detector Name | e: Target3<br>Delete |            |        |       |          |              |       |   |
| Reporter      | Color                | Master Mix | Primer | Probe | Supplies | Batch Number |       |   |
| FAM           | -                    |            |        |       |          |              |       |   |
|               |                      |            |        |       |          |              |       |   |
|               |                      |            |        |       |          |              |       |   |
|               |                      |            |        |       |          |              |       |   |
|               |                      |            |        |       |          |              |       |   |
|               |                      |            |        |       |          |              |       |   |
|               |                      |            |        |       |          |              |       |   |
|               |                      |            |        |       |          |              |       |   |
|               |                      |            |        |       |          | ОК           | Cance | 1 |

b. Select Assay item and modify the property, concentration and concentration unit.

| Property | Name     | Concentration | Concentration unit |
|----------|----------|---------------|--------------------|
| U        | Unknown  | NO            | Copies/ml          |
| S        | Standard | YES           | IU/ml              |
| Z        | Negative | NO            | Fg/ml              |
| Ρ        | Positive | NO            | Pg/ml              |

- c. Select a sample and the list displayed will change
- d. Zoom-In, Zoom-Out and reset the reaction plate.
- e. Sample Auto Arrange

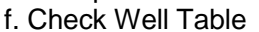

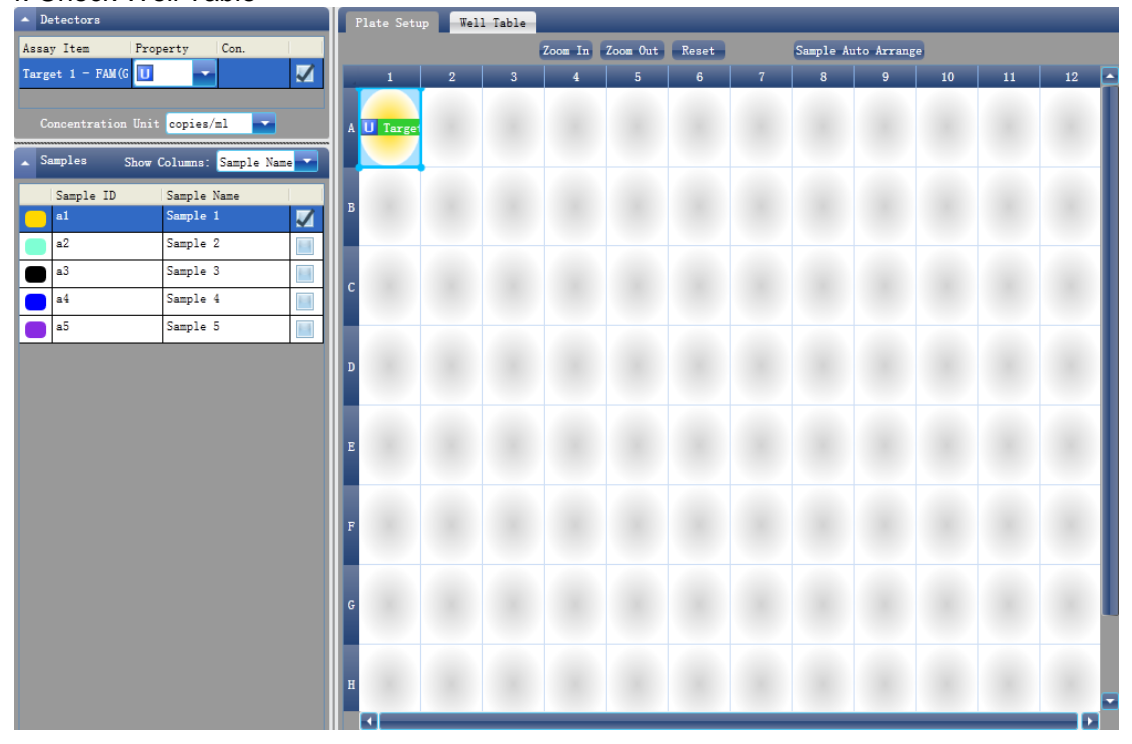

| F | Plate S | Setup | Well Tal  | ble        |          |     |      | _ |
|---|---------|-------|-----------|------------|----------|-----|------|---|
|   | #       | Well  | Sample Id | Assay Item | Property | Dye | Con. |   |
|   | 1       | A01   |           | Target1    | Unknown  | FAM |      |   |
|   | 2       | A02   |           |            |          |     |      |   |
|   | 3       | A03   |           |            |          |     |      |   |
|   | 4       | A04   |           |            |          |     |      |   |
|   | 5       | A05   |           |            |          |     |      |   |
|   | 6       | A06   |           |            |          |     |      |   |
|   | 7       | A07   |           |            |          |     |      |   |
|   | 8       | A08   |           |            |          |     |      |   |
|   | 9       | A09   |           |            |          |     |      |   |
|   | 10      | A10   |           |            |          |     |      |   |
|   | 11      | A11   |           |            |          |     |      |   |
|   | 12      | A12   |           |            |          |     |      |   |

#### 1.5 Programme Setting

1. Click Setup **Programme** 

| Setup    | • |
|----------|---|
| Detector | 0 |
| Sample   | 0 |
| Plate    | 0 |
| Program  | 0 |

#### 2. Run Programme Setup

a. Create new stage: the user can create a new Hold Stage, Cycling Stage or Melting Stage

The user can also click **Add Stage** directly and the default will be creating a new **Cycling Stage**.

b. Create new step: the user can create a new step **Before** or **After** the currently selected step

The user can also click **Add Step** and the default will be adding a new Step at the end of the currently selected stage or after the currently selected step.

c. Delete: the user can delete the currently selected step or stage

d. Display form: click **Display With Table** ► new window will pop up ► the details of the current experiment will be displayed in a table.

e. Set up the experimental data of the hold stage, cycling stage and melting stage melting section

f. Set up the hot-lid temperature and liquid volume

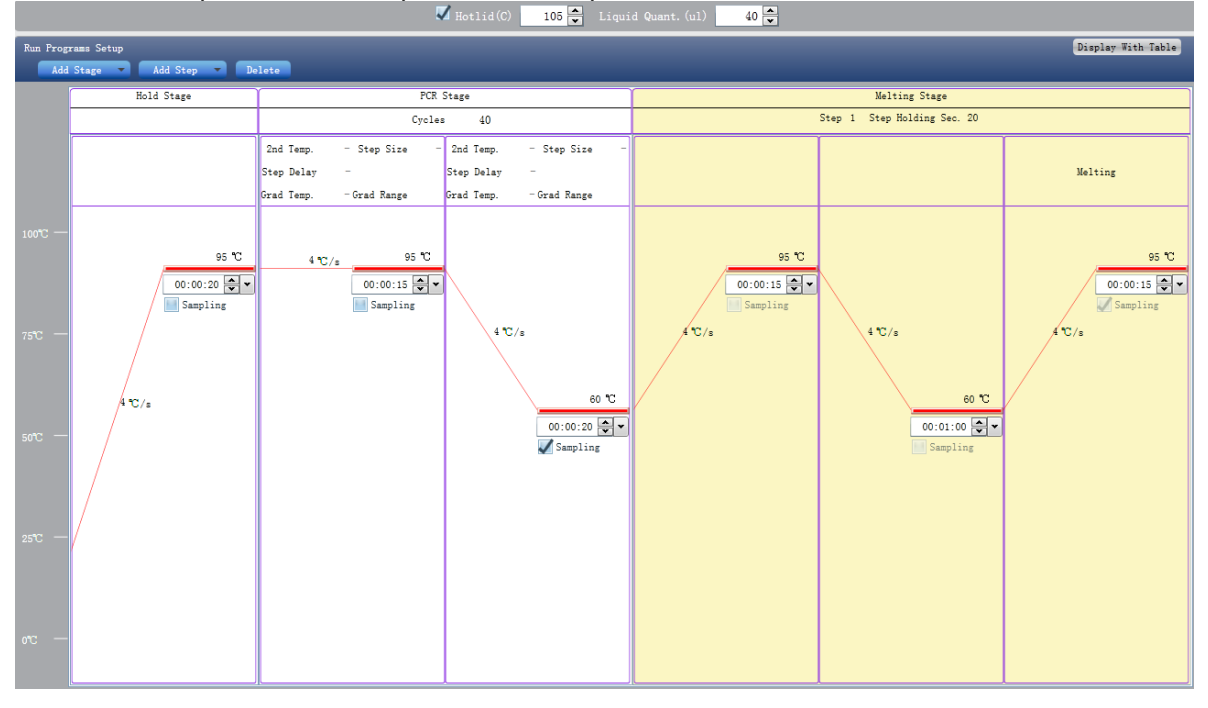

## 2. Prepare for Reaction

| Start               |
|---------------------|
| $\checkmark$        |
| Design experiment   |
| $\checkmark$        |
| Prepare for the     |
| reaction            |
| ▼                   |
| Run the experiment  |
| ▼                   |
| Experiment analysis |
| ▼                   |
| Experiment report   |
| V                   |
| Data export         |
| $\checkmark$        |
| End                 |

The user should make full preparations prior to the experiment:

Ensure appropriate materials are used.
Ensure the arrangement of the PCR reaction plate is consistent with the setting layout of the reaction plate in Section 1.4.

### 3. Run the Experiment

| Start                    |
|--------------------------|
| ▼                        |
| Design experiment        |
| ▼                        |
| Prepare for the reaction |
| ▼                        |
| Run the experiment       |
| ▼                        |
| Experiment analysis      |
| ▼                        |
| Experiment report        |
| ▼                        |
| Data export              |
| V                        |
| End                      |

This section describes how to run/operate the experiment after loading the reaction plate and includes how to operate the fluorescence curve, the temperature curve and programming

**Caution:** Before starting, make checks and follow the procedure for correct start up of the system. The green lamp of the run switch will be lit and the system will be ready to run.

**Caution:** Before running the programme, push the module smoothly until the locking sound is heard and the alarm lamp is switched off.

If the module is pulled out or is improperly closed, the software will produce a pop-up warning and the alarm lamp will light up.

In this case, the temperature programme can be run but the fluorescence scanning data would become invalid.

### 3.1 Preparation for reagent sample

- Preparation for reagent: The LineGene 9600 series fluorescent quantitative PCR detection system uses 0.2ml PCR tubes, strip tubes or 96 well PCR plates to conduct the reaction. The recommended reaction volume is 10µl~50µl for an optimal reaction system.
- The tube, strip tube or 96 well PCR plate, must have an optically clear bottom.
- Centrifugal operation: Before placing reactions into the instrument, it is recommended that a short centrifugal spin is used to ensure that the reagent is at the bottom of the reaction tube and the reagent/sample mix is free from bubbles.
- To insert test tube: If individual tubes or strip tubes are used, and the sample quantity is less than the maximum capacity of the instrument, it is recommended the sample tubes should be evenly distributed across the block as far as possible. This will create even pressure across the hot-lid, ensuring consistent pressure on all the tubes during running, which greatly improves temperature consistency across all sample tubes.

Correct. The sample is at the bottom of the PCR tube

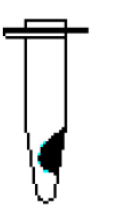

#### Incorrect

- 1. Requires a greater spin speed
- 2. Requires a longer spin time

### 3.2 Run Fluorescence Curve

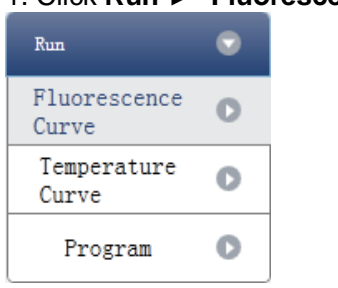

## 1. Click Run **Fluorescence Curve**

#### 2. Click Start Run

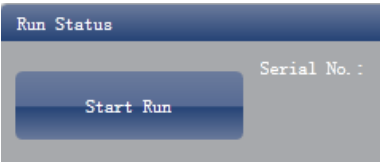

- 3. Operating confirmation
  - a. Modify hot-lid temperature and liquid quantity (sample volume).
  - b. Gain (baseline) parameter setting
  - c. Target fluorescence value setting

| Warning                                               |                                          |
|-------------------------------------------------------|------------------------------------------|
| Without the baseline para<br>will not be calibrated.  | meters, the fluorescence data            |
| Reference gain of Dye "F<br>replaced with the default | 'AM" does not exist, has been<br>: gain. |
| 🖌 Hotlid: 105 🚔                                       | Liquid Quantity: 40                      |
| Gain                                                  |                                          |
| 📕 Auto Gain                                           |                                          |
| Used Gain                                             |                                          |
| F1 (FAM) 7 💌 Մ 🕫                                      | e Reference Gain                         |
|                                                       |                                          |
|                                                       | Contraction of Contraction               |

- 4. After it starts operating, the user can:
  - a. Skip the current stage
  - b. Add a cycle
  - c. Delete a cycle
  - d. Stop run

#### 5. Plot display setting

- a. Assay item
- b. Plot colour

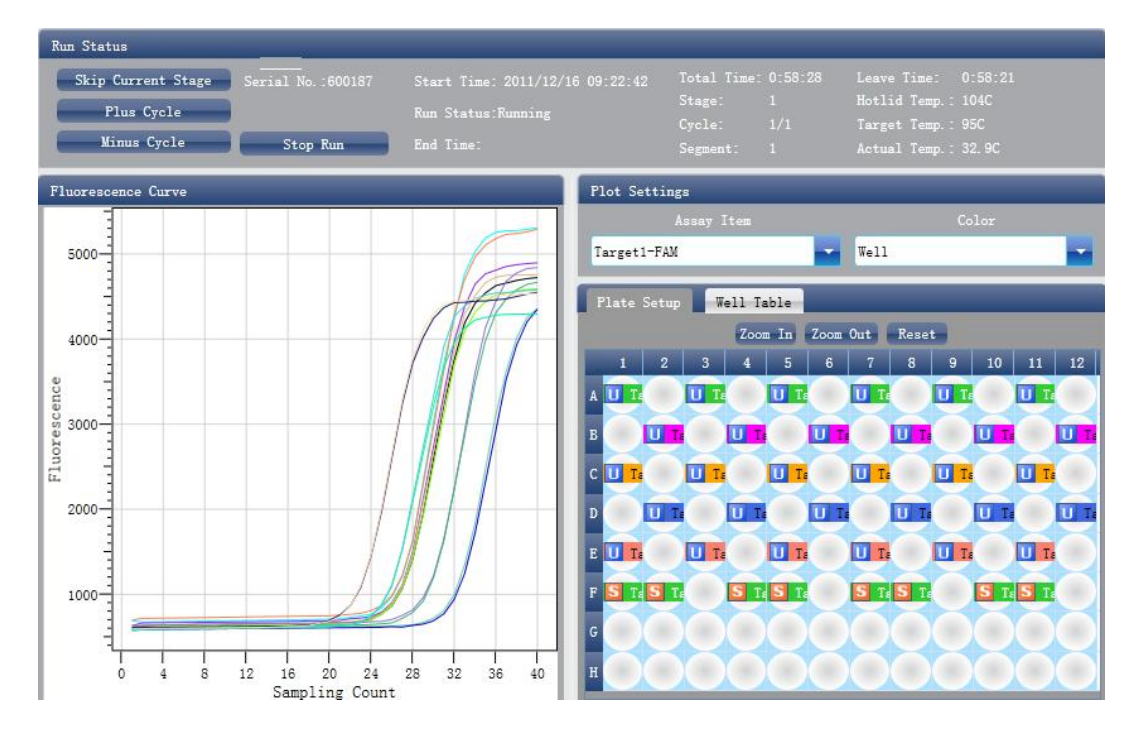

## 3.3 Run Temperature Curve

### 1. Click Run **>** Temperature Curve

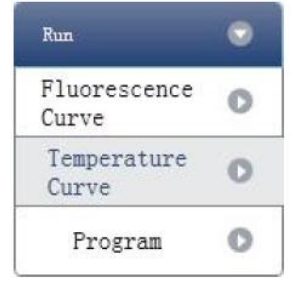

#### 2. Click Start Run

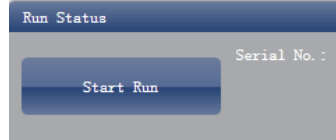

#### 3. Operating confirmation

- a. Modify hot-lid temperature and liquid quantity (sample volume).
- b. Gain (baseline) parameter setting
- c. Target fluorescence value setting

| ithout the baseline parame<br>ill not be calibrated.    | ters, the fluorescend        | a data  |
|---------------------------------------------------------|------------------------------|---------|
|                                                         |                              | a data  |
| eference gain of Dye "FAM<br>eplaced with the default g | " does not exist, ha<br>ain. | is been |
| Hotlid: 105 🚔                                           | Liquid Quantity:             | 40 🔦    |
| ain                                                     |                              |         |
| 🔜 Auto Gain                                             |                              |         |
| Used Gain                                               |                              |         |
| F1(FAM) 7                                               | Reference Gain               |         |
|                                                         |                              |         |
|                                                         | OK                           | Cancal  |

- 4. After it starts running, the user can:
  - a. Skip the current stage
    - b. Add a cycle
    - c. Delete a cycle
    - d. Stop run

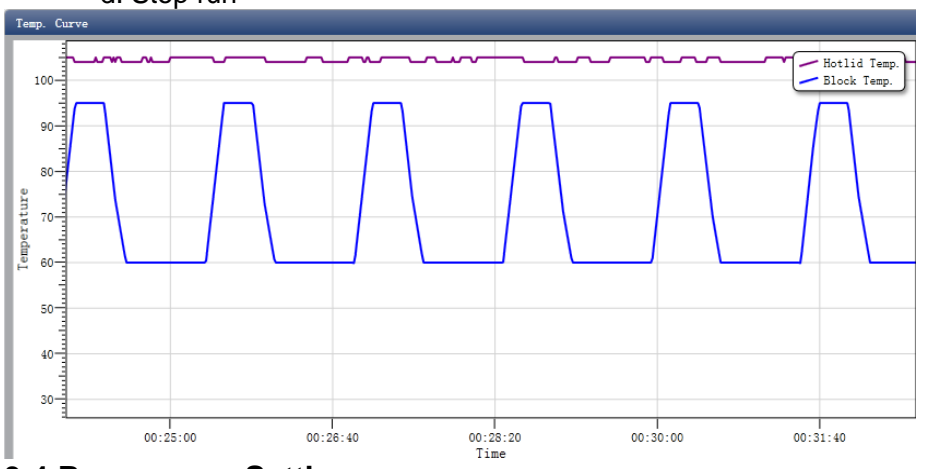

#### 3.4 Programme Setting

The user can only check the programme setting but cannot make modifications.

### 3.5 Working state indication lamps on instrument

The panel at the right of the instrument is fixed with 1 lamp and the colors related to the system state during the running of a programme:

- **Standby**: The indicator lamp lights **blue**, which denotes that the entire machine is ready to operate.
- **Running**: The indicator lamp lights **green**, which denotes that the entire machine is running a programme.
- Error: The indicator lamp lights red, which denotes that the instrument has detected a fault.

**Caution:** For prolonged shutdown, switch off the power at the back of the instrument and at the socket. When switched on again, the hot-lid and module will revert to the default settings.

The front cover of the instrument is fixed with a self-locking key to control energizing of its internal control system:

- Run Switch: running/standby switch.
- After pressing this key, the green indicator lamp is lit on the instrument, the internal system is energized and the instrument is ready to run the programme.
- After pressing this key again, the key will spring out, the green indicator lamp goes off, the instrument internal system is de-energized and the system is under standby.

**Caution:** The run switch is for ease of operation and is merely used for temporary or short term closing down of the control system. When the system is under the standby state, the instrument internal AC circuit remains live.

#### 3.5.1. Prompts which may occur during running

- Hot-lid temperature sensor alarm prompt
- Sink temperature sensor alarm prompt
- Environmental temperature sensor alarm prompt
- Module temperature sensor alarm prompt
- Module sensor short-circuit or short-circuit alarm prompt

**Caution:** In case the temperature alarm displays during the running of a programme, the PCR detection system will terminate the current programme. The instrument should be switched off and then re-started.

## 4. Experiment Analysis

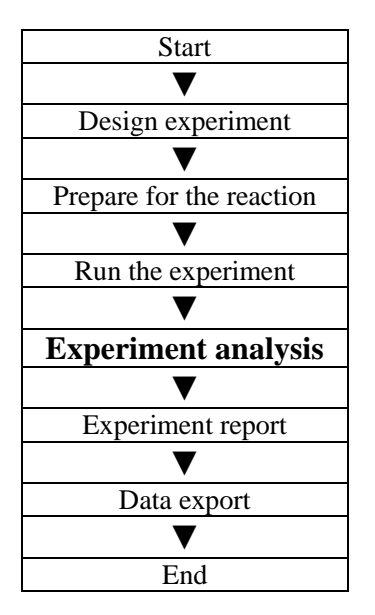

This section describes how to view the experiment analysis results after running an experiment and adjusting parameters for re-analysis.

This section covers the analysis of amplification curves and standard curves, adjusting parameters for re-analysis and importing parameters.

### 4.1 Check Results

#### 4.1.1 Check the Amplification Plot 1. Click Analysis ► Amplification Plot

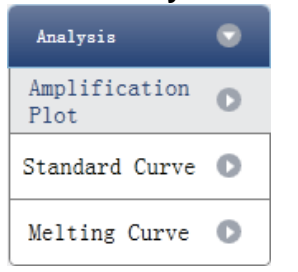

- 2. Check the amplification curve
  - a. Set up colour
  - b. Set up plot type
  - c. Set up show dye

When the background colour of a dye name is blue, it will be displayed; while white indicates it will not be displayed.

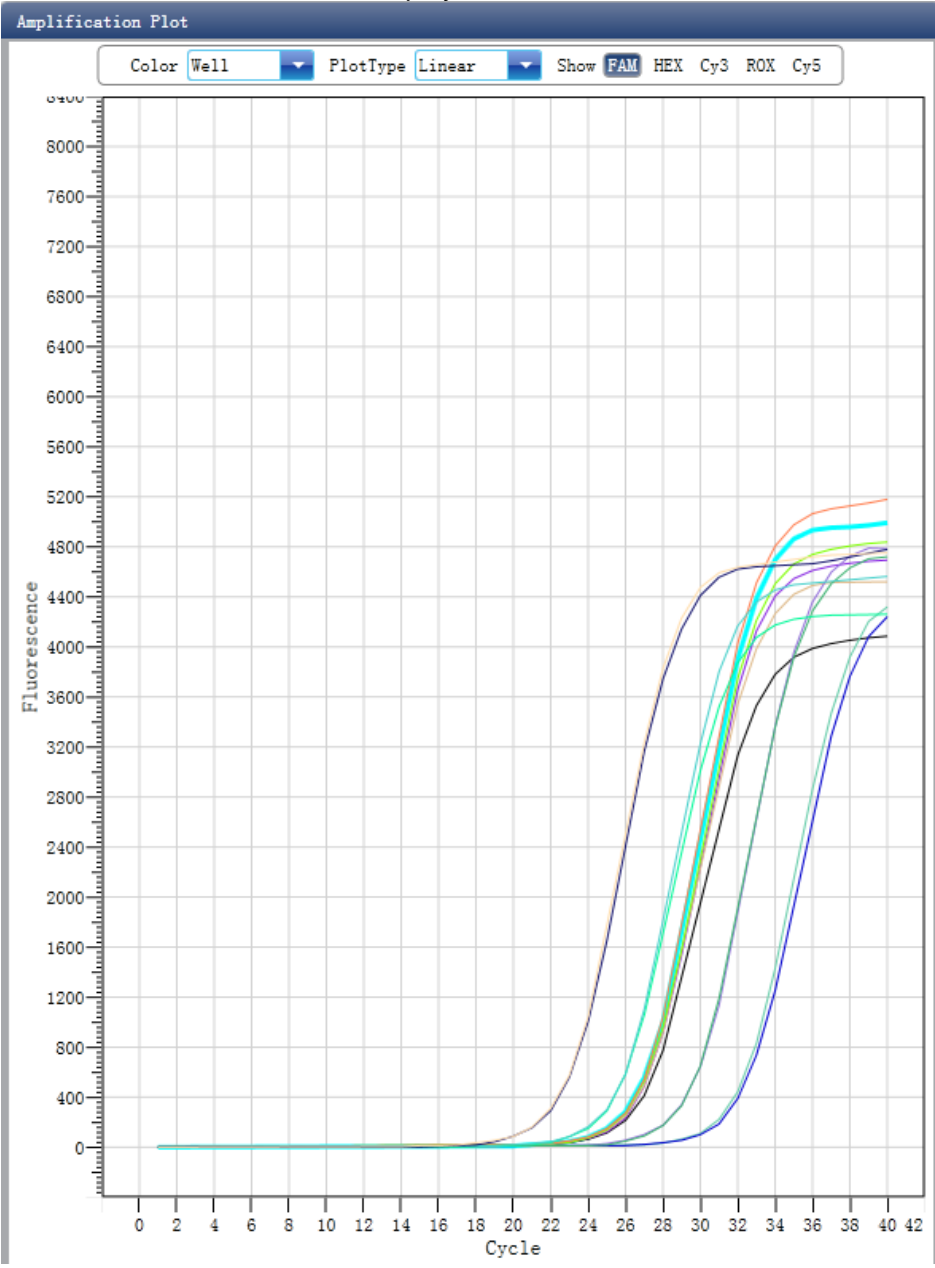

#### 3. Check the reaction plate

a. Select reaction plate well site and check corresponding well site curve The default is all wells are selected

- b. Zoom-In, Zoom-Out and reset the reaction plate
- c. Check well table
- d. Check results summary

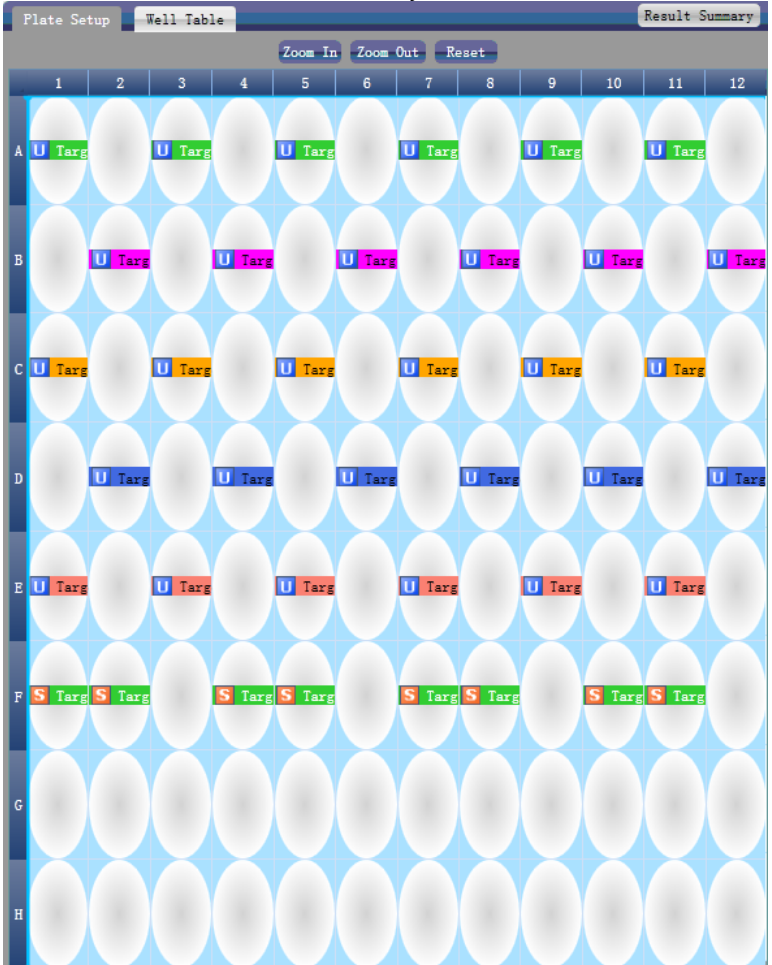

#### 4. Set up assay

- a. Set up assay
- b. Set up threshold
- c. Set up automatic baseline

When the threshold value is not automatic, the user cannot set up the automatic

#### baseline

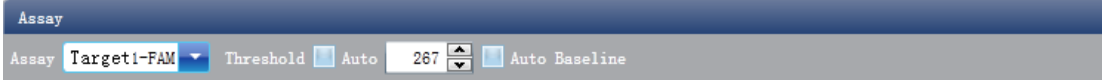

#### 4.1.2 Check Standard Curve

#### 1. Click Analysis Standard Curve

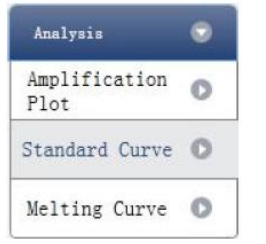

## 2. Check standard curve

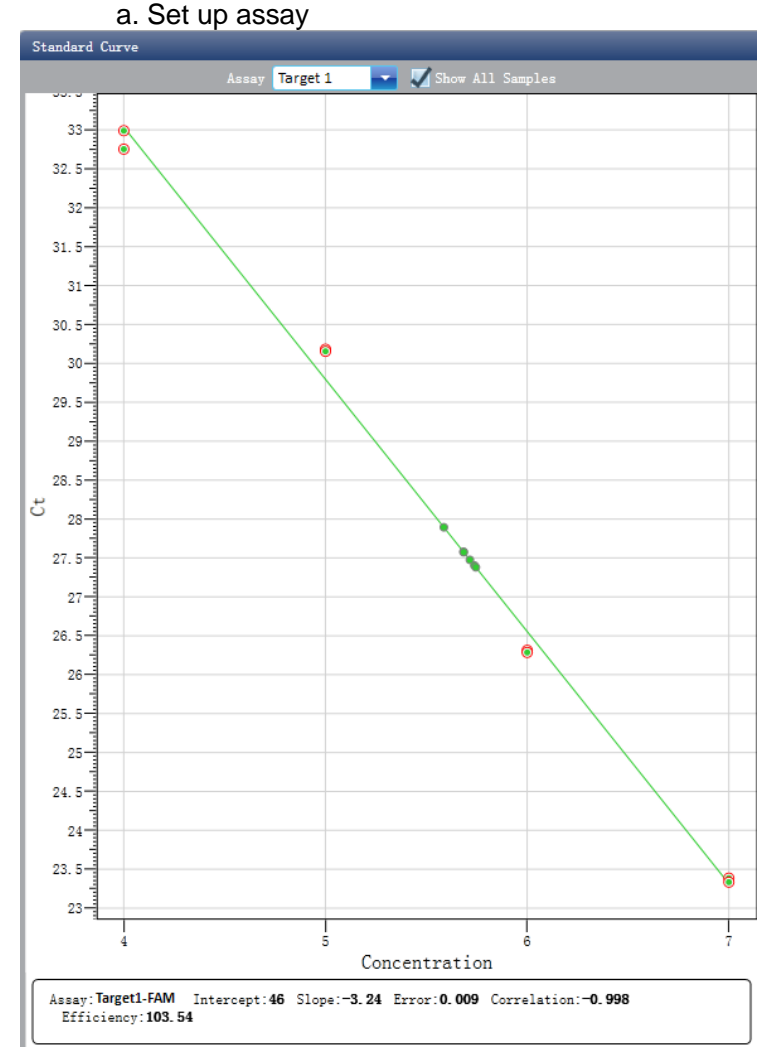

#### 3. Check the reaction plate

a. Select reaction plate well site and check corresponding well site curve The default is all wells are selected

- b. Zoom-In, Zoom-Out and reset the reaction plate
- c. Check well table information
- d. Check results summary

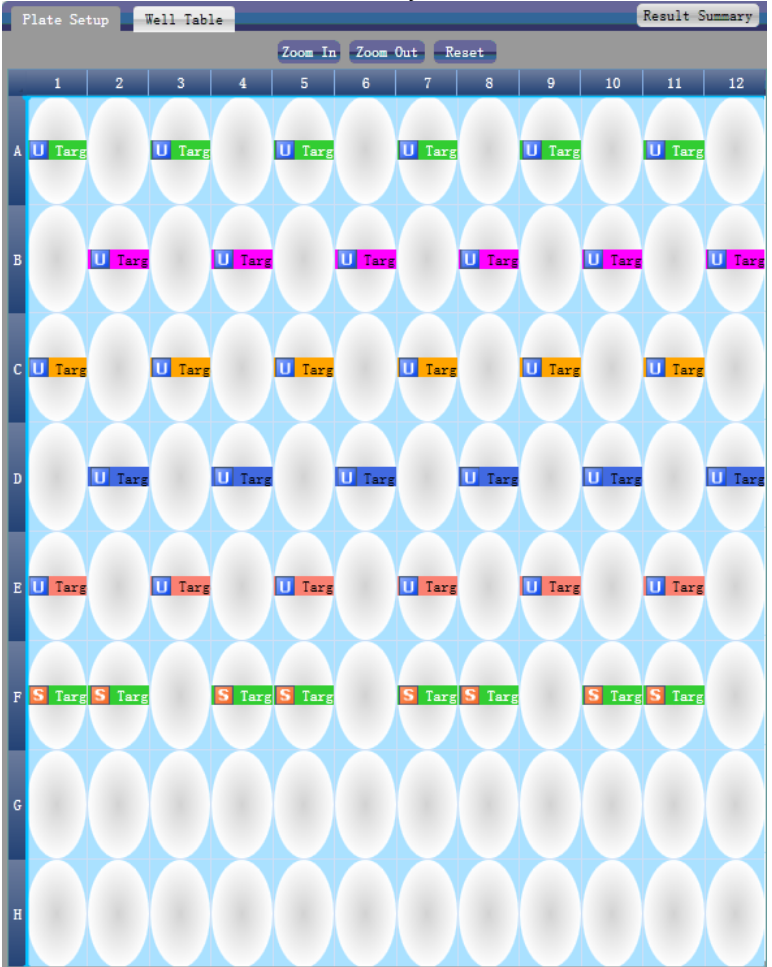

#### 4.1.3 Check Melting Curve

#### 1. Click Analysis Melting Curve

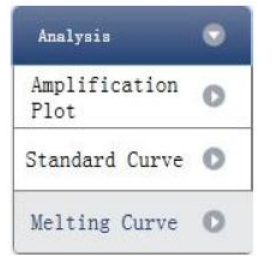

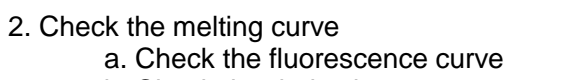

- b. Check the derivative curve
- c. Set up colour

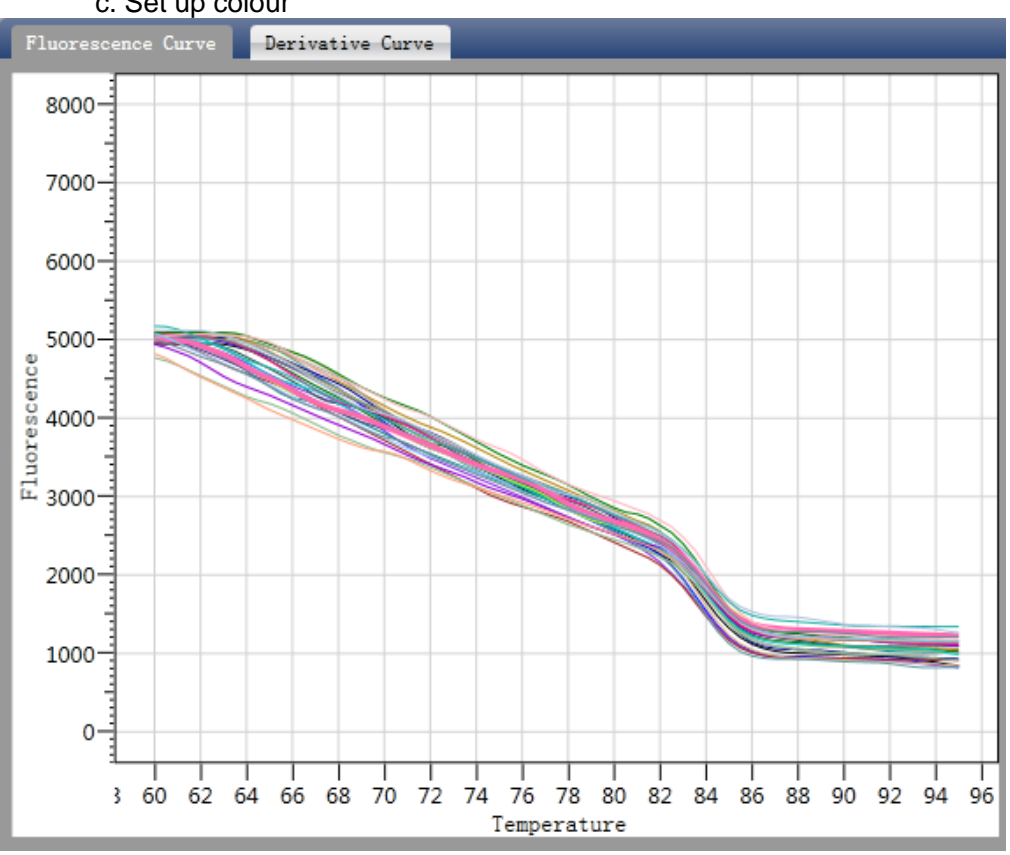
#### 3. Check the reaction plate

a. Select reaction plate well site and check corresponding well site curve The default is all wells are selected

- b. Zoom-In, Zoom-Out and reset the reaction plate
- c. Check well table information
- d. Check results summary

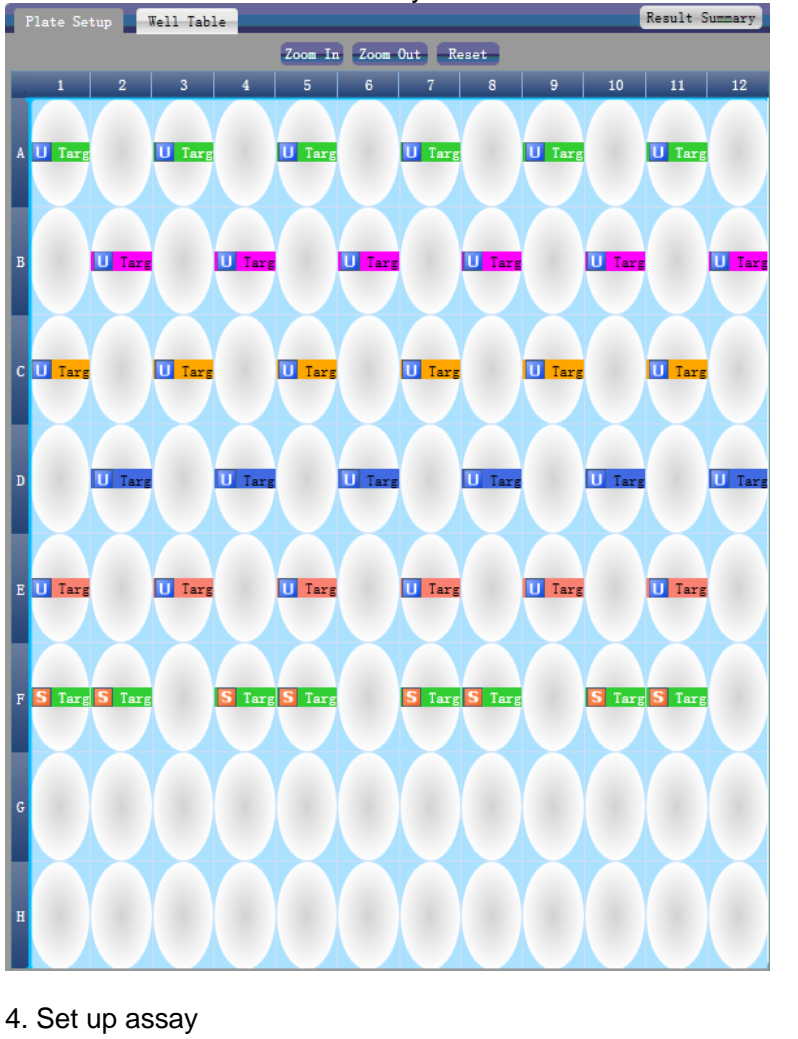

a. Set up assay b. Set up colour Melting Curve Assay target 1 Color Well

# 4.2 Adjusting Parameters and Re-analysis

- 1. Click **Analysis Settings** ► the Analysis Settings dialog box will pop up a. Adjust the start cycle and end cycle of the baseline

  - b. Adjust Ct analysis algorithm
  - c. Set up the use of S fitting
  - d. Set up the stage to use for Ct analysis
  - e. Set up the automatic threshold value
  - f. Advanced setting
  - g. Standard curve setting

| O Analysis Settings                                                                                                    |
|----------------------------------------------------------------------------------------------------|
| Ct Settings Advanced Settings Standard Curve Settings                                                                                                    |
| The stage to use for Ct analysis: Stage 2                                                                                                    |
| The algorithm to calculate Ct: Baseline Threshold 🔽 📗 S Fitting                                                                                                    |
| Assay Item         Threshold         Start Cycle         End Cycle         target1 - SYBR         Auto         Auto         Image: Cycle         Auto         Image: Cycle         Cycle         Cycle< |
| Threshold: 293.41 💌                                                                                                    |
| Start Cycle: 3 💌 End Cycle: 15 🐳                                                                                                    |
|                                                                                                    |
|                                                                                                    |
|                                                                                                    |
|                                                                                                    |
|                                                                                                    |
|                                                                                                    |
| Apply Analysis Settings Cancel                                                                                                    |

# 5. Experiment Report

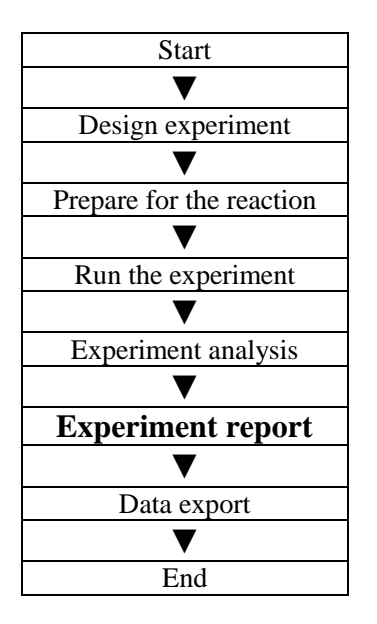

This section describes how to print an experiment report and covers designing of a report template and print settings.

# 5.1 Designing a Report Template

1. Click **Report > Report Template Editor >** the Report Designer window will pop up

The report consists of controls and the user can add, modify and delete controls. Available controls include Static Text, Dynamic Text, Line, Static Image, Amplification curve and Quantification Analysis Results.

| 📱 Report Designer - D:\LineGene9600\Scientific\config\report\Absolute\default.rpt                                                   |                                                                                   |            |  |  |  |  |  |  |  |  |
|----------------------------------------------------------------------------------------------------|-----------------------------------------------------------------------------------|------------|--|--|--|--|--|--|--|--|
| 🕴 🗋 New 🤗 Open 🔲 Save 🛛 🗋 Preview                                                                                                   | 📓 View 🔹 🗙 Delete Selected Controls   🖳 🗐 💼   🚆 🧃                                 | 🛞 Settings |  |  |  |  |  |  |  |  |
| Available controls Used controls                                                                                                    |                                                                                   |            |  |  |  |  |  |  |  |  |
| Common Controls  Static Text  Oynamic Text  Static Image  Line  Amplification Curve  Quantification Analysis Result  Known Controls | [Hospita]] [Report] Name:[Name] Sec[Sed] (Age:[Age]) (HospitalNo.1[HospitalNo.1]) |            |  |  |  |  |  |  |  |  |
| ia - Static Text Controls<br>⊡ - Dynamic Text Controls                                                                              | Test Item Test Result Reference Conclusion Amplification Curve                    |            |  |  |  |  |  |  |  |  |
|                                                                                                    | 4000                                                                              |            |  |  |  |  |  |  |  |  |
| <b>₽</b> ∎ <b>2</b> ↓                                                                                                    | <u>a</u> 3000                                                                     |            |  |  |  |  |  |  |  |  |
| Appearance                                                                                                    |                                                                                   |            |  |  |  |  |  |  |  |  |
| Alignment MiddleRight                                                                                                    | 1 <sup>6</sup> 2000                                                               |            |  |  |  |  |  |  |  |  |
| BackColor White                                                                                                    |                                                                                   |            |  |  |  |  |  |  |  |  |
| Border Solid, 1, False, False, False                                                                                                |                                                                                   |            |  |  |  |  |  |  |  |  |
| Color Black                                                                                                    | 1000                                                                              |            |  |  |  |  |  |  |  |  |
| Taut Tanoma, 8.25pt                                                                                                    |                                                                                   |            |  |  |  |  |  |  |  |  |
| lext                                                                                                    |                                                                                   |            |  |  |  |  |  |  |  |  |
| Tag                                                                                                    |                                                                                   |            |  |  |  |  |  |  |  |  |
| 🖻 Design                                                                                                    | Cvcle                                                                             |            |  |  |  |  |  |  |  |  |
| DesignVisible True                                                                                                    |                                                                                   | <u> </u>   |  |  |  |  |  |  |  |  |
| Name Label10                                                                                                    |                                                                                   |            |  |  |  |  |  |  |  |  |
| 🗉 Layout                                                                                                    | [Submitting Date] Report Date:[ReportDate] Tester: [Tester] Checker; [Checker]    |            |  |  |  |  |  |  |  |  |
| E Location     93, 62                                                                                                    |                                                                                   |            |  |  |  |  |  |  |  |  |
| Padding 0, 0, 0, 0                                                                                                    |                                                                                   |            |  |  |  |  |  |  |  |  |
| ■ Size 100, 20                                                                                                    |                                                                                   |            |  |  |  |  |  |  |  |  |
| Type Label                                                                                                    |                                                                                   |            |  |  |  |  |  |  |  |  |
| Text<br>text of the element                                                                                                    |                                                                                   |            |  |  |  |  |  |  |  |  |
|                                                                                                    |                                                                                   |            |  |  |  |  |  |  |  |  |

# 5.2 Print Setting

1. Click **Report > Print Template Setting >** the Print Template Setting window will open

The user can set up the laboratory name, report name, reference value, tester, checker, amplification plot, default report template and paper size.

| C Print Templa     | ate Settings(Absolute) | $\mathbf{X}$ |
|--------------------|------------------------|--------------|
| _ Template Setup — |                        |              |
| Hospital           |                        |              |
| Report             |                        |              |
| Reference          | 100                    |              |
| Tester             |                        |              |
| Checker            |                        |              |
|                    |                        |              |
|                    |                        |              |
|                    |                        |              |
|                    |                        |              |
| Amplification Plo  | ot Setup               | -            |
| Legend: OColor     | U LineStyle            |              |
| Print Setup        |                        |              |
| Default Report T   | emplate default        |              |
| Paper Size A4      | -                      |              |
| Printer            |                        | ר            |
| Use Default 1      | Printer                |              |
| Use Custom P       | rinter                 |              |
|                    | OK                     | 1            |

# **5.3 Comprehensive Report**

1. Click **Report** ► **Consolidated Reports** ► the Consolidated Report window will pop up The Consolidated Report includes the basic information, sample information, amplification curve, standard curve, plate information, etc..

| solidat                                            | ed Report       |          |           |            |           |                      |            |            |                 |             |  |                         |
|----------------------------------------------------|-----------------|----------|-----------|------------|-----------|----------------------|------------|------------|-----------------|-------------|--|-------------------------|
| ÐQ                                                 | * 2 8 8         |          |           |            |           |                      |            |            |                 |             |  | Report Items            |
|                                                    |                 |          |           |            |           |                      |            |            |                 |             |  | J Basic Information     |
|                                                    |                 |          |           |            |           |                      |            |            |                 |             |  | Run Program             |
| LineConeQ600 Concolidated Report                   |                 |          |           |            |           |                      |            |            |                 |             |  | Detectors               |
| LineGeneapoo Consolidated Kepoit                   |                 |          |           |            |           |                      |            |            |                 | Table Plate |  |                         |
| Experiment Name: 20111104 1F1-600183               |                 |          |           |            |           |                      |            |            |                 |             |  | Ann Curve(Linear)       |
| Experiment Type: Absolute                          |                 |          |           |            |           |                      |            |            |                 |             |  | Amp. Curve(Log)         |
| File Name: F:\LineGene9600\20111104_1F1-600183.fqd |                 |          |           |            |           |                      |            |            |                 |             |  | 💙 Quan. Analysis Result |
| Run Tim                                            | ie: 2011        | /11/04   | 15:22:0   | 05 - 2011  | /11/04 1  | .6:22:10             | 8          |            |                 |             |  | 🚺 Standard Curve        |
| Gain:                                              | F1:1            | 0, F2:6  | , F3:2, F | 4:4,F5:7   |           |                      |            |            |                 |             |  |                         |
| R                                                  | un Program      |          |           |            |           |                      |            |            |                 |             |  | Create Report           |
| Hold Star                                          | re              |          |           |            |           |                      |            |            |                 |             |  |                         |
| Target                                             | Incubation Time | Rate     | Samplin   | e          |           |                      |            |            |                 |             |  |                         |
| 94                                                 | 120             | 4        |           |            |           |                      |            |            |                 |             |  |                         |
| PCR Star                                           | e Cycles:40     |          |           |            |           |                      |            |            |                 |             |  |                         |
| Target                                             | Incubation Time | Rate     | 2nd Tem   | p. Step :  | Size Ster | o Delav              | Grad Temp. | Grad Range | Sampling        |             |  |                         |
| 95                                                 | 5               | 4        |           |            |           |                      |            |            |                 |             |  |                         |
| 60                                                 | 30              | 4        |           |            |           |                      |            |            | <b>v</b>        |             |  |                         |
| Target 1                                           |                 | AS       | say       |            | F         | ye<br>AM<br>EX<br>y3 |            | 010        | Ŷ               |             |  |                         |
|                                                    |                 |          |           |            | R         | ox                   |            |            |                 |             |  |                         |
|                                                    |                 |          |           |            | C         | y5                   |            |            |                 |             |  |                         |
| F                                                  | lot Plate —     |          |           |            |           |                      |            |            |                 |             |  |                         |
| . 1                                                | 2               | 5        | 4         | 6          |           | 7                    | 8          | 9          | 10 11           | 12          |  |                         |
| A 🚺 Tar                                            | get 🚺           | Target   |           | U Target   |           | U Target             |            | U Target   | U Target        |             |  |                         |
| 5                                                  | U Target        | l        | Target    | -          | 1 Target  |                      | U Target   | U          | larget.         | U Target    |  |                         |
| Tar                                                | 7.01 III        | Target   |           | Target     |           | Target               |            | Target     | Target          | -           |  |                         |
|                                                    |                 |          | -         |            | _         |                      | _          |            |                 |             |  |                         |
| D                                                  | U larget        |          | larget    | _          | larget    |                      | U larget   | U          | larget          | U larget    |  |                         |
| I U Tar                                            | get U           | Target   |           | U Target   |           | U Target             |            | U Target   | U Target        | 100         |  |                         |
| 7 S Tar                                            | get 🚺 Target    |          | Target    | S Target   |           | S Target             | t S Target | S          | farget 🛐 Target |             |  |                         |
| 6                                                  |                 |          |           |            |           |                      |            |            |                 | -           |  |                         |
| -                                                  |                 |          |           |            |           |                      |            |            |                 |             |  |                         |
| ×                                                  |                 |          |           |            |           |                      |            |            |                 |             |  |                         |
| т                                                  | ahle Plate      |          |           |            |           |                      |            |            |                 |             |  |                         |
| # ¥_1                                              | 1 Assav Item    | Property | Dve       | Std Cor    | Sample N  | ane                  |            |            |                 |             |  |                         |
| 1 A01                                              | Target 1        | Unknown  | FAM       | ana. cost. | compro in |                      |            |            |                 |             |  |                         |
|                                                    | -               |          |           |            |           |                      |            |            |                 |             |  |                         |

# **5.4 Report Printing**

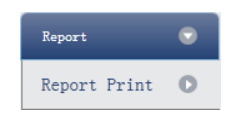

- 1. Click **Report > Report Print**
- 2. Report print setting
  - a. Set up report template
  - b. Print setting (please refer to Section 5.2)
  - c. Select items to print
  - d. Print preview e. Print the report

| Report T | emplate: de                                                       | fault         |           |      |     | -   | Prin     | t Setting      |         |              |             |               |           |       | Print Preview             |
|----------|-------------------------------------------------------------------|---------------|-----------|------|-----|-----|----------|----------------|---------|--------------|-------------|---------------|-----------|-------|---------------------------|
| Select   | /UnSelect                                                         | Select All Sa | mples     |      |     |     |          |                |         |              |             |               |           |       | Print One Assay PerReport |
| Print    | Sample Id                                                         | Sample Name   | Test Item | Name | Sex | Age | Case No. | Outpatient No. | Bed No. | Hospital No. | Nationality | Sampling Time | Diagnosis | Notes |                           |
|          | 04                                                                |               | target1   |      |     |     |          |                |         |              |             | 2011/12/15    |           |       |                           |
|          | Assay Item:SYBR Detect Concentration:7.82e+06 Conclusion:Positive |               |           |      |     |     |          |                |         |              |             |               |           |       |                           |
|          |                                                                   |               |           |      |     |     |          |                |         |              |             |               |           |       |                           |
|          |                                                                   |               |           |      |     |     |          |                |         |              |             |               |           |       |                           |
|          |                                                                   |               |           |      |     |     |          |                |         |              |             |               |           |       |                           |

# 5.5 QC Summary

# 1. Click **Report > QC Summary**

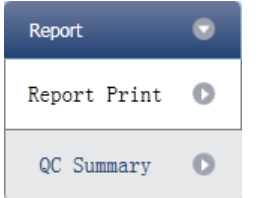

#### 2. Check the QC summary

| Amplification Plot |      |      |            |        |      |                   |             |      |            | I       | QC Summary |     |                                            |       |              |        |
|--------------------|------|------|------------|--------|------|-------------------|-------------|------|------------|---------|------------|-----|--------------------------------------------|-------|--------------|--------|
| ſ                  | Well |      | - Pl       | otType | Line | ar                | -           | Show | FI E       | 2 F3    | F4         | 111 | Description                                | Value | Use          | Result |
| <u> </u>           | 1    |      |            |        |      |                   |             |      |            |         |            |     | Negative control with a Ct less than       | 38    |              |        |
| 5                  | 000  |      |            |        |      |                   |             |      |            | T       |            |     | Positive control with a Ct<br>greater than | 30    | $\checkmark$ |        |
| g 4                | 000- |      | _          |        |      |                   |             | -/   |            | 1       | 1          |     | Unknown without a Ct                       | N/A   | $\checkmark$ |        |
| Cenc               | 000  |      |            |        |      |                   | _           |      |            |         |            |     | Standard without a Ct                      | N/A   | $\checkmark$ |        |
| Linore<br>1        | 000  | 0    | 1 4        | 8      | 12 1 | I I<br>6 2<br>Cyc | 0 24<br>cle | 1 28 | 1<br>32    | 1<br>36 | 1<br>40    |     |                                            |       |              |        |
| A01                | A02  | A03  | A04        | A05    | A06  | A07               | A08         | A09  | A10        | A11     | A12        |     |                                            |       |              |        |
| B01                | B02  | B03  | B04        | B05    | B06  | B07               | B08         | B09  | B10        | B11     | B12        |     |                                            |       |              |        |
| C01                | C02  | C03  | C04        | C05    | C06  | C07               | C08         | C09  | C10        | C11     | C12        |     |                                            |       |              |        |
| D01                | D02  | D03  | D04        | D05    | D06  | D07               | D08         | D09  | D10        | D11     | D12        |     |                                            |       |              |        |
| E01                | EU2  | E03  | E04        | E05    | E06  | E07               | E08         | E09  | E10        | E11     | E12        |     |                                            |       |              |        |
| F01                | F02  | FU3  | F04        | F05    | F06  | F07               | F08         | C00  | F10        | C11     | F12        |     |                                            |       |              |        |
| 801                | H02  | 903  | 004<br>H04 | 905    | HOG  | H07               | 908         | 909  | 010<br>H10 | 911     | 612<br>H12 |     |                                            |       |              |        |
| 1101               | 1102 | 1103 | 1104       | 1105   | 1100 | 1107              | 1108        | 1109 | 1110       |         | 112        |     |                                            |       |              |        |

# 6. Data Export

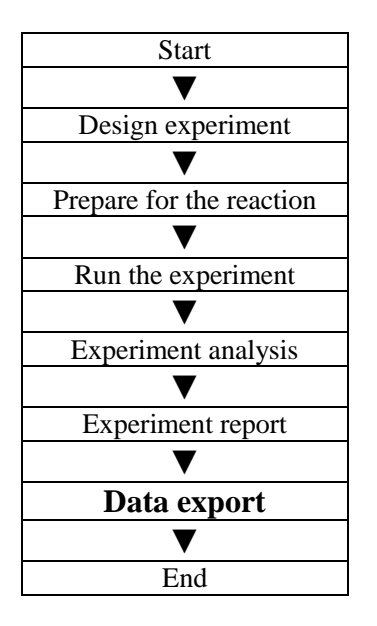

This section describes how to export data and covers exporting to a database, experiment filing and exporting the experiment data to EXCEL.

# 6.1 Export to Database

Click **Data Summary** ► **Export to Database** ► the Save File dialog box will pop up ► save the exported database file

# **6.2 Experiment Filing**

1. Click **Data Summary** ► **Archived Experiment Directory** ► the Experimental archive storage directory window will pop up ► set up the storage path of file.

| 🕸 Experimental archive storage directory        |  |
|-------------------------------------------------|--|
| Experiments in the following archive directory: |  |
| D:\LineGene9600                                 |  |
| Change                                          |  |
| OK Cancel                                       |  |

2. Experiment filing

Click **Data Summary** Archived Experiment export the filed experiment file The suffix of the filed experiment file is .fqh

# 6.3 Export Experiment Data to EXCEL

Click Data Summary ► Export Experiment ► Export Experiment to Excle ► the exported experiment data will generate EXCEL file

# 6.4 Export Experiment Data to TEXT

Click **Data Summary ► Export Experiment ► Export Experiment to Text ►** the exported experiment data will generate TEXT file

# Chapter 5 Relative Quantitative 1. Design Experiment

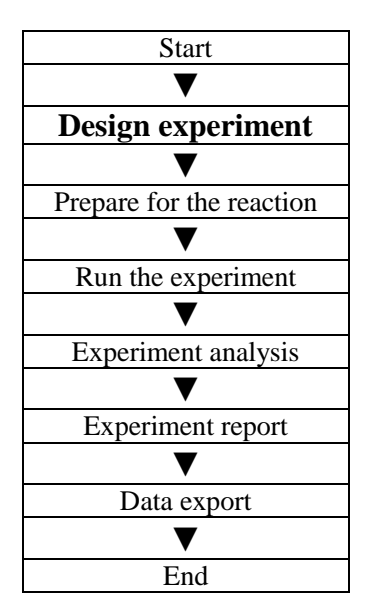

This section describes how to design a relative quantitative experiment and covers creating new relative quantitative experiment, inspection item setting, sample information setting, reaction plate setting and programme setting.

# 1.1 Create New Relative Quantitative Experiment

1. Click **Relative** on **Home** interface and create Relative Quantitative Experiment window. Relative quantitative experiment can be also created by:

a. Clicking **New > Relative** on the toolbar

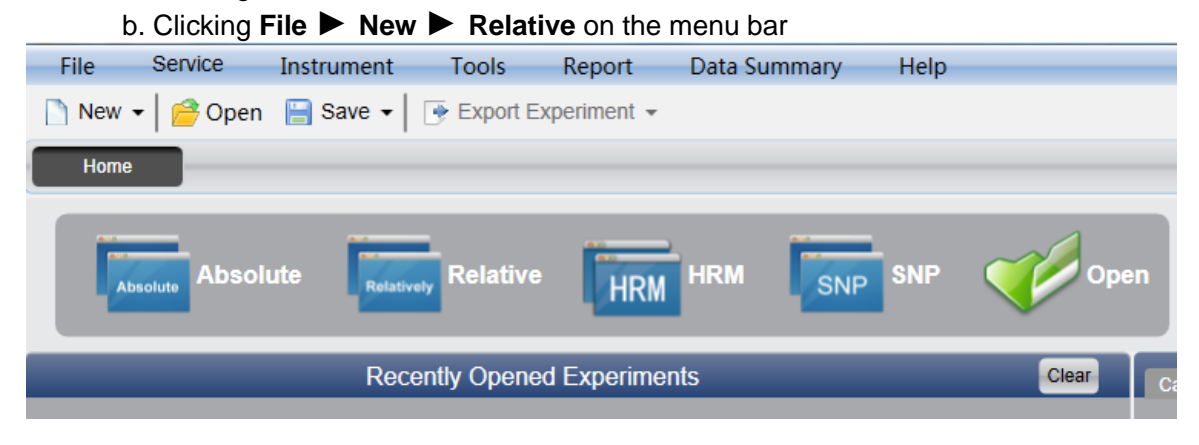

# **1.2 Detector Setting**

1. Click Setup **Detector** 

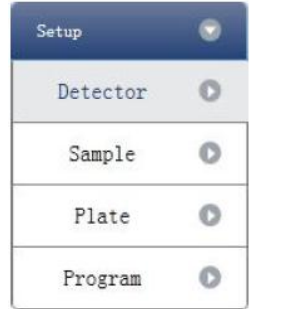

#### 2. Input Experiment Properties

Input the Experiment name, User name and Comment in the basic information column.

#### 3. Inspection Item Setting

- a. Set up the Detector, Assay, Dye and Colour.
- b. Add detector
- c. Delete detector
- d. Add detector from library

The user can also conduct Add, Modify and Delete operations in the item library.

| C Detecto | r Library |        |            |        |       |          |              |        |
|-----------|-----------|--------|------------|--------|-------|----------|--------------|--------|
| Add       | Modify    | Delete |            |        |       |          |              |        |
| Detector  | Reporter  | Color  | Master Mix | Primer | Probe | Supplies | Batch Number |        |
| Target1   | FAM       |        |            |        |       |          |              |        |
| Target2   | FAM       |        |            |        |       |          |              |        |
|           |           |        |            |        |       |          |              |        |
|           |           |        |            |        |       |          |              |        |
|           |           |        |            |        |       |          |              |        |
|           |           |        |            |        |       |          |              |        |
|           |           |        |            |        |       |          |              |        |
|           |           |        |            |        |       |          |              |        |
|           |           |        |            |        |       |          |              |        |
|           |           |        |            |        |       |          |              |        |
|           |           |        |            |        |       |          |              |        |
|           |           |        |            |        |       |          |              |        |
|           |           |        |            |        |       |          |              |        |
|           |           |        |            |        |       |          |              |        |
|           |           |        |            |        |       |          |              |        |
|           |           |        |            |        |       |          | Selec        | tClose |

| Detectors | Add | Detector | Delete Detector | Add Detector      | From Library |        |       |          |           |
|-----------|-----|----------|-----------------|-------------------|--------------|--------|-------|----------|-----------|
| Detector  |     | Reporter | Color           | Endogenous Contrc | Master Mix   | Primer | Probe | Supplies | Batch Num |
| Target1   |     | FAM      |                 |                   |              |        |       |          |           |
| Target2   |     | HEX      |                 | $\checkmark$      |              |        |       |          |           |
|           |     |          |                 |                   |              |        |       |          |           |

#### 4. Set up reference dye

| Reference Dye |  |
|---------------|--|
| VIC -         |  |

# **1.3 Sample Information Setting**

# 1. Click Setup **>** Sample

| Setup    | 0 |
|----------|---|
| Detector | 0 |
| Sample   | 0 |
| Plate    | 0 |
| Program  | 0 |

#### 2. Add sample information

a. Itemized addition: input ID in **Sample ID** ► press **Enter** ► add information for one sample.

b. Batch addition: click **Batch Add** > the Batch Add window will pop up

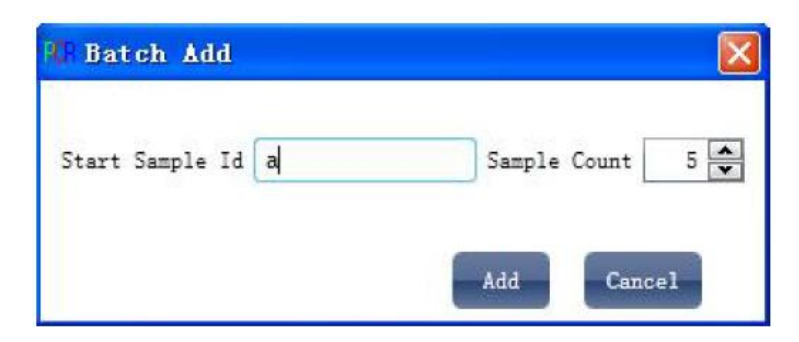

#### 3. Delete sample information

a. Itemized deletion: select one sample  $\blacktriangleright$  click **Delete**  $\blacktriangleright$  delete the selected sample information

#### 4. Import/Export sample information

a. Click **Import Sample Info** ► the File Import window will pop up ► import sample information file in CSV format

b. Click **Export Sample Info** ► the Save As window will pop up ► the sample information will be exported in CSV file format

| Sample ID | Batch Add | 1 Delete | Clear Al | l Import Samples Inf | Export Samples Info |
|-----------|-----------|----------|----------|----------------------|---------------------|
|           |           |          |          |                      |                     |

#### 5. Set up sample information

| 1 | Samples   |       |             |               |                 |  |  |  |  |  |
|---|-----------|-------|-------------|---------------|-----------------|--|--|--|--|--|
| ľ | Sample Id | Color | Sample Name | Sampling Time | Submitting Date |  |  |  |  |  |
| I | al        |       |             | 2013-12-06    | 2013-12-06      |  |  |  |  |  |
| I | a2        |       |             | 2013-12-06    | 2013-12-06      |  |  |  |  |  |
| I | a3        |       |             | 2013-12-06    | 2013-12-06      |  |  |  |  |  |
| I | a4        |       |             | 2013-12-06    | 2013-12-06      |  |  |  |  |  |
| l | a5        |       |             | 2013-12-06    | 2013-12-06      |  |  |  |  |  |

## **1.4 Reaction Plate Setting**

1. Click Setup **Plate** 

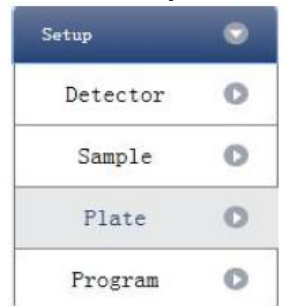

#### 2. Set up the inspection criteria of the reaction plate

a. Select reaction plate well site: click Reaction Plate well Site

The user can also right click the reaction plate well site to Copy, Paste and Add New Detector. Adding a new detector will open the **Edit Detector Library** window.

| C Edit Dete    | ctor Lib | rary       |        |       |          |              |        | X |
|----------------|----------|------------|--------|-------|----------|--------------|--------|---|
| Detector Name: | Target3  |            |        |       |          |              |        |   |
| Reporter       | Color    | Master Mix | Primer | Probe | Supplies | Batch Number |        |   |
| FAM 🗾          |          |            |        |       |          |              |        |   |
|                |          |            |        |       |          |              |        |   |
|                |          |            |        |       |          |              |        |   |
|                |          |            |        |       |          |              |        |   |
|                |          |            |        |       |          |              |        |   |
|                |          |            |        |       |          |              |        |   |
|                |          |            |        |       |          |              |        |   |
|                |          |            |        |       |          |              |        |   |
|                |          |            |        |       |          |              |        |   |
|                |          |            |        |       |          | ок           | Cancel |   |

b. Select inspection item and modify the property, concentration and concentration unit.

| Property | Name     | Concentration | Concentration unit |
|----------|----------|---------------|--------------------|
| U        | Unknown  | NO            | Copies/ml          |
| S        | Standard | YES           | IU/ml              |
| N        | Negative | NO            | Fg/111             |
|          |          |               | Pg/ml              |

- c. Select a sample and the list displayed will change
- d. Zoom-In, Zoom-Out and reset the reaction plate.
- e. Sample Auto Arrange
- f. Check Well Table

| <ul> <li>Detectors</li> </ul>                                                   | Plate Setup          | Well Tab | le      |          |       |   |          |           |    |    |    | l |
|---------------------------------------------------------------------------------|----------------------|----------|---------|----------|-------|---|----------|-----------|----|----|----|---|
| Assay Item Property Con.                                                        |                      |          | Zoom In | Zoom Out | Reset |   | Sample A | uto Arran | ge |    |    |   |
| Target1 - FAM(GOI) 🔟 🕌                                                          | 1                    | 2 3      | 4       | 5        | 6     | 7 | 8        | 9         | 10 | 11 | 12 |   |
| Targeti - HEX(HKG) 🚺 💌 🐼                                                        | A U Targe<br>U Targe |          |         |          |       |   |          |           |    |    |    |   |
| Concentration Unit copies/ml 💌                                                  | в                    |          |         |          |       |   |          |           |    |    |    |   |
| Samples Show Columns: Sample Name                                               | с                    |          |         |          |       |   |          |           |    |    |    |   |
| a2         Sample 2           a3         Sample 3           a4         Sample 4 | D                    |          |         |          |       |   |          |           |    |    |    |   |
| a5 Sample 5                                                                     | E                    |          |         |          |       |   |          |           |    |    |    |   |
|                                                                                 | F                    |          |         |          |       |   |          |           |    |    |    |   |
|                                                                                 | G                    |          |         |          |       |   |          |           |    |    |    |   |
|                                                                                 | н                    |          |         |          |       | 8 | 8        |           |    | 8  |    |   |

| Plate Setup |    | Setup | Well Ta   | ble        | _        |     |      |  |
|-------------|----|-------|-----------|------------|----------|-----|------|--|
|             | #  | Well  | Sample Id | Assay Item | Property | Dye | Con. |  |
|             | 1  | A01   |           | Target1    | Unknown  | FAM |      |  |
|             | 1  | A01   |           | Target2    | Unknown  | HEX |      |  |
|             | 2  | A02   |           |            |          |     |      |  |
|             | 3  | A03   |           |            |          |     |      |  |
|             | 4  | A04   |           |            |          |     |      |  |
|             | 5  | A05   |           |            |          |     |      |  |
|             | 6  | A06   |           |            |          |     |      |  |
|             | 7  | A07   |           |            |          |     |      |  |
|             | 8  | A08   |           |            |          |     |      |  |
|             | 9  | A09   |           |            |          |     |      |  |
|             | 10 | A10   |           |            |          |     |      |  |
|             | 11 | A11   |           |            |          |     |      |  |
|             | 12 | A12   |           |            |          |     |      |  |

# 1.5 Programme Setting

# 1. Click Setup **>** Programme

| Setup    | • |
|----------|---|
| Detector | 0 |
| Sample   | 0 |
| Plate    | 0 |
| Program  | 0 |

2. Run Programme Setup

a. Čreate new stage: the user can create a new Hold Stage, Cycling Stage or Melting Stage

The user can also click **Add Stage** directly and the default will be creating a new **Cycling Stage**.

b. Create new step: the user can create a new step **Before** or **After** the currently selected step

The user can also click **Add Step** and the default will be adding a new Step at the end of the currently selected stage or after the currently selected step.

c. Delete: the user can delete the currently selected step or stage

d. Display form: click **Display With Table** ► new window will pop up ► the details of the current experiment will be displayed in a table.

e. Set up the experimental data of the hold stage, cycling stage and melting stage melting section

|                                                                        | V Hot        | lid(C) 105 🔽 Liquid Quant.(ul) 40 😴                    |   |  |  |  |  |  |
|------------------------------------------------------------------------|--------------|--------------------------------------------------------|---|--|--|--|--|--|
| Run Programs Setup           Add Stage         Add Step         Delete |              |                                                        |   |  |  |  |  |  |
|                                                                        | Hold Stage   | PCR Stage                                              | 1 |  |  |  |  |  |
|                                                                        |              | Cycles 40                                              | - |  |  |  |  |  |
|                                                                        |              | 2nd Temp Step Size - <mark>2nd Temp Step Size -</mark> |   |  |  |  |  |  |
|                                                                        |              | Step Delay - Step Delay -                              |   |  |  |  |  |  |
|                                                                        |              | Grad Temp Grad Range Grad Temp Grad Range              |   |  |  |  |  |  |
| 100°C —                                                                |              |                                                        |   |  |  |  |  |  |
|                                                                        | 95 °C        | 4°C/s 95°C                                             |   |  |  |  |  |  |
|                                                                        | 00:00:20 🔷 🗨 | 00:00:15                                               |   |  |  |  |  |  |
|                                                                        | Sampling     | Sampling Sampling                                      |   |  |  |  |  |  |
| 75°C —                                                                 |              | 4°C/s                                                  |   |  |  |  |  |  |
|                                                                        |              |                                                        |   |  |  |  |  |  |
|                                                                        | 4 °C/s       | D" 00                                                  |   |  |  |  |  |  |
| 50°C —                                                                 |              | 00:00:20 🚔 🗸                                           | J |  |  |  |  |  |
|                                                                        |              | Sampling                                               |   |  |  |  |  |  |
|                                                                        |              |                                                        |   |  |  |  |  |  |
| 2530                                                                   | /            |                                                        |   |  |  |  |  |  |
| 250                                                                    |              |                                                        |   |  |  |  |  |  |
|                                                                        |              |                                                        |   |  |  |  |  |  |
|                                                                        |              |                                                        |   |  |  |  |  |  |
| orc —                                                                  |              |                                                        |   |  |  |  |  |  |
|                                                                        |              |                                                        |   |  |  |  |  |  |

#### f. Set up the hot-lid temperature and liquid volume

# 2. Prepare for Reaction

| Start               |
|---------------------|
| ▼                   |
| Design experiment   |
| ▼                   |
| Prepare for the     |
| reaction            |
| ▼                   |
| Run the experiment  |
| ▼                   |
| Experiment analysis |
| $\checkmark$        |
| Experiment report   |
| ▼                   |
| Data export         |
| $\checkmark$        |
| End                 |

The user should make full preparations prior to the experiment

Ensure appropriate materials are used.
Ensure the arrangement of the PCR reaction plate is consistent with the setting layout of the reaction plate in Section 1.4.

# 3. Run the Experiment

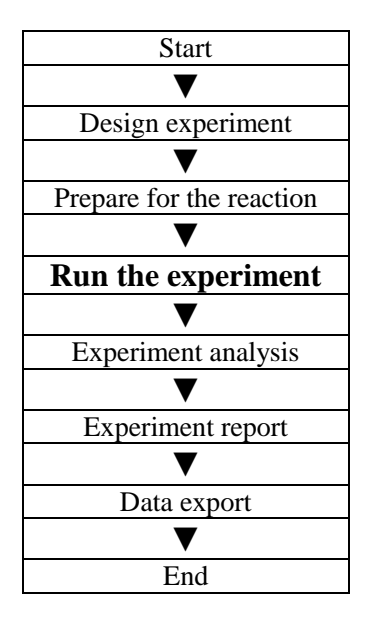

This section describes how to run/operate the experiment after loading the reaction plate and includes how to operate the fluorescence curve, the temperature curve and programming

# 3.1 Run Fluorescence Curve

# 1. Click Run 🕨 Fluorescence Curve

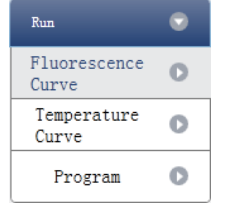

#### 2. Click Start Run

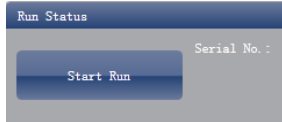

#### 3. Operating confirmation

- a. Modify hot-lid temperature and liquid quantity (sample volume)
- b. Gain (baseline) parameter setting
- c. Target fluorescence value setting

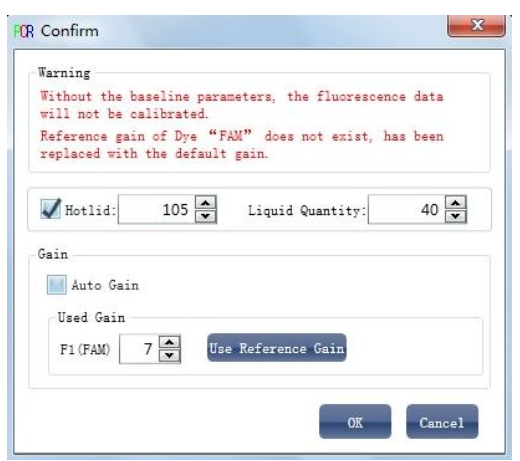

4. After it starts running, the user can:

- a. Skip the current stage
  - b. Add a cycle
  - c. Delete a cycle
  - d. Stop run
- 5. Plot display setting
  - a. Assay item
  - b. Plot colour

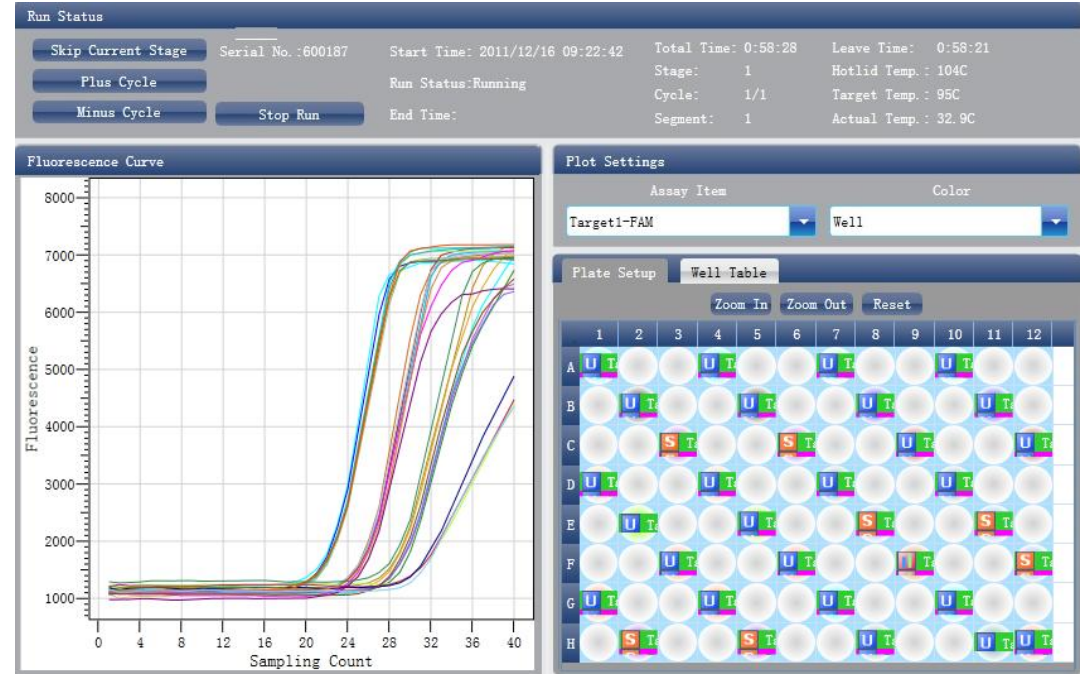

# 3.2 Run Temperature Curve 1. Click Run ► Temperature Curve

| Run                   | • |
|-----------------------|---|
| Fluorescence<br>Curve | 0 |
| Temperature<br>Curve  | 0 |
| Program               | 0 |

## 2. Click Run 🕨 Start

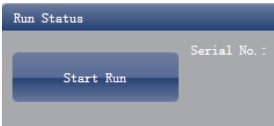

## 3. Operating confirmation

- a. Modify hot-lid temperature and liquid quantity (sample volume)
- b. Gain (baseline) parameter setting
- c. Target fluorescence value setting

| Warning                                          |                                              |
|--------------------------------------------------|----------------------------------------------|
| Without the baseline p<br>will not be calibrated | marameters, the fluorescence data            |
| Reference gain of Dye<br>replaced with the defa  | "FAM" does not exist, has been<br>ault gain. |
| ✔ Hotlid: 105 🗧                                  | Liquid Quantity: 40 💌                        |
| Gain                                             |                                              |
| 🔜 Auto Gain                                      |                                              |
| Used Gain                                        |                                              |
| F1 (FAM) 7                                       | Use Reference Gain                           |
|                                                  |                                              |

- 4. After it starts running, the user can: a. Skip the current stage

  - b. Add a cycle
  - c. Delete a cycle
  - d. Stop run

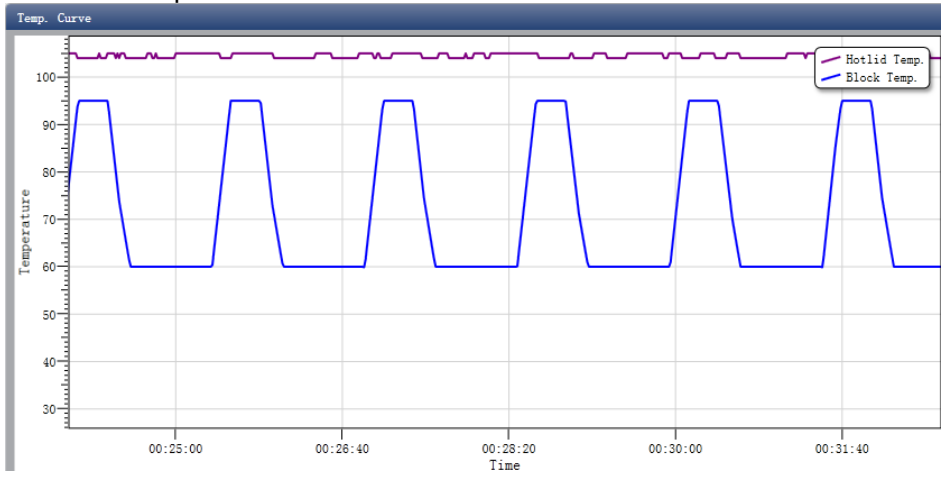

# 3.3 Programme Setting

The user can only check the programme setting but cannot make modifications.

# 4. Experiment Analysis

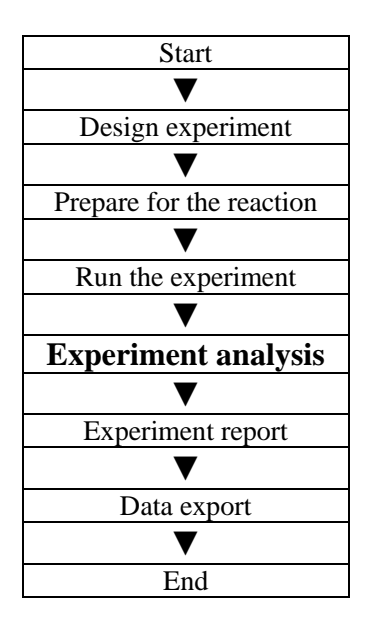

This section describes how to view the experiment analysis results after running an experiment and adjusting parameters for re-analysis.

This section covers the analysis of amplification curves and standard curves, the analysis of relative quantification, adjusting parameters for re-analysis and importing parameters.

# 4.1 Check Results

#### 4.1.1 Check the Amplification Plot

# 1. Click Analysis > Amplification Plot

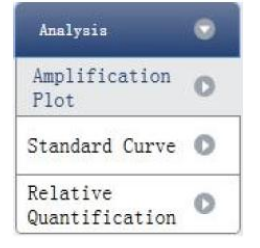

- 2. Check the amplification curve
  - a. Set up colour
  - b. Set up plot type
  - c. Set up show dye

When the background colour of a dye name is blue, it will be displayed; while white indicates it will not be displayed.

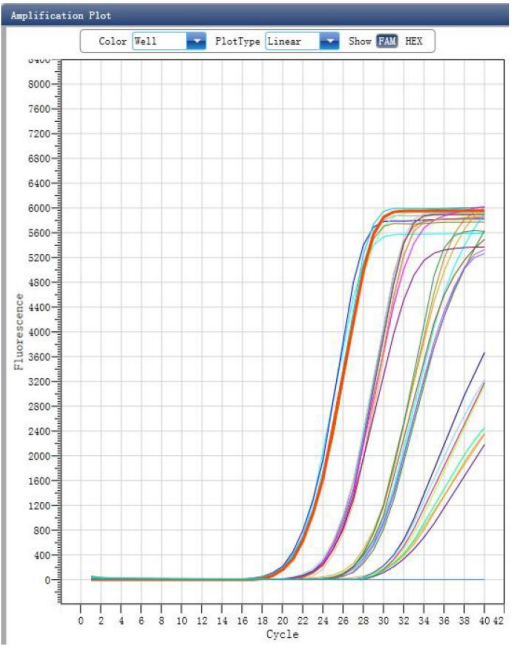

3. Check the reaction plate

- a. Select reaction plate well site and check corresponding well site curve The default is all wells are selected
- b. Zoom-In, Zoom-Out and reset the reaction plate
- c. Check well table
- d. Check results summary

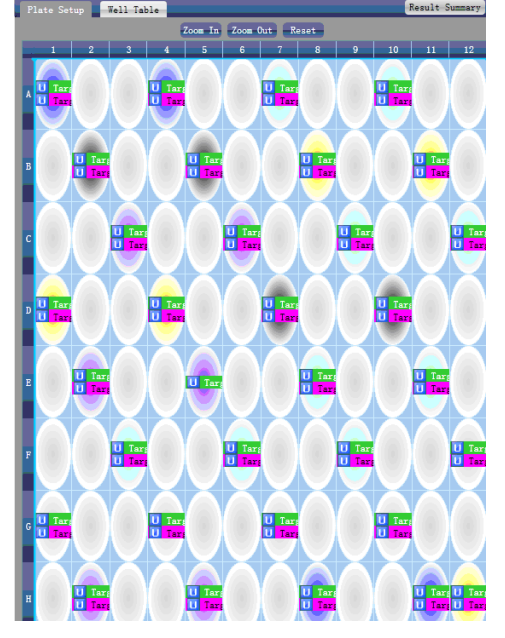

- 4. Set up assay
  - a. Set up assay
  - b. Set up threshold
  - c. Set up automatic baseline

When the threshold value is not automatic, the user cannot set up the automatic

Baseline

| Assay                              |                       |
|------------------------------------|-----------------------|
| Assay Target1-FAM 🔽 Threshold 📃 Au | 267 🚔 🔝 Auto Baseline |

#### 4.1.2 Check Standard Curve

#### 1. Click Analysis > Standard Curve

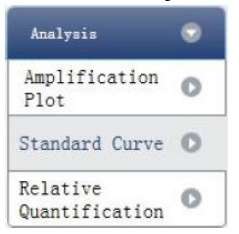

2. Check standard curve

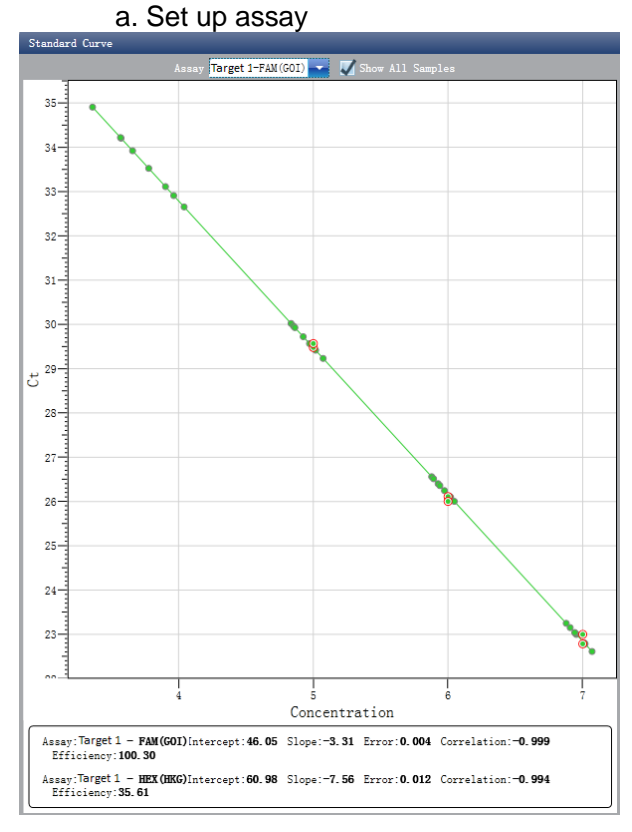

3. Check the reaction plate

a. Select reaction plate well site and check corresponding well site curve The default is all wells are selected

- b. Zoom-In, Zoom-Out and reset the reaction plate
- c. Check well table
- d. Check results summary

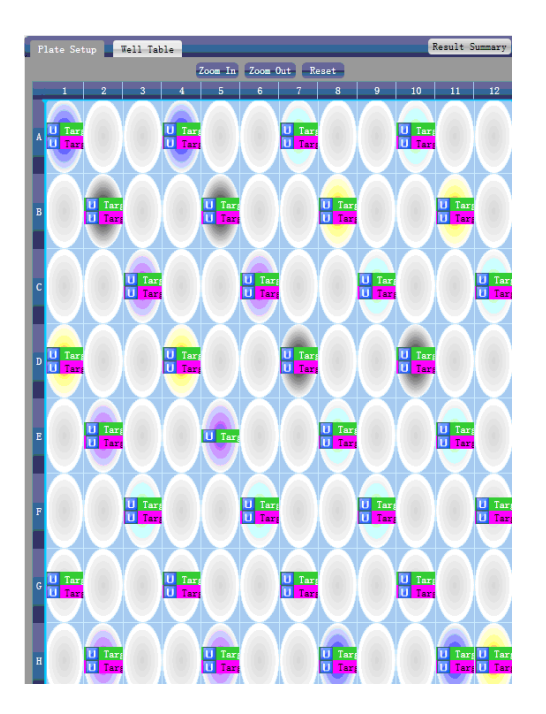

# 4.2 Check Relative Quantification

1. Click Analysis 
Relative Quantification

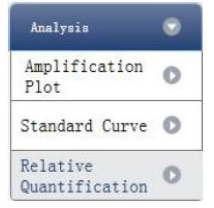

#### 2. Check relative quantitative a. Set up the show type

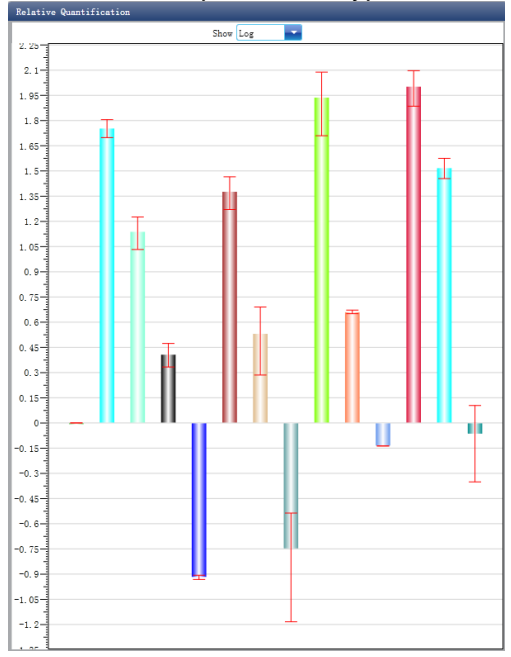

#### b. Check the analysis results

| Result    |            |            |                |             |                |             |        |        |        |
|-----------|------------|------------|----------------|-------------|----------------|-------------|--------|--------|--------|
| Sample Id | Assay Item | Property   | GOI Aver. Con. | GOI Con. SD | HKG Aver. Con. | HKG Con. SD | Max    | Min    | Aver.  |
|           | target1    | Comparison | 7.99e+03       | 0.00e+00    | 1.37e+04       | 0.00e+00    | 1      | 1      | 1      |
| 01        | target1    | Unknown    | 1.10e+07       | 1.05e+06    | 1.93e+05       | 1.48e+04    | 63. 92 | 49.95  | 56.94  |
| 02        | target1    | Unknown    | 8.48e+05       | 1.31e+05    | 6.14e+04       | 9.61e+03    | 16.84  | 10.78  | 13.81  |
| 03        | target1    | Unknown    | 9.40e+04       | 1.40e+04    | 3.67e+04       | 2.06e+03    | 2.97   | 2.15   | 2.56   |
| 04        | target1    | Unknown    | 3.72e+03       | 2.66e+01    | 3.08e+04       | 8.82e+02    | 0.12   | 0.12   | 0.12   |
| 06        | target1    | Unknown    | 9.44e+05       | 1.43e+05    | 3.95e+04       | 6.33e+03    | 29.18  | 18, 63 | 23.9   |
| 07        | target1    | Unknown    | 9.33e+04       | 3.53e+04    | 2.73e+04       | 5.86e+03    | 4.9    | 1.93   | 3. 41  |
| 08        | target1    | Unknown    | 4.14e+03       | 2.62e+03    | 2.33e+04       | 8.42e+02    | 0.29   | 0.07   | 0.18   |
| 09        | target1    | Unknown    | 8. 44e+06      | 5.34e+05    | 9.71e+04       | 3.93e+04    | 122.5  | 51.28  | 86.89  |
| 11        | target1    | Unknown    | 7.21e+04       | 1.20e+03    | 1.57e+04       | 2.97e+02    | 4.7    | 4.47   | 4.58   |
| 12        | target1    | Unknown    | 1.10e+04       | 0.00e+00    | 1.51e+04       | 0.00e+00    | 0.73   | 0.73   | 0.73   |
| 13        | target1    | Unknown    | 8.12e+06       | 8. 33e+05   | 8.05e+04       | 1.74e+04    | 125.02 | 76.77  | 100.89 |
| 14        | target1    | Unknown    | 8.25e+05       | 6. 25e+04   | 2.50e+04       | 2.87e+03    | 37.59  | 28.5   | 33. 05 |
| 16        | target1    | Unknown    | 6.87e+03       | 3.28e+03    | 8.01e+03       | 4.28e+02    | 1.27   | 0.45   | 0.86   |
|           |            |            |                |             |                |             |        |        |        |
|           |            |            |                |             |                |             |        |        |        |
|           |            |            |                |             |                |             |        |        |        |
|           |            |            |                |             |                |             |        |        |        |
|           |            |            |                |             |                |             |        |        |        |

# 4.3 Adjust Parameter Reanalysis

1. Click **Analysis Settings** I the Analysis Settings dialog box will pop up

- a. Adjust the start cycle and end cycle of the baseline
- b. Adjust Ct analysis algorithm
- c. Set up the use of S fitting
- d. Set up the stage to use for Ct analysis
- e. Set up the automatic threshold value
- f. Advanced setting
- g. Standard curve setting
- h. Relative quantification setting

| 10 | Analysis Setti                                                  | ngs                |            |                   |                                     |  |  |  |  |  |  |
|----|-----------------------------------------------------------------|--------------------|------------|-------------------|-------------------------------------|--|--|--|--|--|--|
| ſ  | Ct Settings Adva                                                | unced Setting      | s Standard | Curve Setting     | gs Relative Quantification Settings |  |  |  |  |  |  |
|    | The stage to use fo                                             | r Ct analysi       | s: Stage 2 |                   |                                     |  |  |  |  |  |  |
|    | The algorithm to calculate Ct: Baseline Threshold 🔽 🔟 S Fitting |                    |            |                   |                                     |  |  |  |  |  |  |
|    |                                                                 |                    |            |                   | target1 - SYBR                      |  |  |  |  |  |  |
|    | Assay Item<br>target1 - SYBR                                    | Threshold<br>230.6 | Auto       | End Cycle<br>Auto | Auto Threshold                      |  |  |  |  |  |  |
|    | target1 - HEX                                                   | Auto               | Auto       | Auto              | Threshold: 230.6                    |  |  |  |  |  |  |
|    |                                                                 |                    |            |                   | Auto Baseline                       |  |  |  |  |  |  |
|    |                                                                 |                    |            |                   | Start Cycle: 3 📥 End Cycle: 15 📥    |  |  |  |  |  |  |
|    |                                                                 |                    |            |                   |                                     |  |  |  |  |  |  |
|    |                                                                 |                    |            |                   |                                     |  |  |  |  |  |  |
|    |                                                                 |                    |            |                   |                                     |  |  |  |  |  |  |
|    |                                                                 |                    |            |                   |                                     |  |  |  |  |  |  |
|    |                                                                 |                    |            |                   |                                     |  |  |  |  |  |  |
|    |                                                                 |                    |            |                   |                                     |  |  |  |  |  |  |
|    |                                                                 |                    |            |                   |                                     |  |  |  |  |  |  |
|    |                                                                 |                    |            |                   |                                     |  |  |  |  |  |  |
|    |                                                                 |                    |            |                   |                                     |  |  |  |  |  |  |
|    | L                                                               |                    |            |                   |                                     |  |  |  |  |  |  |
|    |                                                                 |                    |            |                   | Apply Analysis Settings Cancel      |  |  |  |  |  |  |

# 5. Experiment Report

This section describes how to print experiment report and covers report template designing and print setting.

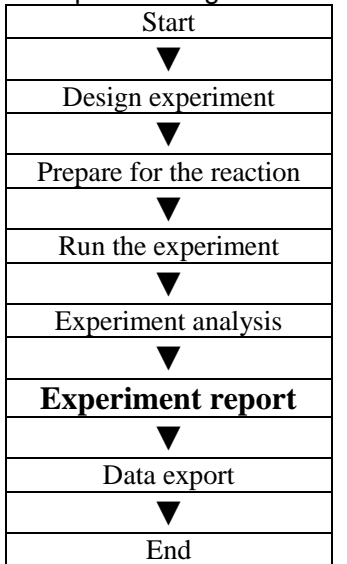

This section describes how to print an experiment report and covers designing of a report template and print settings.

# **5.1 Comprehensive Report**

1. Click **Report** ► **Consolidated Reports** ► the Consolidated Report window will pop up The Consolidated Report includes the basic information, sample information, amplification curve, standard curve, plate information, etc..

| Ð 🖯                                                   |                                                                 |                                           |                                                                                                  |                                                                                                    |                                                                     |                                                                                        |            |                                                                                                    |                                                                                                    |   |     |                                                                                             |
|-------------------------------------------------------|-----------------------------------------------------------------|-------------------------------------------|--------------------------------------------------------------------------------------------------|----------------------------------------------------------------------------------------------------|---------------------------------------------------------------------|----------------------------------------------------------------------------------------|------------|----------------------------------------------------------------------------------------------------|----------------------------------------------------------------------------------------------------|---|-----|---------------------------------------------------------------------------------------------|
|                                                       | # 2 8 8                                                         | ]                                         |                                                                                                  |                                                                                                    |                                                                     |                                                                                        |            |                                                                                                    |                                                                                                    |   | Rep | ort Items                                                                                   |
|                                                       |                                                                 |                                           | LineGer                                                                                          | ne9600 C                                                                                                    | Consolida                                                           | ated Rep                                                                               | ort        |                                                                                                    | 1 / 12                                                                                                   | Ì | イント | Basic Information<br>Run Program<br>Detectors<br>Plot Plate<br>Table Plate                  |
| Experime<br>Experime<br>File Nam<br>Run Time<br>Gain: | ent Name: 2011<br>ent Type: Rela<br>me: F:\L<br>e: 2011<br>F1:6 | 1123<br>tive<br>ineGen<br>/11/23<br>,F2:7 | e9600\2011<br>09:47:00                                                                           | 1123.fqd<br>- 2011/11,                                                                                                    | /23 10:45:4                                                         | 9                                                                                      |            |                                                                                                    |                                                                                                    |   | 111 | Samples<br>Amp. Curve(Linear)<br>Amp. Curve(Log)<br>Quan. Analysis Result<br>Standard Curve |
| R1                                                    | un Program —                                                    |                                           |                                                                                                  |                                                                                                    |                                                                     |                                                                                        |            |                                                                                                    |                                                                                                    |   | Ż   | Relative Plot(Linear)<br>Relative Plot(Log)                                                 |
| Hold Stag                                             | e                                                               |                                           |                                                                                                  |                                                                                                    |                                                                     |                                                                                        |            |                                                                                                    |                                                                                                    |   | 1   | Relative Analysis Resu                                                                      |
| Target                                                | Incubation Time                                                 | Rate                                      | Sampling                                                                                         |                                                                                                    |                                                                     |                                                                                        |            |                                                                                                    |                                                                                                    |   |     |                                                                                             |
| 94                                                    | 120                                                             | 4                                         |                                                                                                  |                                                                                                    |                                                                     |                                                                                        |            |                                                                                                    |                                                                                                    |   |     | Create Report                                                                               |
| PCR Stage                                             | Cycles:40                                                       |                                           |                                                                                                  |                                                                                                    |                                                                     |                                                                                        |            |                                                                                                    |                                                                                                    |   |     |                                                                                             |
| Target                                                | Incubation Time                                                 | Rate                                      | 2nd Temp.                                                                                        | Step Size                                                                                                    | Step Delay                                                          | Grad Temp.                                                                             | Grad Range | Sampling                                                                                                    |                                                                                                    |   |     |                                                                                             |
| 95                                                    | 5                                                               | 4                                         |                                                                                                  |                                                                                                    |                                                                     |                                                                                        |            |                                                                                                    |                                                                                                    |   |     |                                                                                             |
| 60                                                    | 30                                                              | 4                                         |                                                                                                  |                                                                                                    |                                                                     |                                                                                        |            | ~                                                                                                    |                                                                                                    |   |     |                                                                                             |
| Detector<br>项目1                                       |                                                                 | GO                                        | I/HKG                                                                                            |                                                                                                    | Dye                                                                 |                                                                                        | Colo       | <b>r</b>                                                                                                    |                                                                                                    |   |     |                                                                                             |
| - H A                                                 |                                                                 | GO                                        | I                                                                                                |                                                                                                    | FAM                                                                 |                                                                                        | •          |                                                                                                    |                                                                                                    |   |     |                                                                                             |
| -28*                                                  |                                                                 | GO                                        | I<br>G                                                                                           |                                                                                                    | FAM<br>HEX                                                          |                                                                                        |            |                                                                                                    |                                                                                                    |   |     |                                                                                             |
|                                                       | lot Plate                                                       | HE                                        | G<br>4                                                                                           | s •                                                                                                    | FAM<br>HEX                                                          | •                                                                                      | ,          | 20 31                                                                                                    |                                                                                                    |   |     |                                                                                             |
| P]                                                    | lot Plate                                                       | GO<br>HE                                  | I<br>G<br>(<br>()<br>()<br>()<br>()<br>()<br>()<br>()<br>()<br>()<br>()<br>()<br>()<br>(         | 5 6                                                                                                    | FAM<br>HEX<br>I STUL - MARK                                         |                                                                                        | ,          | -<br>10 11<br>12 21 (m)<br>12 22 22 22                                                                                                    | 11                                                                                                    |   |     |                                                                                             |
| P]                                                    | lot Plate                                                       | GO<br>HE                                  | I<br>G<br>4<br>4<br>4<br>4<br>4<br>4<br>4<br>4<br>4<br>4<br>4<br>4<br>4<br>4<br>4<br>4<br>4<br>4 | 1 1                                                                                                    | FAM<br>HEX<br>T                                                     | =<br>11 21 81 = 9as(sca)<br>12 37 81 = ext (sca)                                       | ,          | -<br>10 11<br>- 200 (cm)<br>- 200 (cm)<br>- 2 |                                                                                                    |   |     |                                                                                             |
|                                                       | lot Plate                                                       |                                           |                                                                                                  | т та<br>1 - ма (40)<br>1 - та та та<br>1 - та та та<br>1 - та та та                                                                                                    | FAM<br>HEX<br>U 101 1000<br>101 101 1000<br>101 101 1000<br>101 101 | 11 2(1) - Parijan<br>11 2(1) - Parijan<br>11 2(1) - Parijan<br>11 2(1) - Parijan<br>12 |            | -<br>- 21 (00)<br>- 22 (00)<br>- 22 (00)<br>- 22 (00)<br>- 22 (00)<br>- 22 (00)<br>- 22 (00)                                                                                                    | 12<br>12<br>13<br>14<br>14<br>15<br>15<br>15<br>15<br>15<br>15<br>15<br>15<br>15<br>15<br>15<br>15<br>15 |   |     |                                                                                             |
| P 2 He *                                              | lot Plate                                                       |                                           |                                                                                                  | • • • • •<br>• • • • • • •<br>• • • • • • • •                                                                                                    |                                                                     |                                                                                        |            | -<br>-<br>-<br>-<br>-<br>-<br>-<br>-<br>-<br>-<br>-<br>-<br>-<br>-                                                                                                    |                                                                                                    |   |     |                                                                                             |
| P P P                                                 | lot Plate                                                       |                                           |                                                                                                  | 1 - 740 (000)<br>2 - 740 (000)<br>2 - 740 (000)<br>2 - 740 (000)<br>1 - 740 (000)<br>1 - 74 |                                                                     |                                                                                        |            |                                                                                                    |                                                                                                    |   |     |                                                                                             |
|                                                       | lot Plate                                                       | GO<br>HK                                  |                                                                                                  |                                                                                                    |                                                                     |                                                                                        |            |                                                                                                    |                                                                                                    |   |     |                                                                                             |
| P.                                                    | lot Plate                                                       |                                           |                                                                                                  |                                                                                                    |                                                                     |                                                                                        |            |                                                                                                    |                                                                                                    |   |     |                                                                                             |
| P:                                                    | lot Plate                                                       |                                           |                                                                                                  |                                                                                                    |                                                                     |                                                                                        |            |                                                                                                    |                                                                                                    |   |     |                                                                                             |

# 5.2 QC Summary

#### 1. Click **Report > QC Summary**

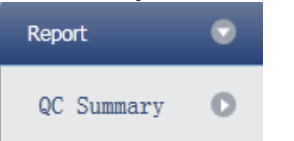

#### 2. Check the QC summary

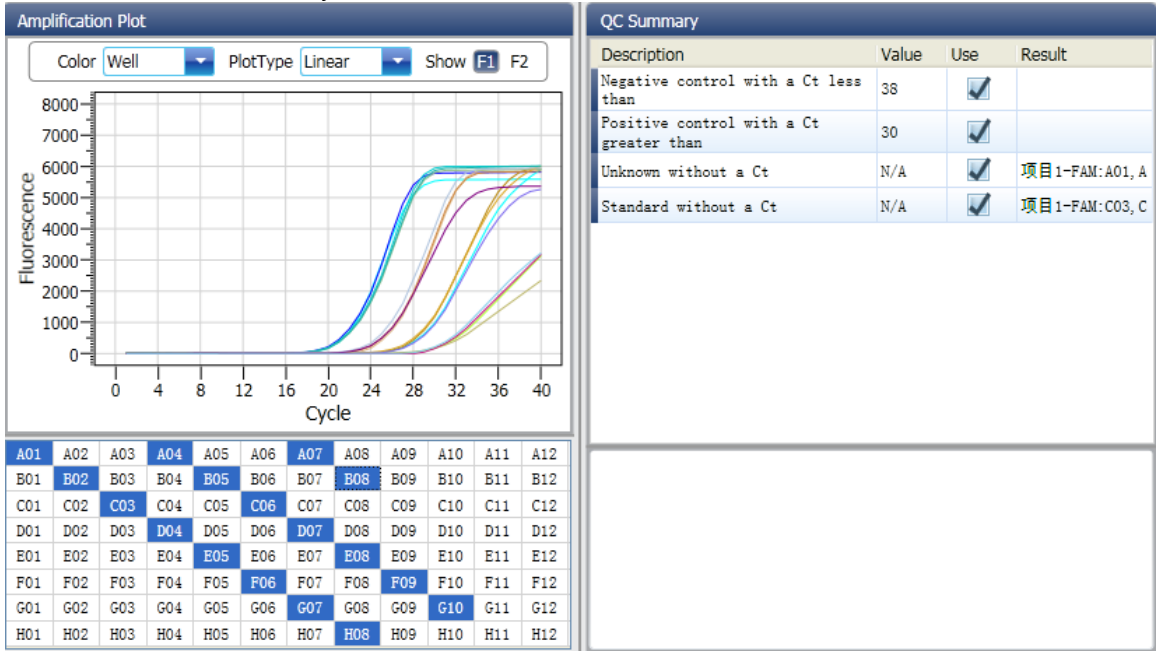

# 6. Data Export

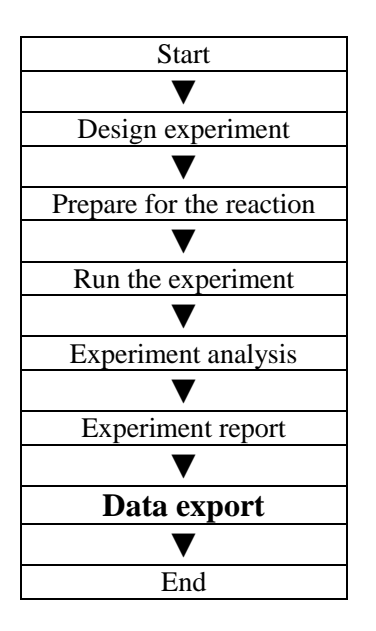

This section describes how to export data and covers exporting to a database, experiment filing and exporting the experiment data to EXCEL.

# 6.1 Export to Database

Click **Data Summary** ► **Export to Database** ► the Save File dialog box will pop up ► save the exported database file

# 6.2 Experiment Filing

1.Click **Data Summary** ► **Archived Experiment Directory** ► the Experimental archive storage directory window will pop up ► set up the storage path of file

| C Experimental     | archive storage directory    |  |
|--------------------|------------------------------|--|
| Experiments in the | following archive directory: |  |
| D:\LineGene9600    |                              |  |
| Change             |                              |  |
|                    | OK Cancel                    |  |

#### 2. Experiment filing

Click **Data Summary** ► **Archived Experiment** ► export the filed experiment file The suffix of the filed experiment file is .fqh

# 6.3 Export Experiment Data to EXCEL

Click **Data Summary ► Export Experiment ► Export Experiment to Excle ►** the exported experiment data will generate EXCEL file

# 6.4 Export Experiment Data to TEXT

Click **Data Summary ► Export Experiment ► Export Experiment to Text ►** the exported experiment data will generate TEXT file

# **Chapter 6 SNP**

# 1. Design Experiment

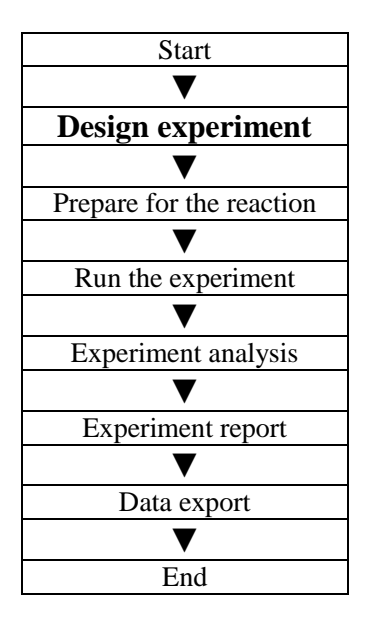

This section describes how to design an SNP experiment and covers creating a new SNP experiment, inspection item setting, sample information setting, reaction plate setting and programme setting.

# **1.1 Create SNP Experiment**

1. Click **SNP** on **Home** interface and create SNP Experiment window.

An SNP experiment can be also created by:

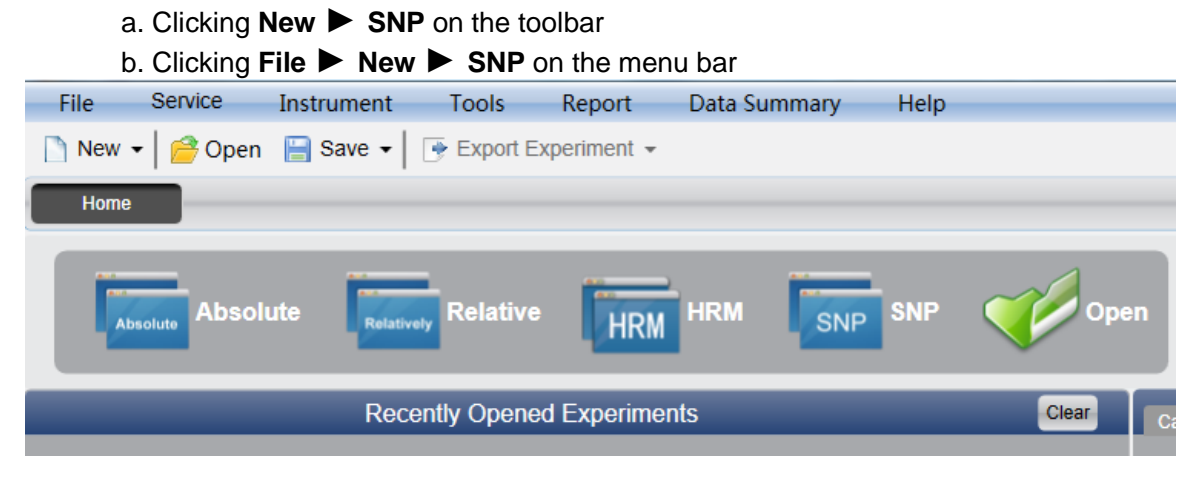

# **1.2 Detector Setting**

1. Click Setup **>** Detector

| Setup    |   |
|----------|---|
| Detector | 0 |
| Sample   | 0 |
| Plate    | 0 |
| Program  | 0 |
|          |   |

#### 2. Input basic information

Input the experiment name, user name and any comments in the experiment properties column.

| Experiment Properties |                     |          |        |  |  |  |  |  |
|-----------------------|---------------------|----------|--------|--|--|--|--|--|
| Experiment Name:      | 20111117_Experiment |          | remark |  |  |  |  |  |
| User Name:            | user                | Comment: |        |  |  |  |  |  |

3. Inspection Item Setting

Set up the Detector, Allele, Dye and Colour.

If necessary, the user can also:

- a. Add Detector
- b. Delete Detector

c. Add the Detector in the Detector library: click **Add Detector From Library** ► the **Detector Library** window will pop up ► select the Detector on the window to be added

The user can also conduct Add, Modify and Delete operations in the item library.

| O Detecto | r Library |          |       |            |        |       |          |              |       |
|-----------|-----------|----------|-------|------------|--------|-------|----------|--------------|-------|
| Add       | Modify    | Delete   |       |            |        |       |          |              |       |
| Detector  | Allele    | Reporter | Color | Master Mix | Primer | Probe | Supplies | Batch Number |       |
| Target1   | Allele1   | FAM      |       |            |        |       |          |              |       |
|           | Allele2   | HEX      |       |            |        |       |          |              |       |
| Target2   | Allele1   | FAM      |       |            |        |       |          |              |       |
|           | Allele2   | HEX      |       |            |        |       |          |              |       |
|           |           |          |       |            |        |       |          |              |       |
|           |           |          |       |            |        |       |          |              |       |
|           |           |          |       |            |        |       |          |              |       |
|           |           |          |       |            |        |       |          |              |       |
|           |           |          |       |            |        |       |          |              |       |
|           |           |          |       |            |        |       |          |              |       |
|           |           |          |       |            |        |       |          |              |       |
|           |           |          |       |            |        |       |          |              |       |
|           |           |          |       |            |        |       |          |              |       |
|           |           |          |       |            |        |       |          |              |       |
|           |           |          |       |            |        |       |          | Select       | Close |
|           |           |          |       |            |        |       |          |              |       |

d. Set up the item name, set up the dye name and set up the colour

|   | Detectors | Add Detector | Delete Detector |      | Add Detector From Librar | У      | _     | _        | _            |
|---|-----------|--------------|-----------------|------|--------------------------|--------|-------|----------|--------------|
| l | Detector  | Allele       | Reporter        | Colo | Master Mix               | Primer | Probe | Supplies | Batch Number |
| l | Target1   | Allele1      | FAM             |      |                          |        |       |          |              |
| I |           | Allele2      | HEX             |      |                          |        |       |          |              |
|   |           |              |                 |      |                          |        |       |          |              |

4. Set up reference dye

Reference Dye

## **1.3 Sample Information Setting**

#### 1. Click Setup **Sample**

| Setup    | $\odot$ |
|----------|---------|
| Detector | 0       |
| Sample   | 0       |
| Plate    | 0       |
| Program  | 0       |

- 2. Add sample information
  - a. Itemized addition: input ID in **Sample ID** ► press **Enter** ► add information for one sample
  - b. Batch addition: click **Batch Add** <br/>
    the Batch Add window will pop up

| C Batch Add       |                |
|-------------------|----------------|
| Start Sample Id a | Sample Count 5 |
|                   | Add            |

- 3. Delete sample information
  - a. Itemized deletion: select one sample  $\blacktriangleright$  click **Delete**  $\blacktriangleright$  delete the selected sample information
  - b. Delete all: click **Clear All** <br/>
     delete all sample information
- 4. Import/Export sample information
  - a. Click **Import Sample Info** ► the File Import window will pop up ► import sample information file in CSV format

b. Click **Export Sample Info** ► the Save As window will pop up ► the sample information will be exported in CSV file format

| Sample ID | Batch Add | Delete | ł | Clear All | Import Samples Info | Export | Samples Info |          |
|-----------|-----------|--------|---|-----------|---------------------|--------|--------------|----------|
|           |           |        |   |           |                     |        |              | <i>.</i> |

#### 5. Set up sample information

| Samples   |       |             |               |                 |  |  |  |  |  |  |
|-----------|-------|-------------|---------------|-----------------|--|--|--|--|--|--|
| Sample Id | Color | Sample Name | Sampling Time | Submitting Date |  |  |  |  |  |  |
| al        |       | Sample1     | 2013-12-06    | 2013-12-06      |  |  |  |  |  |  |
| a2        |       | Sample2     | 2013-12-06    | 2013-12-06      |  |  |  |  |  |  |
| a3        |       | Sample3     | 2013-12-06    | 2013-12-06      |  |  |  |  |  |  |
| a4        |       | Sample4     | 2013-12-06    | 2013-12-06      |  |  |  |  |  |  |
| a5        |       | Sample5     | 2013-12-06    | 2013-12-06      |  |  |  |  |  |  |

# **1.4 Reaction Plate Setting**

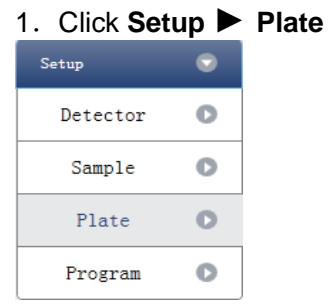

2. Set up the inspection criteria of the reaction plate

a. Select reaction plate well site: click Reaction Plate well Site

The user can also right click the reaction plate well site to Copy, Paste and Add New Detector. Adding a new detector will open the **Edit Detector Library** window.

| C Edit Dete    | ctor Libr | ary   |            |        |       |          |              | ×  |
|----------------|-----------|-------|------------|--------|-------|----------|--------------|----|
| Detector Name: | Target2   |       |            |        |       |          |              |    |
| Allele         | Reporter  | Color | Master Mix | Primer | Probe | Supplies | Batch Number |    |
| Allele1        | FAM       |       |            |        |       |          |              |    |
| Allele2        | HEX       |       |            |        |       |          |              |    |
|                |           |       |            |        |       |          |              |    |
|                |           |       |            |        |       |          |              |    |
|                |           |       |            |        |       |          |              |    |
|                |           |       |            |        |       |          |              |    |
|                |           |       |            |        |       |          |              |    |
|                |           |       |            |        |       |          |              |    |
| •              |           |       |            |        |       |          |              |    |
|                |           |       |            |        |       |          | OK Cance     | el |

b. Select inspection item and modify the property, concentration and concentration unit.

| Property | Name                       | Concentration | Concentration unit |
|----------|----------------------------|---------------|--------------------|
| U        | Unknown                    | NO            |                    |
| z        | Negative                   | NO            | Copies/ml          |
| 1        | Positive Allelic gene<br>1 | NO            | Fg/ml              |
| 12       | Positive<br>Heterozygous   | NO            | Pg/ml              |
| 22       | Positive Allelic gene<br>2 | NO            |                    |

c. Select a sample and the list displayed will change

d. Zoom-In, Zoom-Out and reset the reaction plate.

e. Sample Auto Arrange

f. Check Well Table

| ▲ Detectors                       | Plate Setup              | Well T | able |         |          |       |    |           |         |    |    |
|-----------------------------------|--------------------------|--------|------|---------|----------|-------|----|-----------|---------|----|----|
| Detector Property Con.            |                          |        |      | Zoom In | Zoom Out | Reset | Sa | mple Auto | Arrange |    |    |
| Target1 🗾 🚽                       | 1                        | 2      |      | 4       |          |       |    |           | 9       | 10 | 12 |
| FAM W HEX                         | A U Target1<br>U Target1 |        |      |         |          |       |    |           |         |    |    |
| Concentration Unit copies/ml      | в                        |        |      |         |          |       |    |           |         |    |    |
| Samples Show Columns: Sample Name | c                        |        |      |         |          |       |    |           |         |    |    |
| al Samplel                        |                          |        |      |         |          |       |    |           |         |    |    |
| a3 Sample3                        | <i>b</i>                 |        |      |         |          |       |    |           |         |    |    |
| a4 Sample4                        | F                        |        |      |         |          |       |    |           |         |    |    |
| a5 Sample5                        | 2                        |        |      |         |          |       |    |           |         |    |    |
|                                   | F                        |        |      |         |          |       |    |           |         |    |    |
|                                   | G                        |        |      |         |          |       |    |           |         |    |    |
|                                   | н                        |        |      |         |          |       |    |           |         |    |    |

|   | F | Plate 9 | Setup | Well Ta   | ble        |          |     |  |
|---|---|---------|-------|-----------|------------|----------|-----|--|
| I |   | #       | Well  | Sample Id | Assay Item | Property | Dye |  |
| I |   | 1       | A01   | a1        | Target1    | Unknown  | FAM |  |
| I |   | 1       | A01   | al        | Target1    | Unknown  | HEX |  |
| I |   | 2       | A02   |           |            |          |     |  |
| I |   | 3       | A03   |           |            |          |     |  |
| I |   | 4       | A04   |           |            |          |     |  |
| I |   | 5       | A05   |           |            |          |     |  |
| I |   | 6       | A06   |           |            |          |     |  |
| I |   | 7       | A07   |           |            |          |     |  |
| I |   | 8       | A08   |           |            |          |     |  |
|   |   |         |       |           |            |          |     |  |

# 1.5 Programme Setting

#### 1. Click Setup **Programme**

| Setup    | • |
|----------|---|
| Detector | 0 |
| Sample   | 0 |
| Plate    | 0 |
| Program  | 0 |

# 2. Run Programme Setup

a. Create new stage: the user can create a new Hold Stage, Cycling Stage or Melting Stage

The user can also click **Add Stage** directly and the default will be creating a new **Cycling Stage**.

b. Create new step: the user can create a new step **Before** or **After** the currently selected step

The user can also click **Add Step** and the default will be adding a new Step at the end of the currently selected stage or after the currently selected step.

c. Delete: the user can delete the currently selected step or stage

d. Display form: click **Display With Table** ► new window will pop up ► the details of the current experiment will be displayed in a table.

e. Set up the experimental data of the hold stage, cycling stage and melting stage melting section

|          | V Hot.                                | lid(C) 105 🚔 Liquid Quan           | nt.(ul) 40 😴                            |                    |
|----------|---------------------------------------|------------------------------------|-----------------------------------------|--------------------|
| Run Prog | rams Setup<br>I Stage - Add Step - De | elete                              |                                         | Display With Table |
|          | Hold Stage                            | PCR S                              | Stage                                   |                    |
|          |                                       | Cycles                             | 40                                      | ]                  |
|          |                                       | 2nd Temp Step Size -               | 2nd Temp Step Size -                    |                    |
|          |                                       | Step Delay -                       | Step Delay -                            |                    |
|          |                                       | Grad Temp Grad Range               | Grad Temp Grad Range                    |                    |
| 100°C    | 95 °C<br>00:00:20 🗭 v<br>Sampling     | 4℃/s 95℃<br>00:00:15 ↔<br>Sampling | 4℃/s<br>60℃<br>00:00:20 ♀<br>✓ Sampling |                    |

f. Set up the hot-lid temperature and liquid volume

# 2. Prepare for Reaction

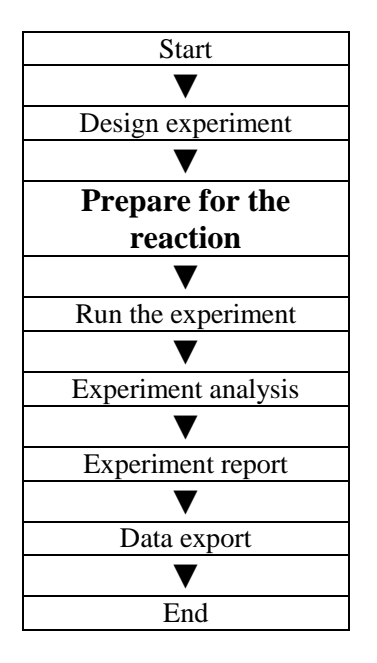

The user should make full preparations prior to the experiment:

• Ensure appropriate materials are used.

• Ensure the arrangement of the PCR reaction plate is consistent with the setting layout of reaction plate in Section 1.4.

# 3. Run the Experiment

This section describes how to run the experiment after loading the reaction plate and covers the operating of fluorescence curve, the operating of temperature curve and programme setting.

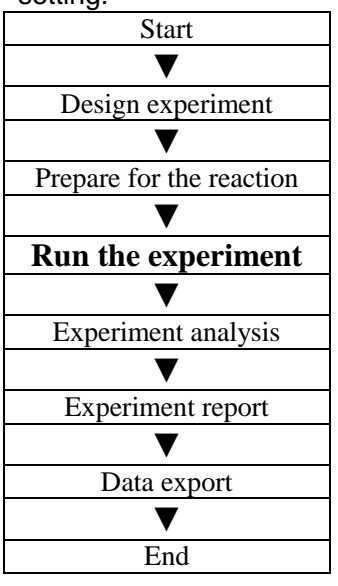

This section describes how to run/operate the experiment after loading the reaction plate and includes how to operate the fluorescence curve, the temperature curve and programming

# 3.1. Run Fluorescence Curve 1. Click Run ► Fluorescence Curve

| Run                   | $\odot$ |
|-----------------------|---------|
| Fluorescence<br>Curve | 0       |
| Temperature<br>Curve  | 0       |
| Program               | 0       |

#### 2. Click Start Run

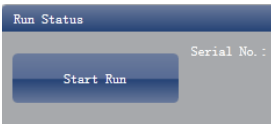

#### 3. Operating confirmation

- a. Modify hot-lid temperature and liquid quantity (sample volume).
- b. Gain (baseline) parameter setting
- c. Target fluorescence value setting

| Warning                           |                          |                   |              |                |
|-----------------------------------|--------------------------|-------------------|--------------|----------------|
| Without the bas<br>will not be ca | seline para<br>librated. | meters, th        | e fluorescen | ce data        |
| Reference gain<br>replaced with   | of Dye "F<br>the default | AM" does<br>gain. | not exist, h | as been        |
| 🖌 Hotlid:                         | 105 💌                    | Liquid            | Quantity:    | 40 🔦           |
| Gain                              |                          |                   |              |                |
| 📕 Auto Gain                       |                          |                   |              |                |
| Used Gain                         |                          |                   |              |                |
| F1 (FAM)                          | 7 🚔 🛛 🛙 🖬                | e Referenc        | e Gain       |                |
|                                   |                          |                   |              |                |
|                                   |                          |                   | 0            | 0 <sup>-</sup> |

- 4. After it starts running, the user can:
  - a. Skip the current stage
  - b. Add a cycle
  - c. Delete a cycle
  - d. Stop run
- 5. Plot display setting
  - a. Assay item
  - b. Plot colour

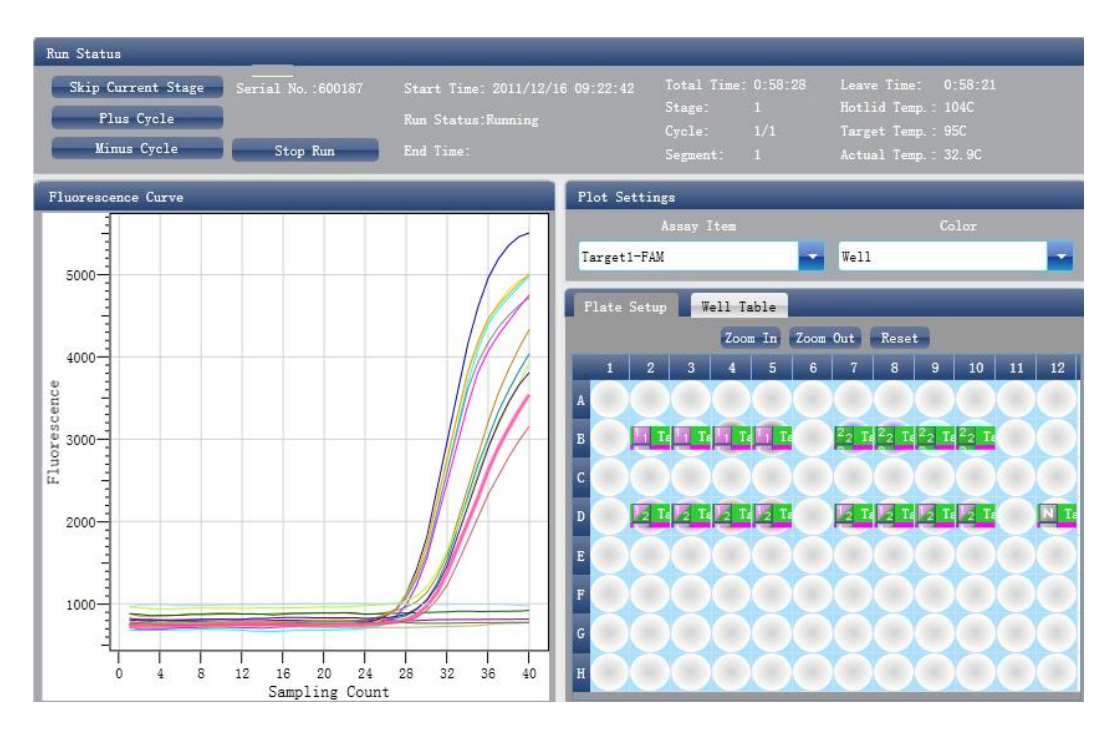

# 3.2 Run Temperature Curve 1. Click Run ► Temperature Curve

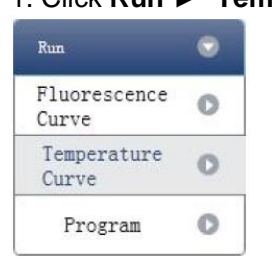

# 2. Click Start Run

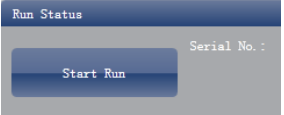

3. Operating confirmation

- a. Modify hot-lid temperature and liquid quantity (sample volume).
- b. Gain (baseline) parameter setting
- c. Target fluorescence value setting

| arming                                           |               |                 |         |         |         |
|--------------------------------------------------|---------------|-----------------|---------|---------|---------|
| Without the baseline p<br>will not be calibrated | aram(         | eters,          | the flu | orescen | ce data |
| Reference gain of Dye<br>replaced with the defa  | "FAD<br>ult g | (" doe<br>gain. | s not e | xist, h | as been |
| 🖌 Hotlid: 105                                    |               | Liqui           | d Quant | ity:    | 40 🖍    |
| ain                                              |               |                 |         |         |         |
| Auto Gain                                        |               |                 |         |         |         |
| Used Gain                                        |               |                 |         |         |         |
| F1 (FAM) 7                                       | Use           | Refere          | ice Gai | n       |         |
|                                                  |               |                 |         |         |         |

- 4. After it starts running, the user can:
  - a. Skip the current stage
  - b. Add a cycle
  - c. Delete a cycle
  - d. Stop run

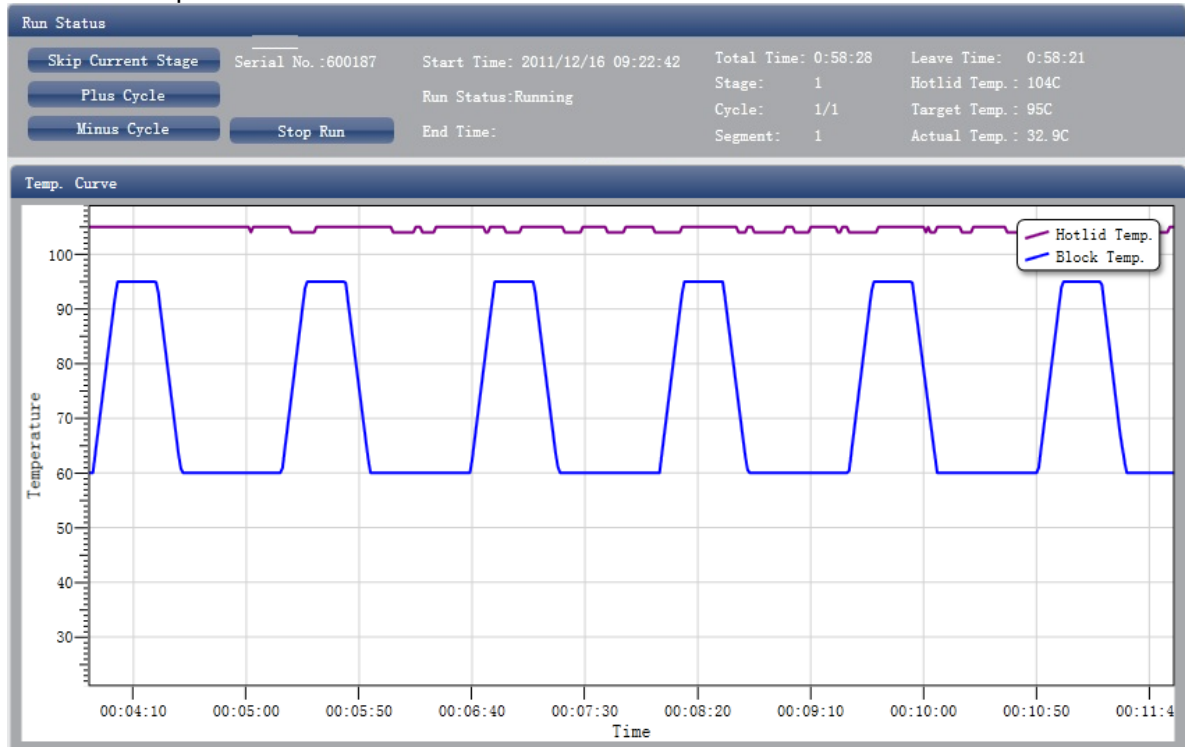

# 3.3 Programme Setting

The user can only check the programme setting but cannot make modifications.

# 4. Experiment Analysis

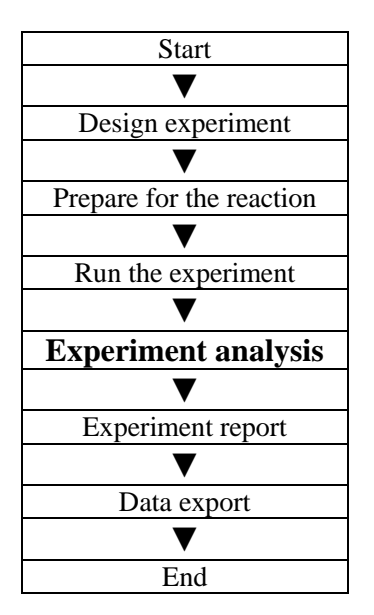

This section describes how to view the experiment analysis results after running an experiment and adjusting parameters for re-analysis.

This section covers the analysis of amplification curves and standard curves, adjusting parameters for re-analysis and importing parameters.

# 4.1 Check Results 4.1.1 Check the Amplification Plot 1. Click Analysis ► Amplification Plot

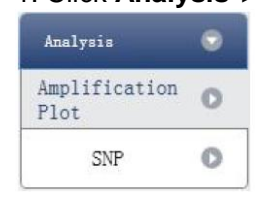

- 2. Check the amplification curve
  - a. Set up colour
  - b. Set up plot type
  - c. Set up show dye

When the background colour of a dye name is blue, it will be displayed; while white indicates it will not be displayed.

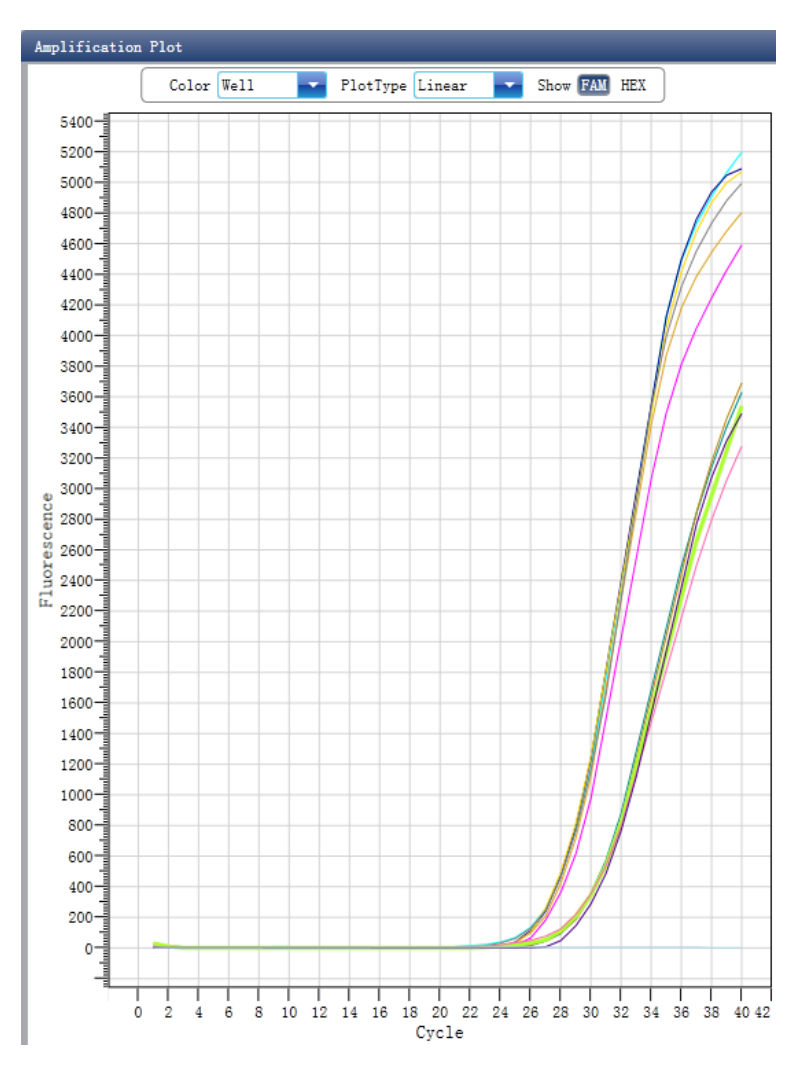

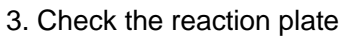

a. Select reaction plate well site and check corresponding well site curve The default is all wells are selected

- b. Zoom-In, Zoom-Out and reset the reaction plate
- c. Check well table
- d. Check results summary
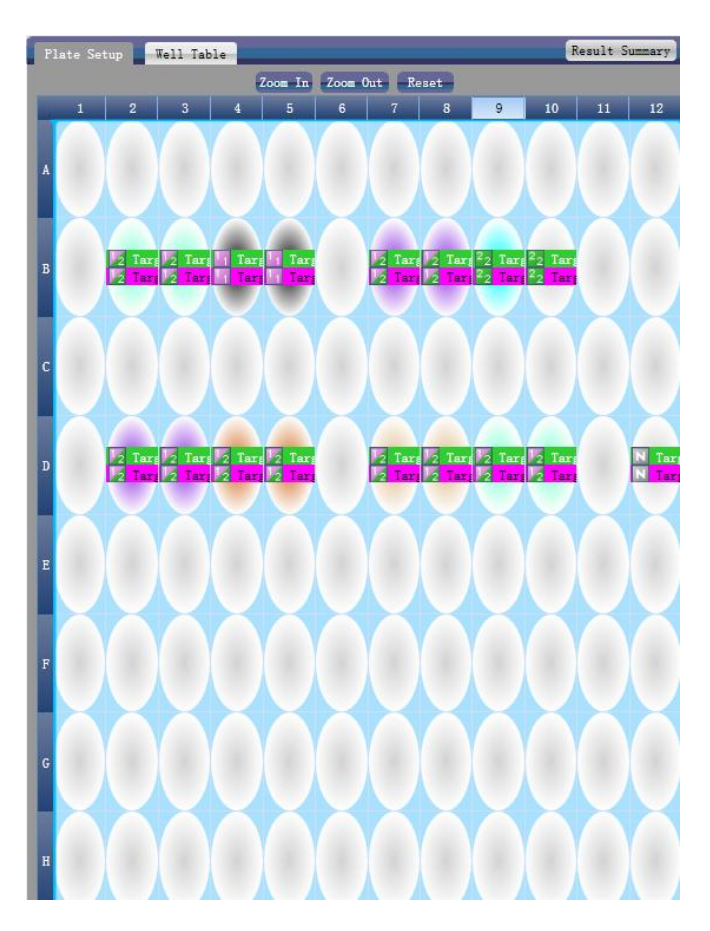

- 4. Set up inspection item
  - a. Set up assay
  - b. Set up threshold
  - c. Set up automatic baseline

When the threshold value is not automatic, the user cannot set up the automatic baseline

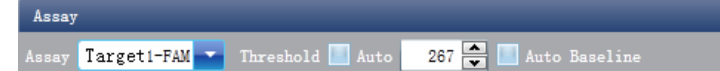

#### 4.1.2 Check SNP

#### 1. Click Analysis > SNP

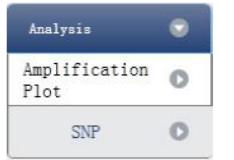

#### 2. Check SNP

a. Select well site

The user can select well site by dragging a rectangle with the mouse around the wells of interest or select wells one by one.

- b. Set up Assay
- c. Set up manual calls

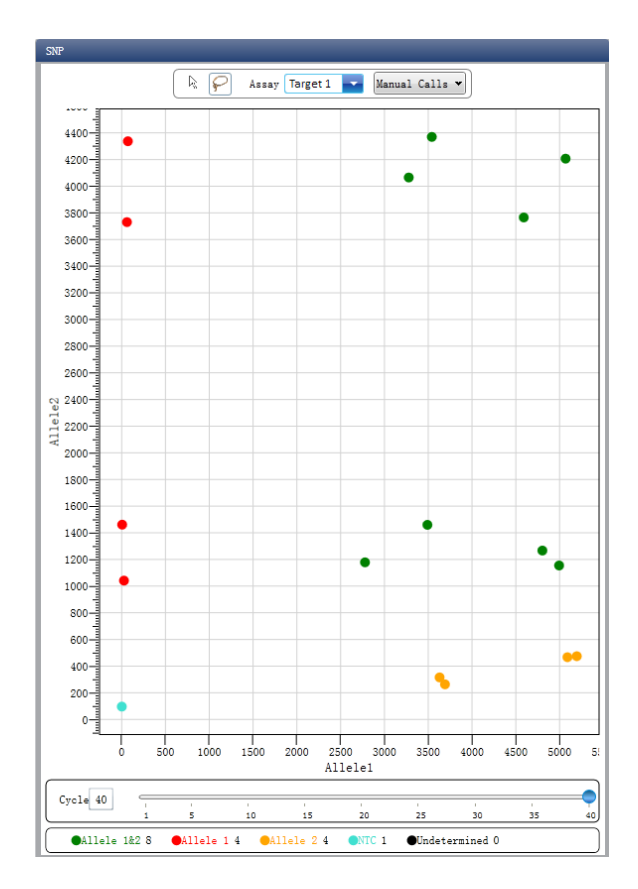

3. Check the reaction plate

a. Select reaction plate well site and check corresponding well site curve The default is all wells are selected

- b. Zoom-In, Zoom-Out and reset the reaction plate
- c. Check well table information
- d. Check results summary

#### 4.2 Adjust Parameter Re-analysis

1. Click **Analysis Settings** I the Analysis Settings dialog box will pop up

a. Adjust analysis data

b. Adjust whether the inspection item will retain manual recognition genotype

| C Analysis    | Settings            |              |  |  |               |            |        |
|---------------|---------------------|--------------|--|--|---------------|------------|--------|
| Ct Settings   | Advanced Settings   | SNP Settings |  |  |               |            |        |
| Data Analysis | Settings Sample Flu | orescence 🔽  |  |  |               |            |        |
| Assay Item    | Keep Manual Calls   |              |  |  |               |            |        |
| Target 1      |                     |              |  |  |               |            |        |
|               |                     |              |  |  |               |            |        |
|               |                     |              |  |  |               |            |        |
|               |                     |              |  |  |               |            |        |
|               |                     |              |  |  |               |            |        |
|               |                     |              |  |  |               |            |        |
|               |                     |              |  |  |               |            |        |
|               |                     |              |  |  |               |            |        |
|               |                     |              |  |  |               |            |        |
|               |                     |              |  |  |               |            |        |
|               |                     |              |  |  |               |            |        |
|               |                     |              |  |  |               |            |        |
|               |                     |              |  |  |               |            |        |
|               |                     |              |  |  |               |            |        |
|               |                     |              |  |  |               |            |        |
|               |                     |              |  |  |               |            |        |
|               |                     |              |  |  |               |            |        |
|               |                     |              |  |  |               |            |        |
|               |                     |              |  |  |               |            |        |
|               |                     |              |  |  | Apply Analysi | s Settings | Cancel |

# 5. Experiment Report

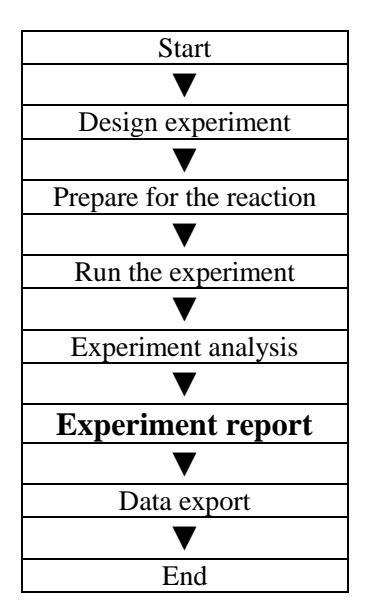

This section describes how to print an experiment report and covers designing of a report template and print setting.

# 5.1 Designing a Report Template

1. Click **Report > Report Template Editor >** the Report Designer window will pop up

The report consists of controls and the user can add, modify and delete controls. Available controls include Static Text, Dynamic Text, Line, Static Image and SNP Typing Curve.

| 🛃 Report                      | Designer - D:\LineG                  | ene9600\Scientific\config\report\Snp\default.rpt                                                                         |  |  |  |  |  |  |
|-------------------------------|--------------------------------------|----------------------------------------------------------------------------------------------------|--|--|--|--|--|--|
| 🗄 🗋 New 🔗                     | Open 🔚 Save 🛛 🗋 Preview              | 🛛 🖓 View 👻 🗡 Delete Selected Controls   🖹 🗐 🔟 📲 🗍                                                                        |  |  |  |  |  |  |
| Available cont                | rols Used controls                   |                                                                                                    |  |  |  |  |  |  |
| Common Controls               |                                      | [Hospital]         [Report]         Name: [Name]         Sec: [Sex]         Age: [Age]         HospitalNo.: [HospitalNo] |  |  |  |  |  |  |
| State     State     Dyna      | : lext Controls<br>mic Text Controls | Test Item: [Test Item]     30 ^ SNP Typing Result Plot       Gene Typing: [Gene Typing]     25       5     10            |  |  |  |  |  |  |
| <u>ĕ</u> ≣ 2 +                |                                      |                                                                                                    |  |  |  |  |  |  |
| Appearance                    | e as della set                       | Allele, 2                                                                                                    |  |  |  |  |  |  |
| Alignment                     | Maite                                |                                                                                                    |  |  |  |  |  |  |
| E Render                      | Solid 1 Ealeo Ealeo Ealeo            | Submitting Date: [Submitting Date] Report Date: ReportDate] Tester: Tester] Checker: [Checker]                           |  |  |  |  |  |  |
| Color                         | Black                                |                                                                                                    |  |  |  |  |  |  |
| E Font                        | Taboma 8 25at                        |                                                                                                    |  |  |  |  |  |  |
| E Data                        | ranoma, o.z.spc                      |                                                                                                    |  |  |  |  |  |  |
| DataField                     | Sev                                  |                                                                                                    |  |  |  |  |  |  |
| Tag                           | JCA                                  |                                                                                                    |  |  |  |  |  |  |
| E Design                      |                                      |                                                                                                    |  |  |  |  |  |  |
| DesignVisible                 | True                                 |                                                                                                    |  |  |  |  |  |  |
| Name                          | DataField6                           |                                                                                                    |  |  |  |  |  |  |
| 🗆 Lavout                      |                                      |                                                                                                    |  |  |  |  |  |  |
| Location                      | 266, 109                             |                                                                                                    |  |  |  |  |  |  |
|                               | 0, 0, 0, 0                           |                                                                                                    |  |  |  |  |  |  |
| ⊞ Size                        | 49, 20                               |                                                                                                    |  |  |  |  |  |  |
| Туре                          | DataField                            |                                                                                                    |  |  |  |  |  |  |
|                               |                                      |                                                                                                    |  |  |  |  |  |  |
| DataField<br>data field of th | e element                            |                                                                                                    |  |  |  |  |  |  |

#### 5.2 Print Setting

1. Click **Report** ► **Print Template Setting** ► the Print Template Setting window will pop up

The user can set up the laboratory name, report name, reference value, tester, checker, amplification plot set up, default report template and paper size.

| © Print Template Settings(SMP)  | × |
|---------------------------------|---|
| CTemplate Setup                 |   |
| Hospital                        |   |
| Report                          |   |
| Tester                          |   |
| Checker                         |   |
|                                 |   |
|                                 |   |
|                                 |   |
|                                 |   |
| Print Setup                     |   |
| Default Report Template default |   |
| Paper Size A4                   |   |
| Printer                         |   |
| Use Default Printer             |   |
| Use Custom Printer              |   |
|                                 |   |
| OK Cance                        | 1 |

#### **5.3 Comprehensive Report**

1. Click **Report** ► **Consolidated Reports** ► the Consolidated Report window will pop up.

The Consolidated Report includes the basic information, sample information, amplification curve, SNP, plate information, etc..

| solidat                       | ed Report                                                          |                |                                    |                        |                                       |                                  |                                |                        |             |                                                                                                    |
|-------------------------------|--------------------------------------------------------------------|----------------|------------------------------------|------------------------|---------------------------------------|----------------------------------|--------------------------------|------------------------|-------------|----------------------------------------------------------------------------------------------------|
| Ð Q                           |                                                                    |                |                                    |                        |                                       |                                  |                                |                        |             | Report Items                                                                                                    |
| Experim<br>Experim<br>File Na | ent Name: 2011;<br>ent Type: SNP<br>me: F:\L;                      | 1125<br>ineGen | LineGer                            | ne9600 C               | Consolida                             | ated Rep                         | ort                            |                        | 1 / 11      | Basic Information     Nun Program     Detectors     Flot Plate     Table Plate     Samples     Amp. Curve(Linear)     Amp. Curve(Log) |
| Gain:                         | F1:6,                                                              | , F2:7         | 13:42:43                           | - 2011/11/             | 20 14:41:2                            | 5                                |                                |                        |             | Quan. Analysis Result                                                                                                    |
| -                             |                                                                    |                |                                    |                        |                                       |                                  |                                |                        |             | SNP Analysis Result                                                                                                    |
| Hold Star                     | un Program ——<br>*                                                 |                |                                    |                        |                                       |                                  |                                |                        |             |                                                                                                    |
| Target                        | Incubation Time                                                    | Rate           | Sampling                           |                        |                                       |                                  |                                |                        |             | Create Report                                                                                                    |
| 94                            | 120                                                                | 4              |                                    |                        |                                       |                                  |                                |                        |             |                                                                                                    |
| PCR Stage                     | Cycles:40                                                          |                |                                    |                        |                                       |                                  |                                |                        |             |                                                                                                    |
| Target                        | Incubation Time                                                    | Rate           | 2nd Temp.                          | Step Size              | Step Delay                            | Grad Temp.                       | Grad Range                     | Sampling               |             |                                                                                                    |
| 95                            | 5                                                                  | 4              |                                    |                        |                                       |                                  |                                |                        |             |                                                                                                    |
| 60                            | 30                                                                 | 4              |                                    |                        |                                       |                                  |                                |                        | 2           |                                                                                                    |
| D                             | etectors                                                           |                |                                    |                        |                                       |                                  |                                |                        |             |                                                                                                    |
| Detector<br>项目1               |                                                                    | A1             | 10101                              |                        | Dye<br>FAM                            |                                  | 010                            | r                      |             |                                                                                                    |
|                               |                                                                    | A1             | lele2                              |                        | HEX                                   |                                  |                                |                        |             |                                                                                                    |
| P                             | lot Plate —                                                        |                |                                    |                        |                                       |                                  |                                |                        |             |                                                                                                    |
| . 1                           | 2 3                                                                |                | 4                                  | 5 6                    | 7                                     | 8                                | 9                              | 10 11                  | 1 12        |                                                                                                    |
| A                             |                                                                    |                |                                    |                        |                                       |                                  |                                |                        |             |                                                                                                    |
| -                             |                                                                    |                |                                    |                        |                                       |                                  |                                |                        |             |                                                                                                    |
| в                             | 须目1 - FAM 🔲 项目1 -                                                  | FAX 3          | 美目1 - FAM 🛄 3                      | 项目1 - FAM              | <sup>2</sup> 2 项目1 - FAM <sup>2</sup> | 2 项目1 - FAM <sup>2</sup>         | 2 项目1 - FAM <sup>2</sup> 2     | 项目1 - FAM              |             |                                                                                                    |
| -                             |                                                                    |                | 201 - AL                           |                        |                                       |                                  | 4 - x 0 + 7 0+4 24             | AND I THIN             |             |                                                                                                    |
| с                             |                                                                    |                |                                    |                        |                                       |                                  |                                |                        |             |                                                                                                    |
|                               |                                                                    |                | _                                  | _                      |                                       |                                  |                                |                        |             |                                                                                                    |
| D                             | 原目1 - FAM <mark>F2</mark> 項目1 -<br>原目1 - HEX <mark>F2 项目1 -</mark> | FAM 2 I        | 原目1 - FAM 1/2 :<br>原目1 - HEX 1/2 : | 项目1 - FAM<br>项目1 - HEM | 2 项目1 - FAM<br>2 项目1 - HEM            | 2 项目1 - FAM //<br>2 项目1 - HEX // | 2 项目1 - FAM 52<br>项目1 - HEX 52 | 项目1 - FAM<br>项目1 - HEX | N 项目1 - FAM |                                                                                                    |
|                               |                                                                    |                |                                    |                        |                                       |                                  |                                |                        |             |                                                                                                    |
| E                             |                                                                    |                | 100                                | 100                    | 100                                   |                                  | 1.00                           | 100                    |             |                                                                                                    |
|                               |                                                                    |                |                                    |                        |                                       |                                  |                                |                        |             |                                                                                                    |

#### **5.4 Report Printing**

#### 1. Click Report **>** Report Print

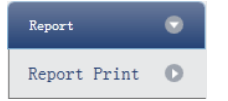

#### 2. Report print setting

- a. Set up report template
- b. Print setting (please refer to Section 5.2)
- c. Select print items
- d. Print preview
- e. Print the report

| Rep | ort Te | mplate: de | fault         |               |          |       |         | Prin        | t Setting      |         |              |             |               |           |       | Print Preview               |
|-----|--------|------------|---------------|---------------|----------|-------|---------|-------------|----------------|---------|--------------|-------------|---------------|-----------|-------|-----------------------------|
| S   | elect/ | UnSelect   | Select All Sa | mples         |          |       |         |             |                |         |              |             |               |           |       | 🔛 Print One Assay PerReport |
| , P | rint   | Sample Id  | Sample Name   | Test Item     | Name     | Sex   | Age     | Case No.    | Outpatient No. | Bed No. | Hospital No. | Nationality | Sampling Time | Diagnosis | Notes |                             |
|     |        | 04         |               | target1       |          |       |         |             |                |         |              |             | 2011/12/15    |           |       |                             |
| 1.0 |        | 🔜 Assay It | em:SYBR Detec | t Concentrat: | ion:7.82 | 2e+06 | Conclus | ion:Positiv | re l           |         |              |             |               |           |       |                             |
|     |        |            |               |               |          |       |         |             |                |         |              |             |               |           |       |                             |
|     |        |            |               |               |          |       |         |             |                |         |              |             |               |           |       |                             |
|     |        |            |               |               |          |       |         |             |                |         |              |             |               |           |       |                             |

#### 5.5 QC Summary

#### 1. Click Report **>** QC Summary

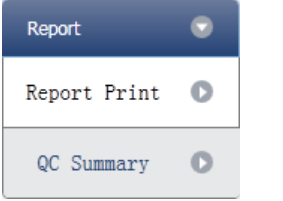

#### 2. Check the QC summary

| Amplification Plot                                                                                                    | QC Summary                         |
|----------------------------------------------------------------------------------------------------|------------------------------------|
| Color Well PlotType Linear Show 🛐 F2                                                                                                    | Description Value Use Result       |
| 7000-                                                                                                    | Negative control with a Ct less 38 |
| 6000                                                                                                    | Positive control with a Ct 30      |
| 9 5000                                                                                                    | Unknown without a Ct N/A           |
| ¥ 4000                                                                                                    | Standard without a Ct N/A 🚺        |
| 3000                                                                                                    |                                    |
| A01 A02 A03 A04 A05 A06 A07 A08 A09 A10 A11 A12                                                                                         |                                    |
| B01         B02         B03         B04         B05         B06         B07         B08         B09         B10         B11         B12 |                                    |
| C01         C02         C03         C04         C05         C06         C07         C08         C09         C10         C11         C12 |                                    |
| D01 D02 D03 D04 D05 D06 D07 D08 D09 D10 D11 D12                                                                                         |                                    |
| E01 E02 E03 E04 E05 E06 E07 E08 E09 E10 E11 E12                                                                                         |                                    |
| F01 F02 F03 F04 F05 F06 F07 F08 F09 F10 F11 F12                                                                                         |                                    |
| G01         G02         G03         G04         G05         G06         G07         G08         G09         G10         G11         G12 |                                    |
| H01 H02 H03 H04 H05 H06 H07 H08 H09 H10 H11 H12                                                                                         |                                    |

# 6. Data Export

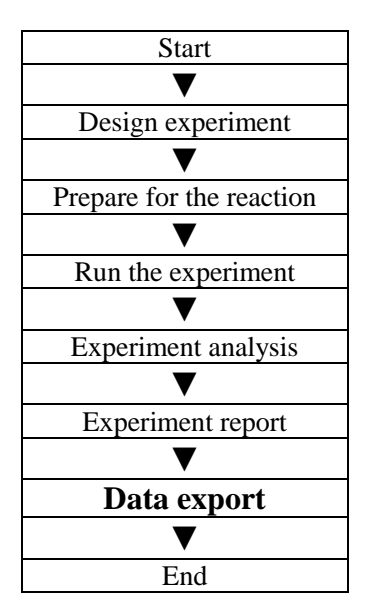

This section describes how to export data and covers exporting to a database, experiment filing and exporting the experiment data to EXCEL.

### 6.1 Export to Database

Click **Data Summary** ► **Export to Database** ► the Save File dialog box will pop up ► save the exported database file

# 6.2 Experiment Filing

1. Click **Data Summary** ► **Archived Experiment Directory** ► the Experimental archive storage directory window will pop up ► set up the storage path of file

| R Experimental archive storage directory        |  |
|-------------------------------------------------|--|
| Experiments in the following archive directory: |  |
| D:\LineGene9600                                 |  |
| Change                                          |  |
| OK Cancel                                       |  |

2. Experiment filing

Click Data Summary Archived Experiment export the filed experiment file

The suffix of filed experiment file is .fqh

#### 6.3 Export Experiment Data to EXCEL

Click **Data Summary ► Export Experiment ► Export Experiment to Excle ►** the exported experiment data will generate EXCEL file.

#### 6.4 Export Experiment Data to TEXT

Click **Data Summary ► Export Experiment ► Export Experiment to Text ►** the exported experiment data will generate TEXT file.

# **Chapter 7 High Resolution Melting**

# 1. Design Experiment

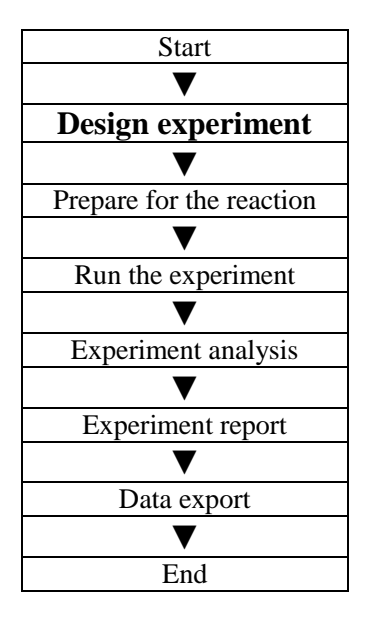

This section describes how to design an SNP experiment and covers creating a new SNP experiment, inspection item setting, sample information setting, reaction plate setting and programme setting.

#### 1.1 Create High Resolution Melting Experiment

1. Click **HRM** on **Home** interface and create SNP Experiment window.

An SNP experiment can be also created by:

- a. Clicking **New HRM** on the toolbar
- b. Clicking File > New > HRM on the menu bar

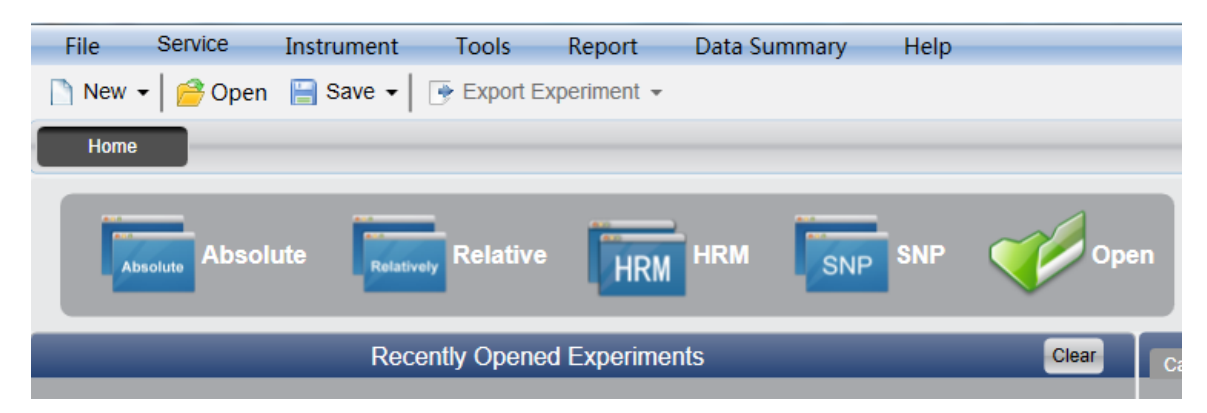

#### **1.2 Detector Setting**

1. Click Setup **Detector** 

| Setup    |   |
|----------|---|
| Detector | 0 |
| Sample   | 0 |
| Plate    | 0 |
| Program  | 0 |
|          |   |

#### 2. Input basic information

Input the experiment name, user name and any comments in the experiment properties column.

| Experiment Prope | erties              |          |        |
|------------------|---------------------|----------|--------|
| Experiment Name: | 20111117_Experiment |          | remark |
| User Name:       | user                | Comment: |        |

3. Inspection Item Setting

Set up the Detector, Allele, Dye and Colour.

If necessary, the user can also:

- a. Add Detector
- b. Delete Detector

c. Add the Detector in the Detector library: click **Add Detector From Library** ► the **Detector Library** window will pop up ► select the Detector on the window to be added

The user can also conduct Add, Modify and Delete operations in the item library.

| © Detector Libr | ary   |     |        |       |
|-----------------|-------|-----|--------|-------|
| Add Modify Del  | ete   |     |        |       |
| Detector        | Assay | Dye | Color  |       |
| Target3         | GOI   | FAM |        |       |
|                 | HKG   | HEX |        |       |
| Target4         |       | FAM |        |       |
|                 |       | HEX |        |       |
|                 |       |     |        |       |
|                 |       |     |        |       |
|                 |       |     |        |       |
|                 |       |     |        |       |
|                 |       |     |        |       |
|                 |       |     |        |       |
|                 |       |     |        |       |
|                 |       |     |        |       |
|                 |       |     |        |       |
|                 |       |     |        |       |
|                 |       |     |        |       |
|                 |       |     | Select | Close |
|                 |       |     |        |       |

d. Set up the item name, set up the dye name and set up the colour

| Detectors | Add Detector | Add Assay | Delete Detecto | r Delete Assay | Add Detector From Librar |
|-----------|--------------|-----------|----------------|----------------|--------------------------|
| Detector  | Ass          | ay        | Dye            | Color          |                          |
| Target1   | GC           | Я         | FAM            | <b>••</b>      |                          |
|           |              |           |                |                |                          |
|           |              |           |                |                |                          |

4. Set up reference dye

Reference Dye

#### **1.3 Sample Information Setting**

#### 1. Click Setup **Sample**

| Setup    | $\odot$ |
|----------|---------|
| Detector | 0       |
| Sample   | 0       |
| Plate    | 0       |
| Program  | 0       |

- 2. Add sample information
  - a. Itemized addition: input ID in **Sample ID** ► press **Enter** ► add information for one sample
  - b. Batch addition: click **Batch Add** <br/>
    the Batch Add window will pop up

| C Batch Add       |                  |
|-------------------|------------------|
| Start Sample Id a | Sample Count 5 🔦 |
|                   | Add Cancel       |

- 3. Delete sample information
  - a. Itemized deletion: select one sample  $\blacktriangleright$  click **Delete**  $\blacktriangleright$  delete the selected sample information
  - b. Delete all: click **Clear All** <br/>
     delete all sample information
- 4. Import/Export sample information
  - a. Click **Import Sample Info** ► the File Import window will pop up ► import sample information file in CSV format

b. Click **Export Sample Info** ► the Save As window will pop up ► the sample information will be exported in CSV file format

|  | Sample ID |  | Batch Add | Dele | te | Clear All |  | Import Samples Info | Export Samples Info |
|--|-----------|--|-----------|------|----|-----------|--|---------------------|---------------------|
|--|-----------|--|-----------|------|----|-----------|--|---------------------|---------------------|

#### 5. Set up sample information

| 1 | Samples    | _     |             |               |                 |  |
|---|------------|-------|-------------|---------------|-----------------|--|
|   | Sample Id  | Color | Sample Name | Sampling Time | Submitting Date |  |
|   | a1         |       | Sample1     | 2013-12-06    | 2013-12-06      |  |
| I | a2         |       | Sample2     | 2013-12-06    | 2013-12-06      |  |
| I | <b>a</b> 3 |       | Sample3     | 2013-12-06    | 2013-12-06      |  |
| I | a4         |       | Sample4     | 2013-12-06    | 2013-12-06      |  |
|   | a5         |       | Sample5     | 2013-12-06    | 2013-12-06      |  |

#### **1.4 Reaction Plate Setting**

1. Click Setup **Plate** 

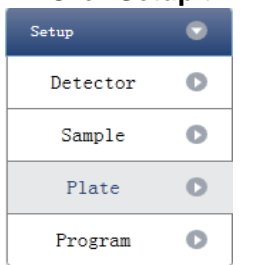

2. Set up the inspection criteria of the reaction plate

a. Select reaction plate well site: click Reaction Plate well Site

The user can also right click the reaction plate well site to Copy, Paste and Add New Detector. Adding a new detector will open the **Edit Detector Library** window.

| C Edit Detector 1   | Library |       | ×         |
|---------------------|---------|-------|-----------|
| Detector Name: Targ | get4    |       |           |
| Add Delete          |         |       |           |
| Assay               | Dye     | Color |           |
|                     | FAM     |       |           |
|                     |         |       |           |
|                     |         |       |           |
|                     |         |       |           |
|                     |         |       |           |
|                     |         |       |           |
|                     |         |       |           |
|                     |         |       |           |
|                     |         |       | OK Cancel |

b. Select inspection item and modify the property, concentration and concentration unit.

| Property | Name     | Concentration | Concentration unit |
|----------|----------|---------------|--------------------|
| U        | Unknown  | NO            | Copies/ml          |
| S        | Standard | YES           | IU/ml              |
| Z        | Negative | NO            | Fg/ml              |
| P        | Positive | NO            | Pg/ml              |

c. Select a sample and the list displayed will change

d. Zoom-In, Zoom-Out and reset the reaction plate.

e. Sample Auto Arrange

f. Check Well Table

| <ul> <li>Detectors</li> </ul>                   | Plate Setup              | Well Table | -       |          |       |    |           |         |    |    |    |
|-------------------------------------------------|--------------------------|------------|---------|----------|-------|----|-----------|---------|----|----|----|
| Detector Property Con.                          |                          |            | Zoom In | Zoom Out | Reset | Sa | mple Auto | Arrange |    |    |    |
| Targetl 🚺 🕶 🏹                                   | 1                        |            |         |          |       |    |           |         | 10 | 11 | 12 |
| FAM / HEX                                       | A U Targeti<br>U Targeti |            |         |          |       |    |           |         |    |    |    |
| Concentration Unit copies/ml                    | в                        |            |         |          |       |    |           |         |    |    |    |
| Samples Show Columns: Sample Name               | с                        |            |         |          |       |    |           |         |    |    |    |
| a1         Sample1           a2         Sample2 | D                        |            |         |          |       |    |           |         |    |    |    |
| a3 Sample3                                      |                          |            |         |          |       |    |           |         |    |    |    |
| a4 Sample4                                      | P                        |            |         |          |       |    |           |         |    |    |    |
| a5 Sample5 🔲                                    | E                        |            |         |          |       |    |           |         |    |    |    |
|                                                 | F                        |            |         |          |       |    |           |         |    |    |    |
|                                                 | G                        |            |         |          |       |    |           |         |    |    |    |
|                                                 | н                        |            |         |          |       |    |           |         |    |    |    |

|   | F | Plate 9 | Setup | Well Ta   | ble        |          |     |  |
|---|---|---------|-------|-----------|------------|----------|-----|--|
| I |   | #       | Well  | Sample Id | Assay Item | Property | Dye |  |
| I |   | 1       | A01   | al        | Target1    | Unknown  | FAM |  |
| I |   | 1       | A01   | al        | Target1    | Unknown  | HEX |  |
| I |   | 2       | A02   |           |            |          |     |  |
| I |   | 3       | A03   |           |            |          |     |  |
| I |   | 4       | A04   |           |            |          |     |  |
| I |   | 5       | A05   |           |            |          |     |  |
| I |   | 6       | A06   |           |            |          |     |  |
| I |   | 7       | A07   |           |            |          |     |  |
| I |   | 8       | A08   |           |            |          |     |  |
|   |   |         |       |           |            |          |     |  |

# 1.5 Programme Setting

#### 1. Click Setup **Programme**

| Setup    | • |
|----------|---|
| Detector | 0 |
| Sample   | 0 |
| Plate    | 0 |
| Program  | 0 |

#### 2. Run Programme Setup

a. Create new stage: the user can create a new Hold Stage, Cycling Stage or Melting Stage

The user can also click **Add Stage** directly and the default will be creating a new **Cycling Stage**.

b. Create new step: the user can create a new step **Before** or **After** the currently selected step

The user can also click **Add Step** and the default will be adding a new Step at the end of the currently selected stage or after the currently selected step.

c. Delete: the user can delete the currently selected step or stage

d. Display form: click **Display With Table** ► new window will pop up ► the details of the current experiment will be displayed in a table.

e. Set up the experimental data of the hold stage, cycling stage and melting stage melting section

🚺 Hotlid(C) 105 🔺 Liquid Quant. (ul) 40 🖍 Run Programs Setup Display With Table - Delete Add St Add Ste Hold Stage PCR Stage Melting Stage Cycles 40 Step 0.1 Step Holding Sec. 5 Step Size 2nd Temp. Step Size 2nd Temp. Step Delay Step Delay Grad Temp. Grad Range Grad Temp. Grad Range 95 °C 95 °C 4 22/2 00:00:15 🜩 🕶 00:00:15 🗬 🕶 85 °C Sampling Sampling 00:00:20 🔷 🕶 4 ℃/s 4 ℃/s AC/s Sampling 60 °C 60 % °C/s 00:01:00 🜩 🕶 00:00:20 🗬 🕶 🗸 Sampling Sampling 

f. Set up the hot-lid temperature and liquid volume

# 2. Prepare for Reaction

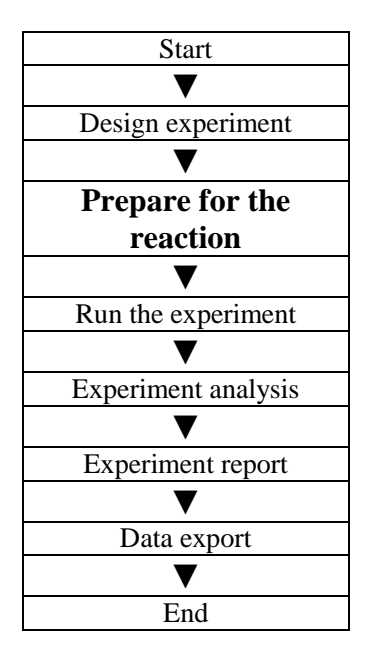

The user should make full preparations prior to the experiment:

• Ensure appropriate materials are used.

• Ensure the arrangement of the PCR reaction plate is consistent with the setting layout of reaction plate in Section 1.4.

# 3. Run the Experiment

This section describes how to run the experiment after loading the reaction plate and covers the operating of fluorescence curve, the operating of temperature curve and programme setting.

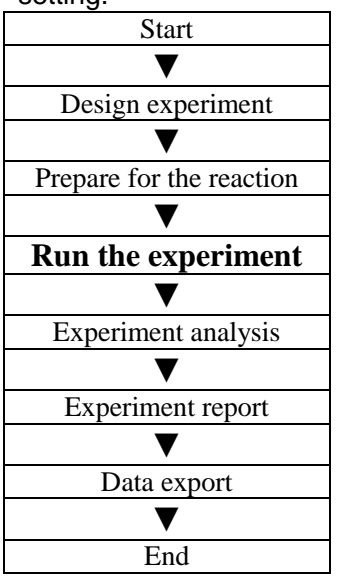

This section describes how to run/operate the experiment after loading the reaction plate and includes how to operate the fluorescence curve, the temperature curve and programming

#### 3.1. Run Fluorescence Curve 1. Click Run ► Fluorescence Curve

| Run                   | • |
|-----------------------|---|
| Fluorescence<br>Curve | 0 |
| Temperature<br>Curve  | 0 |
| Program               | 0 |

#### 2. Click Start Run

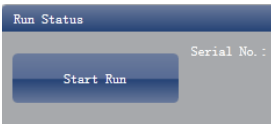

#### 3. Operating confirmation

- a. Modify hot-lid temperature and liquid quantity (sample volume).
- b. Gain (baseline) parameter setting c. Target fluorescence value setting

| larning                                                |                               |          |
|--------------------------------------------------------|-------------------------------|----------|
| fithout the baseline param<br>will not be calibrated.  | eters, the fluorescer         | ice data |
| Reference gain of Dye "FA<br>replaced with the default | M" does not exist, h<br>gain. | uas been |
| 🖌 Hotlid: 105 🗲                                        | Liquid Quantity:              | 40 🖍     |
| ain                                                    |                               |          |
| 🔛 Auto Gain                                            |                               |          |
| Used Gain                                              |                               |          |
| F1 (FAM) 7                                             | Reference Gain                |          |
|                                                        |                               |          |
|                                                        |                               | 6        |

- 4. After it starts running, the user can:
  - a. Skip the current stage
  - b. Add a cycle
  - c. Delete a cycle
  - d. Stop run
- 5. Plot display setting
  - a. Assay item
  - b. Plot colour

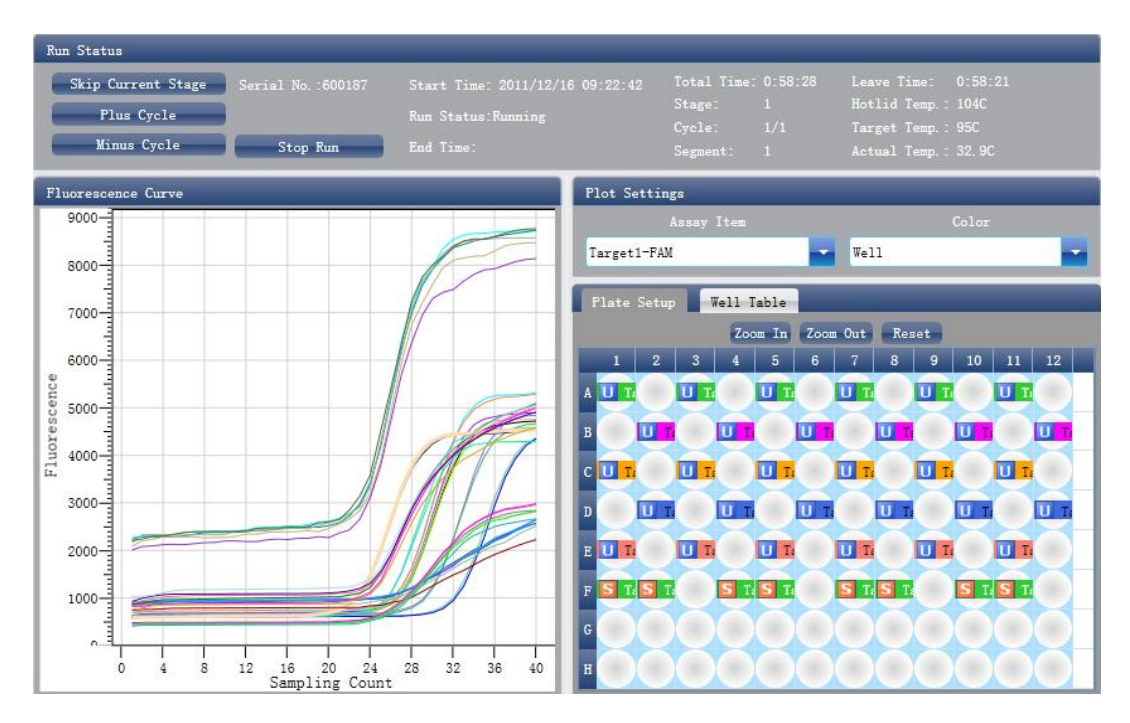

#### 3.2 Run Temperature Curve 1. Click Run ► Temperature Curve

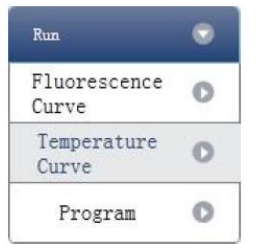

#### 2. Click Start Run

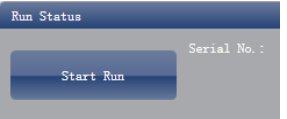

3. Operating confirmation

- a. Modify hot-lid temperature and liquid quantity (sample volume).
- b. Gain (baseline) parameter setting
- c. Target fluorescence value setting

| arning                                         |                |                  |          |        |      |
|------------------------------------------------|----------------|------------------|----------|--------|------|
| Without the baseline<br>will not be calibrate  | param<br>ad.   | eters, tl        | e fluore | scence | data |
| Reference gain of Dye<br>replaced with the def | • "FA<br>Fault | M" does<br>gain. | not exis | t, has | been |
| 🖌 Hotlid: 105                                  | ▲<br>▼         | Liquid           | Quantity | :      | 40 🖍 |
| ain                                            |                |                  |          |        |      |
| 🔛 Auto Gain                                    |                |                  |          |        |      |
| Used Gain                                      |                |                  |          |        |      |
| F1 (FAM) 7                                     | Use            | Referenc         | e Gain   |        |      |
|                                                |                |                  |          |        |      |

- 4. After it starts running, the user can:
  - a. Skip the current stage
  - b. Add a cycle
  - c. Delete a cycle
  - d. Stop run

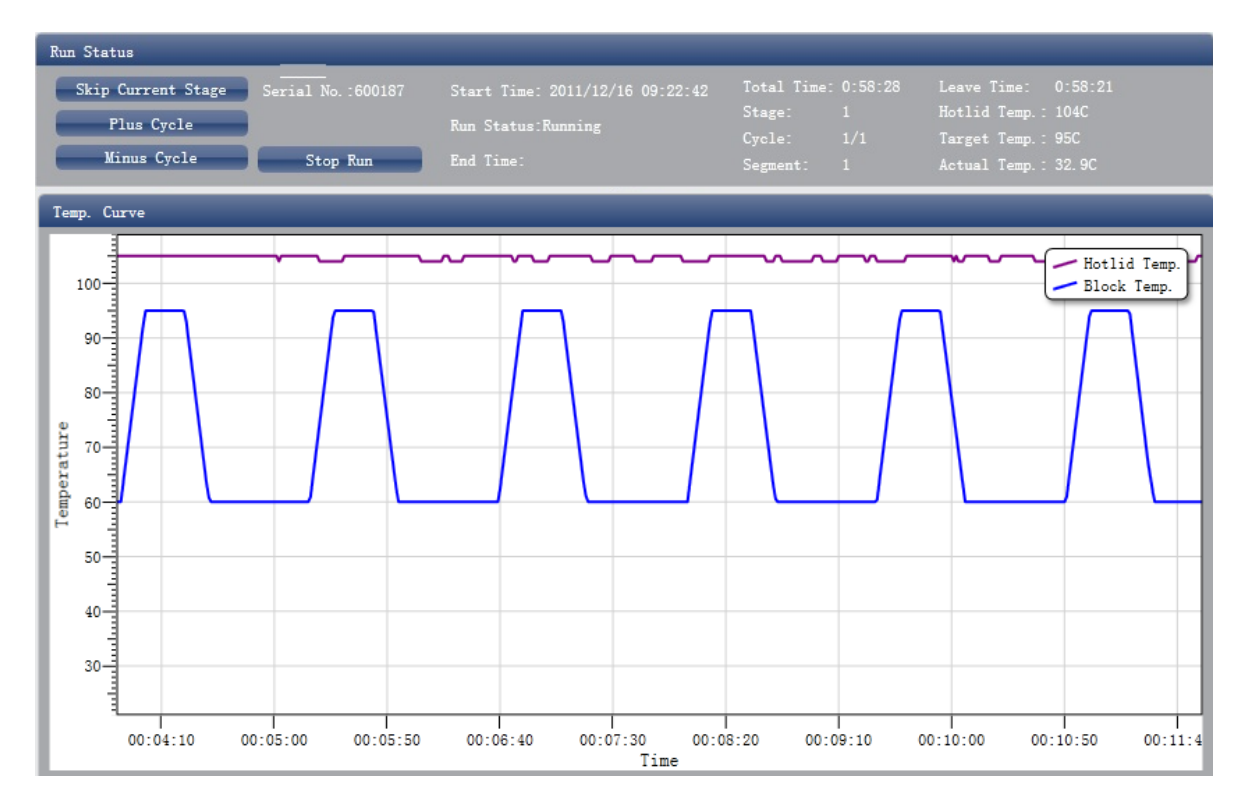

#### 3.3 Programme Setting

The user can only check the programme setting but cannot make modifications.

# 4. Experiment Analysis

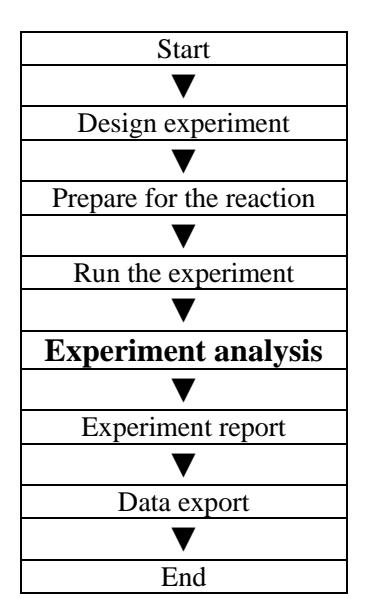

This section describes how to view the experiment analysis results after running an experiment and adjusting parameters for re-analysis.

This section covers the analysis of amplification curves and standard curves, adjusting parameters for re-analysis and importing parameters.

# 4.1 Check Results 4.1.1 Check the Amplification Plot 1. Click Analysis ► Amplification Plot

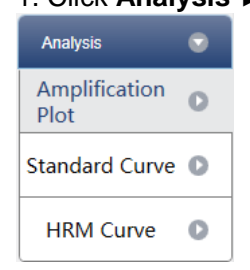

- 2. Check the amplification curve
  - a. Set up colour
  - b. Set up plot type
  - c. Set up show dye

When the background colour of a dye name is blue, it will be displayed; while white indicates it will not be displayed.

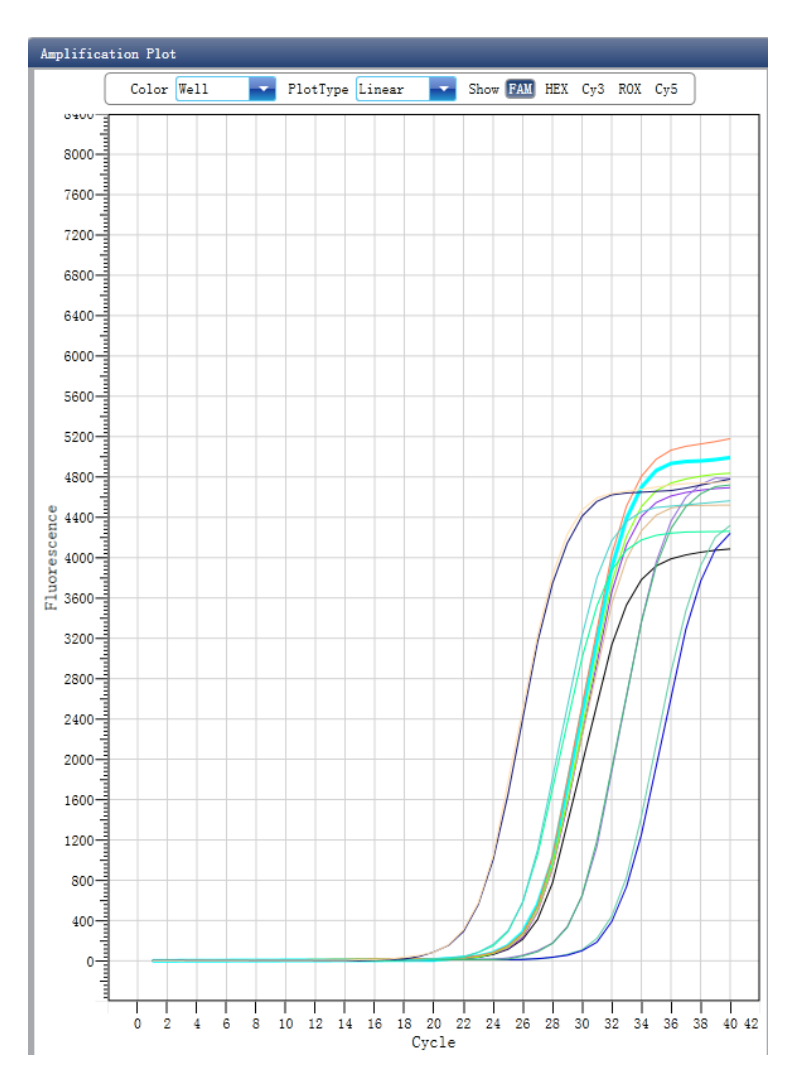

3. Check the reaction plate

a. Select reaction plate well site and check corresponding well site curve The default is all wells are selected

- b. Zoom-In, Zoom-Out and reset the reaction plate
- c. Check well table
- d. Check results summary

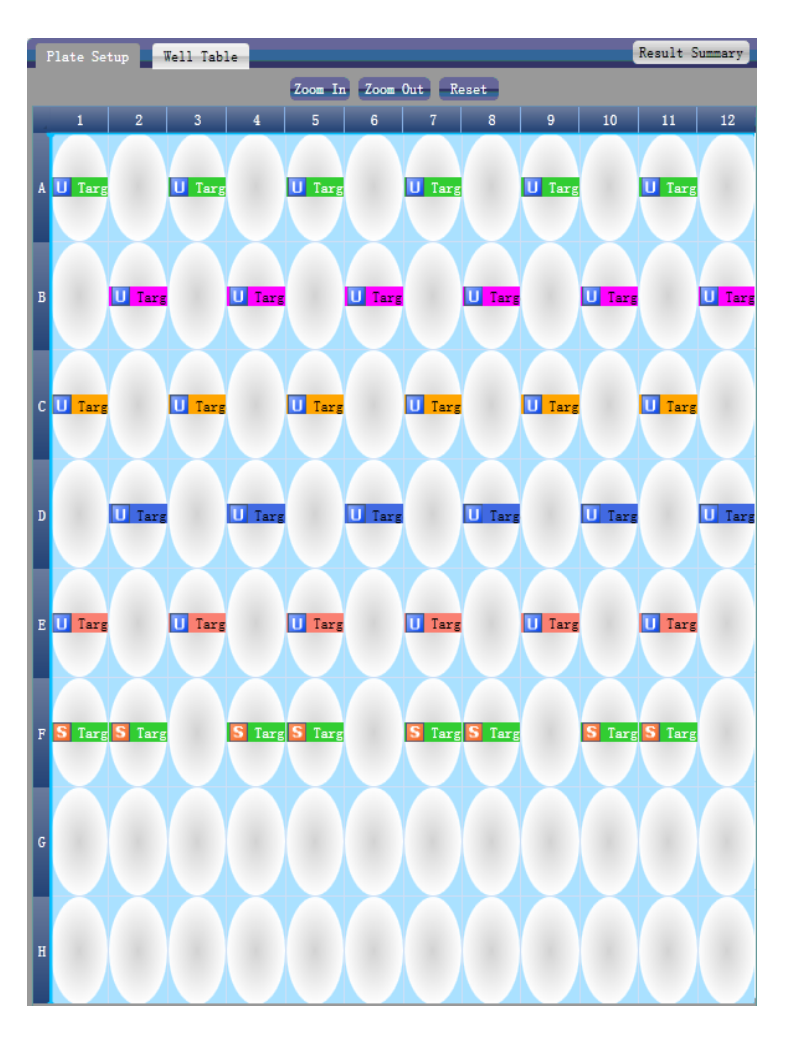

4. Set up inspection item

- a. Set up assay
- b. Set up threshold
- c. Set up automatic baseline

When the threshold value is not automatic, the user cannot set up the automatic baseline

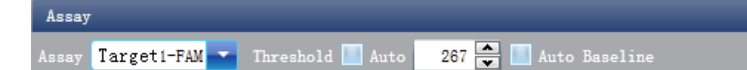

#### 4.1.2 Check the Standard Curve

1. Click Analysis Standard Curve

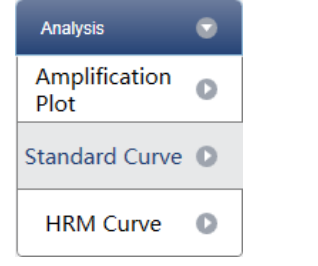

#### 2. Check the Standard Curve

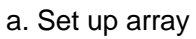

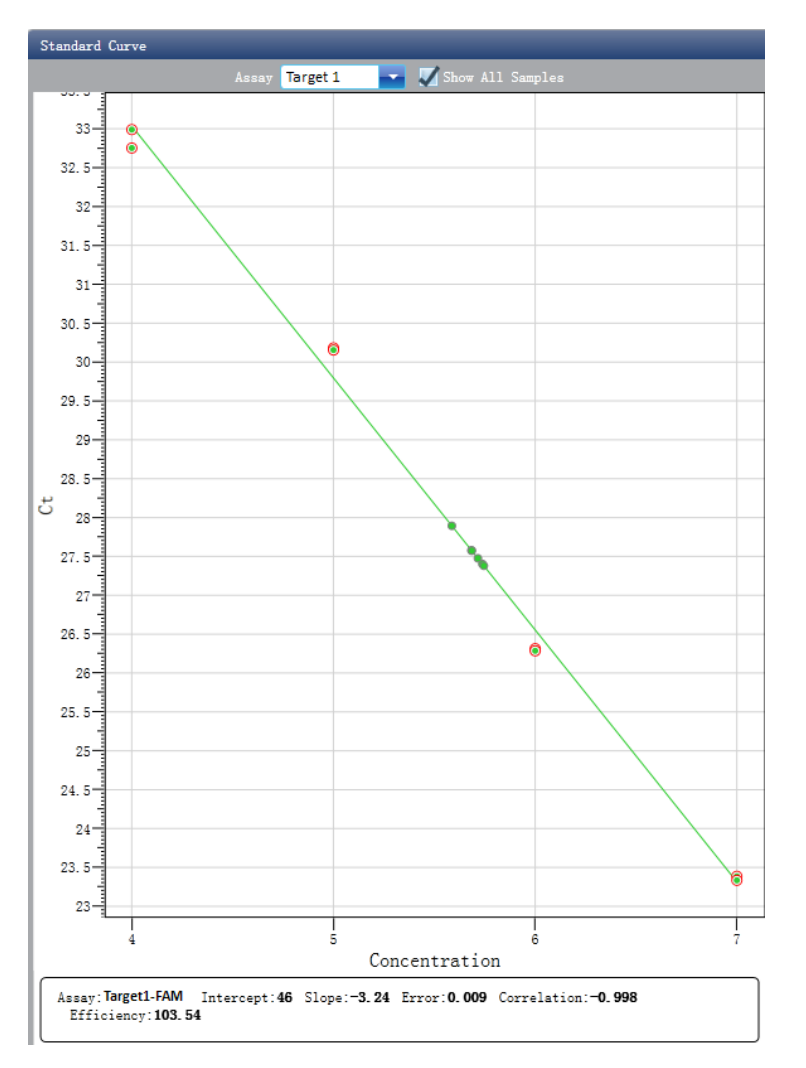

3. Check the reaction plate

a. Select reaction plate well site and check corresponding well site curve The default is all wells are selected

- b. Zoom-In, Zoom-Out and reset the reaction plate
- c. Check well table
- d. Check results summary

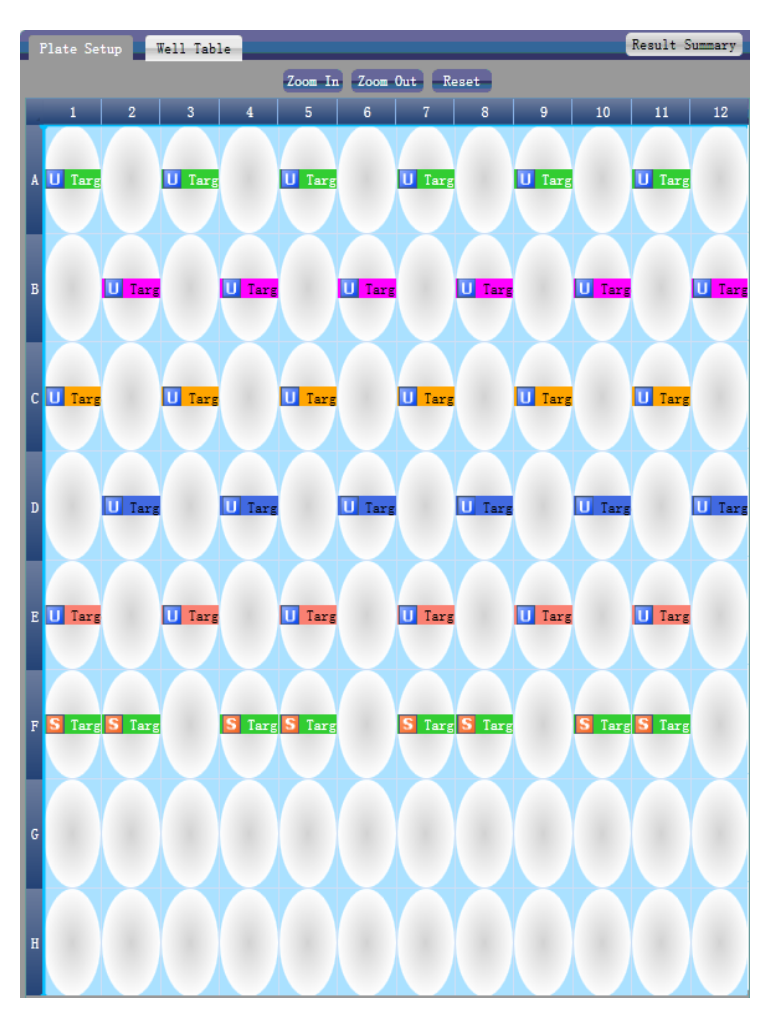

#### 4.1.3 Check HRM

- 1. Click Analysis ► HRM Curve Analysis Amplification Plot Standard Curve HRM Curve
- 2. Check the fluorescence curve
  - a. Set up target
  - b. Set up color

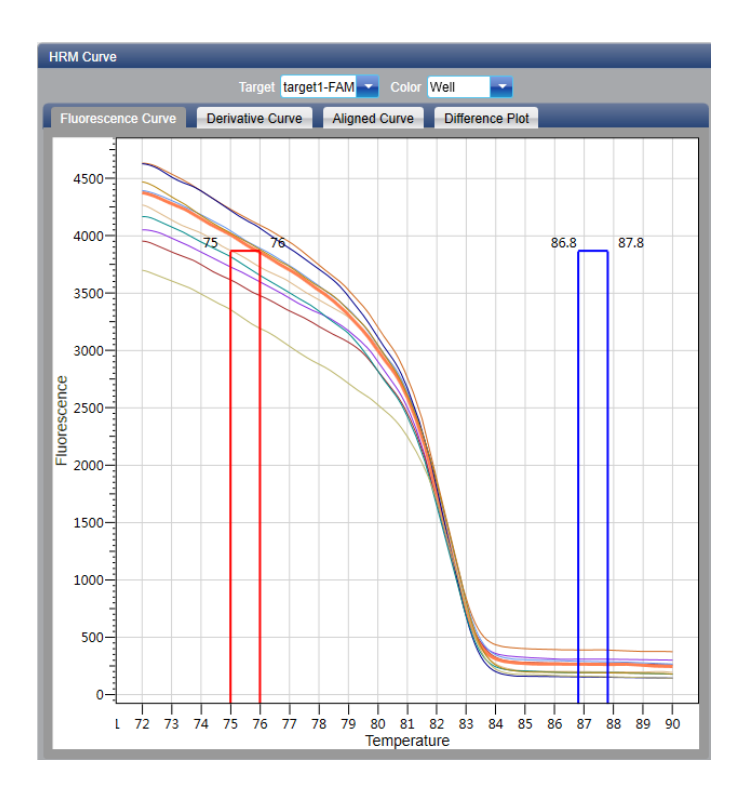

- 3. Check the derivative curve
  - a. Set up target
  - b. Set up color

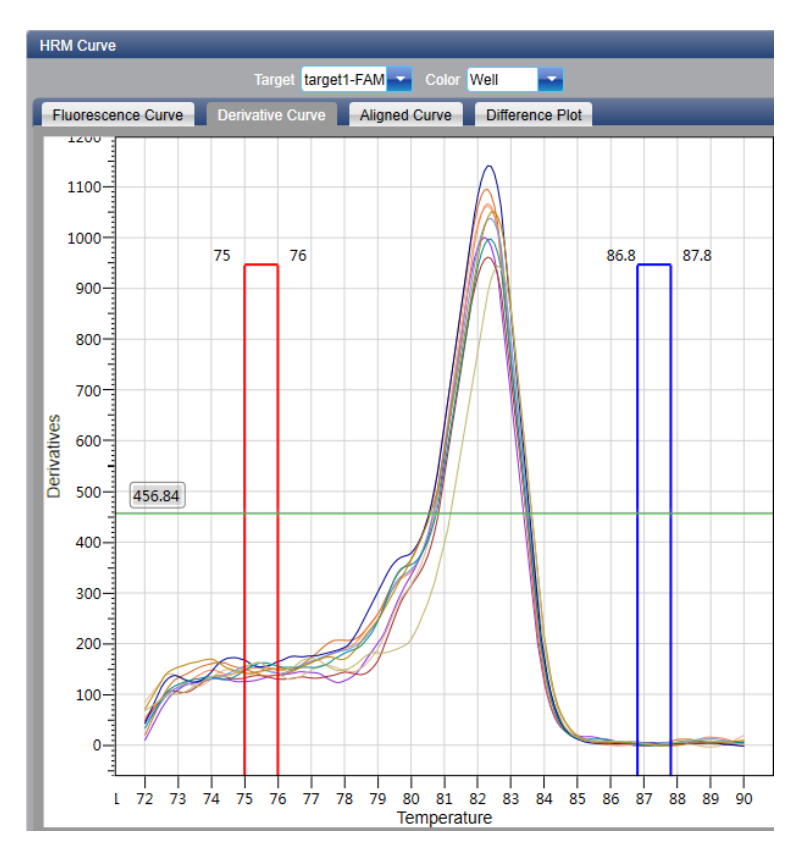

#### 4. Check the aligned curve

- a. Set up target
- b. Set up color

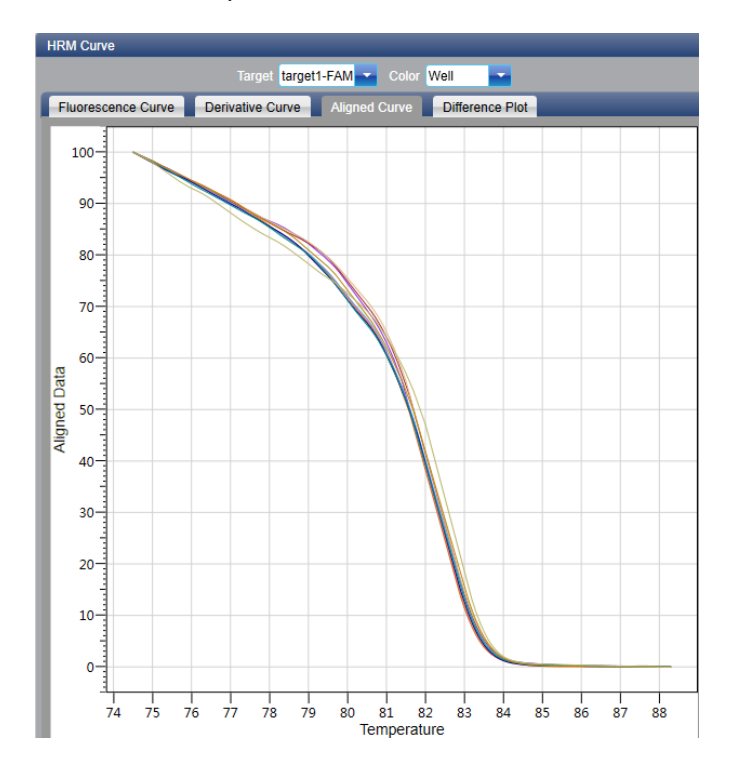

#### 5. Check the Different Pilot

#### a. Set up target

b. Set up color

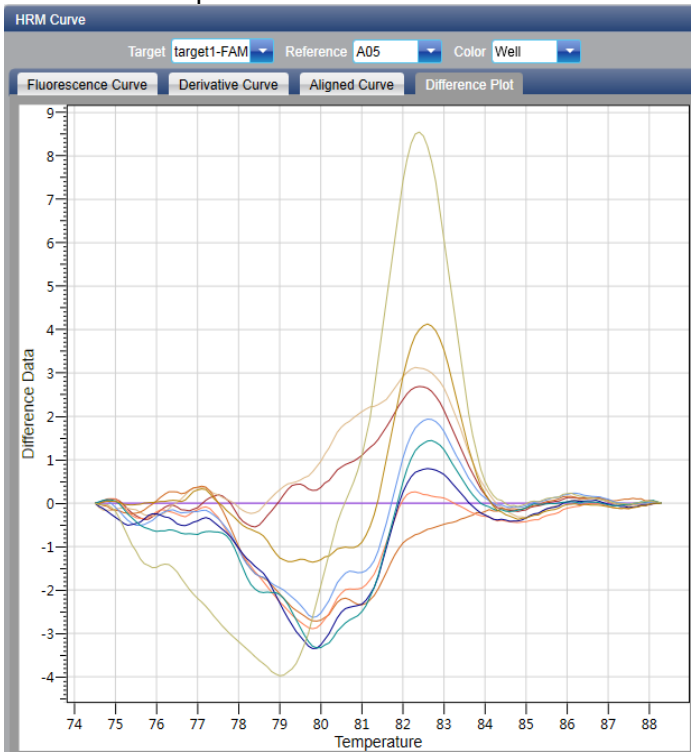

#### 6. Check the reaction plate

a. Select reaction plate well site and check corresponding well site curve The default is all wells are selected

- b. Zoom-In, Zoom-Out and reset the reaction plate
- c. Check well table

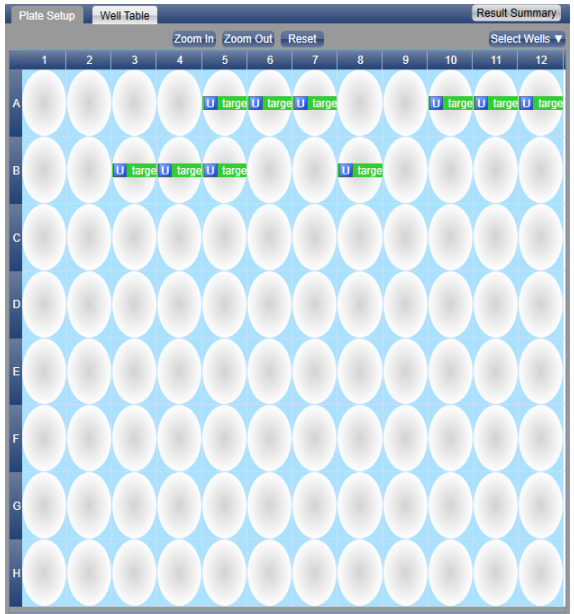

#### 4.2 Adjust Parameter Re-analysis

1. Click Analysis Settings I the Analysis Settings dialog box will pop up

- a. Adjust analysis data
- b. Adjust whether the inspection item will retain manual recognition genotype

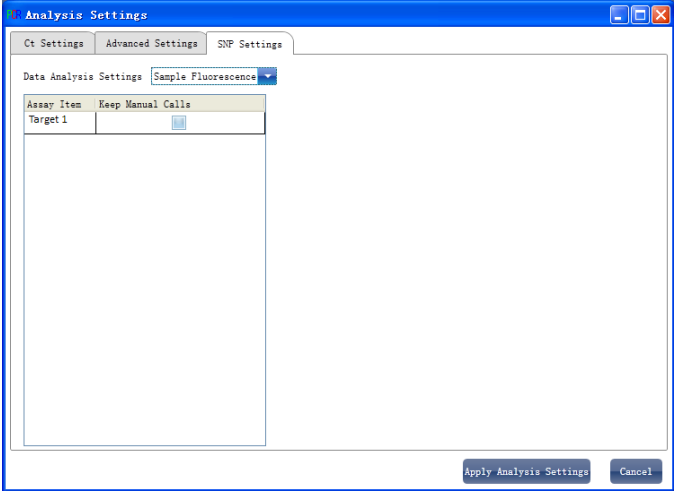

# 5. Experiment Report

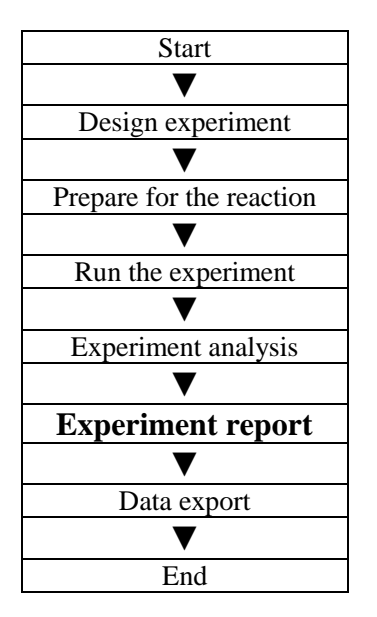

This section describes how to print an experiment report and covers designing of a report template and print setting.

#### **5.1 Comprehensive Report**

1. Click **Report > Consolidated Reports >** the Consolidated Report window will pop up.

The Consolidated Report includes the basic information, sample information, amplification curve, HRM curve, plate information, etc.

| — P                                                         | lot Plate —                                                                          |                                                                |                                        |              |                  |                      |                       |                    |               |                 | _   | Detectors                                                                                                    |           |
|-------------------------------------------------------------|--------------------------------------------------------------------------------------|----------------------------------------------------------------|----------------------------------------|--------------|------------------|----------------------|-----------------------|--------------------|---------------|-----------------|-----|----------------------------------------------------------------------------------------------------|-----------|
|                                                             | 3<br>Gargeti - FAM (1)                                                               | 4<br>target1 - FAM                                             | 5<br>) target<br>) target              | 1 - FAM U ta | 6<br>rgeti - FAM | 7<br>U targett - FAM | 8<br>1) Largert - FAM | 10<br>argeti - FAM | 11<br>U targe | 1<br>11 - FAM U |     | Table Plate     Amplification Curve     Plot Type Linear     Quan. Analysis Resul     Metting Curve     Metting Curve(Derivat     Metting Analysis Resul     Metting Analysis Resul     HRM(Aligned)     HRM(Aligned)     Create Report     Print Report | ive<br>It |
| Ta                                                          | able Plate –                                                                         | Property                                                       | Dvo                                    | Std. Con     | Sample           |                      |                       |                    |               |                 |     |                                                                                                    |           |
| A05                                                         | target1                                                                              | Unknown                                                        | EAM                                    | otu. com.    | Jampie           |                      |                       |                    |               |                 | - 1 |                                                                                                    |           |
| A05                                                         | target1                                                                              | Unknown                                                        | EAM                                    |              |                  |                      |                       |                    |               |                 | - 1 |                                                                                                    |           |
| A07                                                         | target1                                                                              | Unknown                                                        | FAM                                    |              |                  |                      |                       |                    |               |                 | - 1 |                                                                                                    |           |
| 0 A10                                                       | target1                                                                              | Unknown                                                        | FAM                                    |              |                  |                      |                       |                    |               |                 |     |                                                                                                    |           |
| 1 A11                                                       | target1                                                                              | Unknown                                                        | FAM                                    |              |                  |                      |                       |                    |               |                 |     |                                                                                                    |           |
| 2 A12                                                       | target1                                                                              | Unknown                                                        | FAM                                    |              |                  |                      |                       |                    |               |                 |     |                                                                                                    |           |
| 5 B03                                                       | target1                                                                              | Unknown                                                        | FAM                                    |              |                  |                      |                       |                    |               |                 |     |                                                                                                    |           |
| .6 B04                                                      | target1                                                                              | Unknown                                                        | FAM                                    |              |                  |                      |                       |                    |               |                 |     |                                                                                                    |           |
| .7 B05                                                      | target1                                                                              | Unknown                                                        | FAM                                    |              |                  |                      |                       |                    |               |                 |     |                                                                                                    |           |
| 0 B08                                                       | target1                                                                              | Unknown                                                        | FAM                                    |              |                  |                      |                       |                    |               |                 |     |                                                                                                    |           |
| 0 A10<br>1 A11<br>2 A12<br>5 B03<br>6 B04<br>7 B05<br>9 B08 | target1<br>target1<br>target1<br>target1<br>target1<br>target1<br>target1<br>target1 | Unknown<br>Unknown<br>Unknown<br>Unknown<br>Unknown<br>Unknown | FAM<br>FAM<br>FAM<br>FAM<br>FAM<br>FAM |              |                  |                      |                       |                    |               |                 |     |                                                                                                    |           |

## 5.2 QC Summary

#### 1. Click Report **>** QC Summary

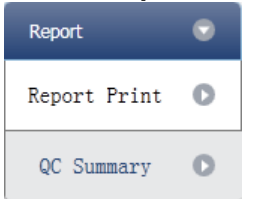

#### 2. Check the QC summary

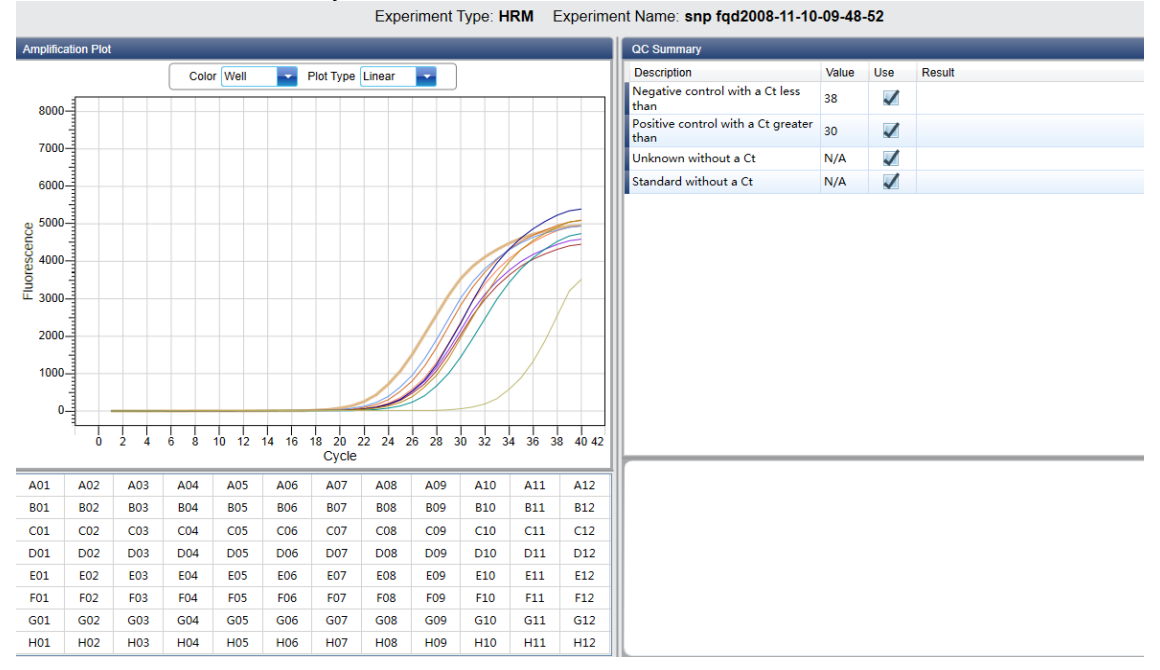

# 6. Data Export

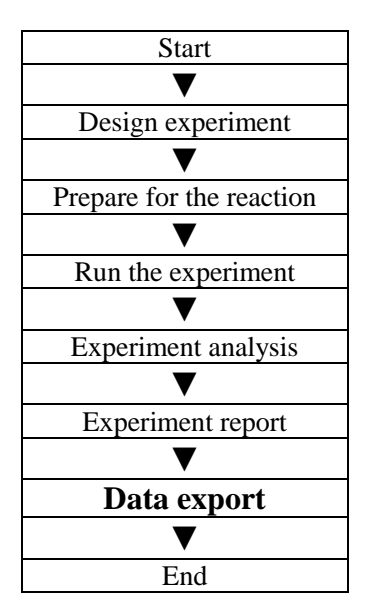

This section describes how to export data and covers exporting to a database, experiment filing and exporting the experiment data to EXCEL.

### 6.1 Export to Database

Click **Data Summary** ► **Export to Database** ► the Save File dialog box will pop up ► save the exported database file

# 6.2 Experiment Filing

1. Click **Data Summary** ► **Archived Experiment Directory** ► the Experimental archive storage directory window will pop up ► set up the storage path of file

| R Experimental archive storage directory        |  |
|-------------------------------------------------|--|
| Experiments in the following archive directory: |  |
| D:\LineGene9600                                 |  |
| Change                                          |  |
| OK Cancel                                       |  |

2. Experiment filing

Click Data Summary Archived Experiment export the filed experiment file

The suffix of filed experiment file is .fqh

#### 6.3 Export Experiment Data to EXCEL

Click **Data Summary ► Export Experiment ► Export Experiment to Excle ►** the exported experiment data will generate EXCEL file.

#### 6.4 Export Experiment Data to TEXT

Click **Data Summary ► Export Experiment ► Export Experiment to Text ►** the exported experiment data will generate TEXT file.

# **Chapter 8 Service**

# 1. User Management

User management is used to manage user information Click **Service > User Management** on the menu bar

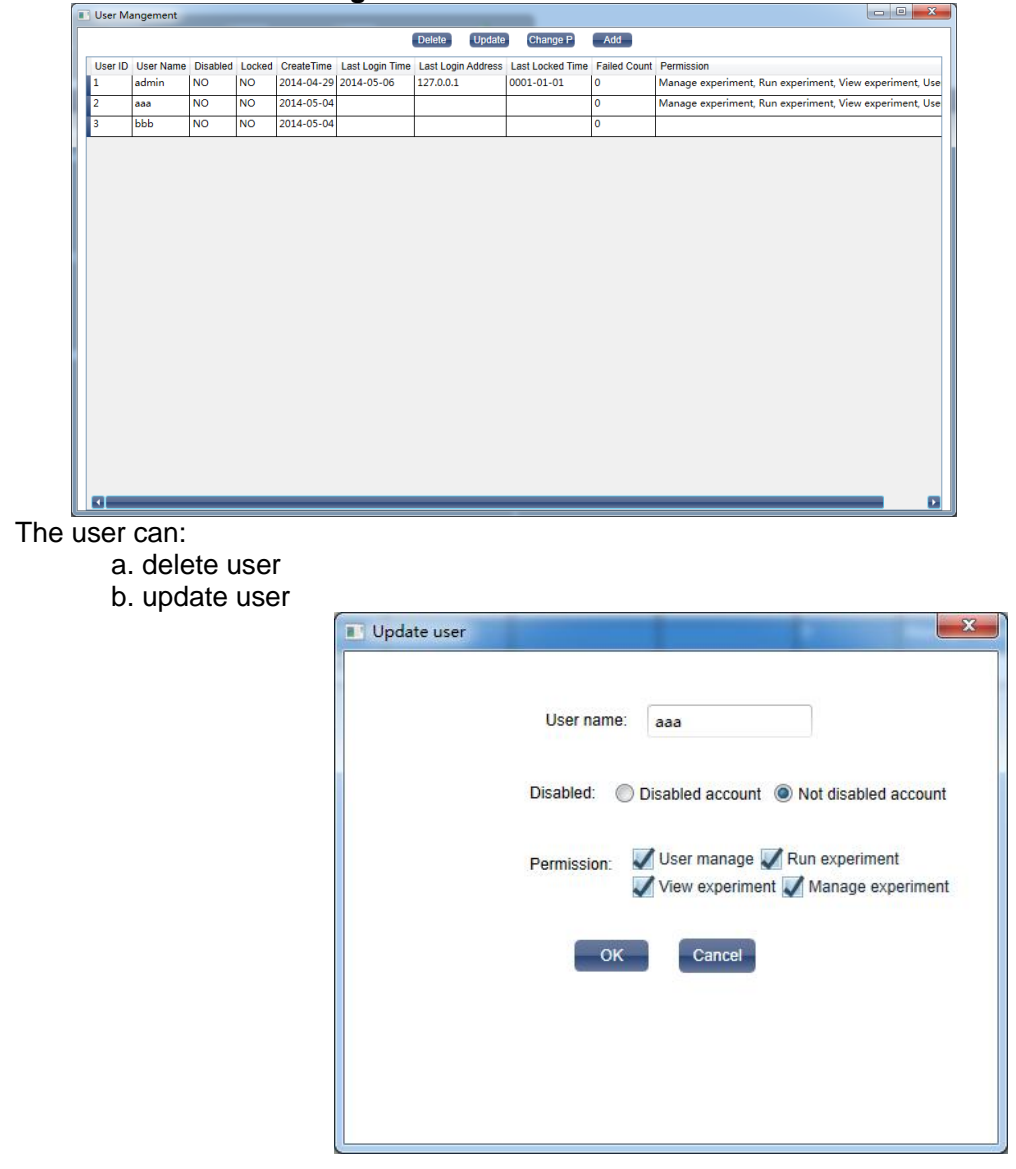

| <b>.</b> .  |                                                                                                    |
|-------------|----------------------------------------------------------------------------------------------------|
|             | Change password                                                                                                    |
|             | Old password: New password: Confirm new password: OK Reset Cancel                                                                                                    |
|             |                                                                                                    |
| d. add user |                                                                                                    |
|             | Add user                                                                                                    |
|             | User name:                                                                                                    |
|             | User name:<br>Password:<br>Confirm password:                                                                                                    |
|             | Add user         User name:         Password:         Confirm password:         Permission:         User manage         Run experiment         View experiment         Manage experiment |
|             | Add user         User name:         Password:         Confirm password:         Permission:         User manage         Run experiment         View experiment         OK         Cancel |

# 2. Experiment Management

Experiment Management is used to manage experiment information and deleted experiment information.

#### 2.1 Experiment Management

Click Service > Experiment management > Experiment management on the menu bar the user can:

- a. clear query condition
- b. set query condition
- c. query
- d. delete experiment
- e. download experiment
- f. edit experiment

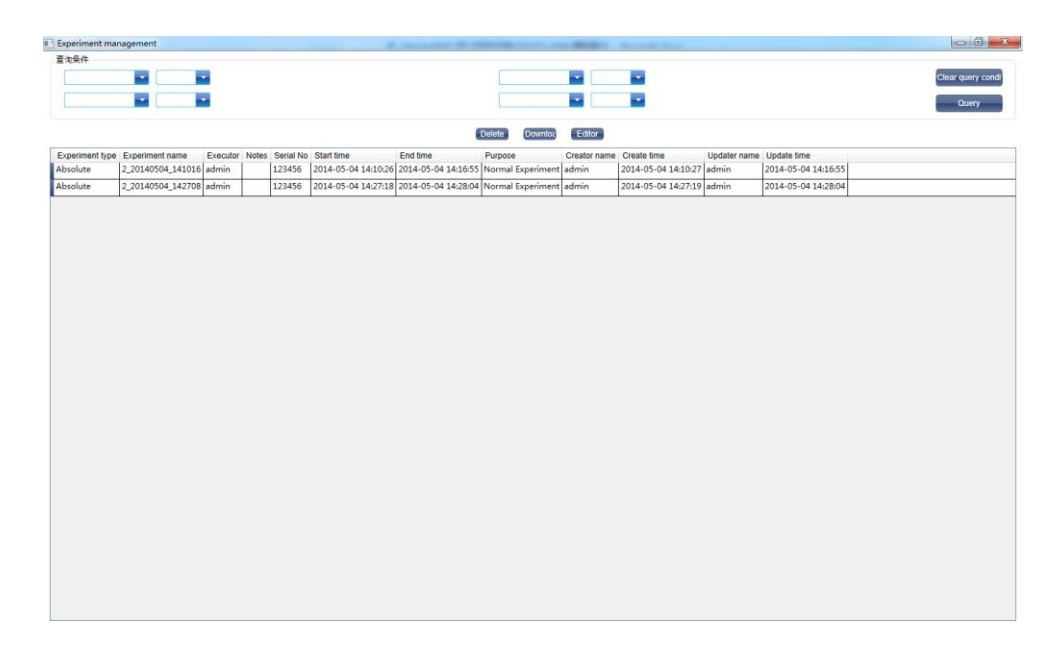

2.2 Deleted Experiment Management Click Service ► Experiment Management ► Deleted Experiment Management on the menu bar

The user can:

- a. clear query condition
- b. set query condition
- c. query
- d. delete experiment
- e. recover experiment
- f clear experiment

| Delete experiment                                    |                                                                          |                          |
|------------------------------------------------------|--------------------------------------------------------------------------|--------------------------|
| · 直询条件                                               |                                                                          | Clear Condition<br>Query |
|                                                      | Delete Recover Clear                                                     |                          |
| Experiment type Experiment name Executor Notes Seria | I No Start time End time Purpose Creator name Create time Updater name U | Jpdale lime              |

# 3. Template Management

Template Management is used to manage template information. Click Service > Template Management on the menu bar

#### The user can:

a. download template

b. delete template

| Template manger   | nent               |                  |            |         |        |  |  |  |
|-------------------|--------------------|------------------|------------|---------|--------|--|--|--|
|                   |                    |                  |            | Downloa | Delete |  |  |  |
| Template category | Template name      | Create user name | CreateTime |         |        |  |  |  |
| 8                 | 20140416_135107    | admin            | 2014-05-04 |         |        |  |  |  |
| 8                 | 参考增益测量             | admin            | 2014-05-04 |         |        |  |  |  |
| 6                 | 2                  | admin            | 2014-05-04 |         |        |  |  |  |
| 6                 | 20140428_155955    | admin            | 2014-05-04 |         |        |  |  |  |
| 5                 | 3                  | admin            | 2014-05-04 |         |        |  |  |  |
| 6                 | 7项_20120522_123347 | admin            | 2014-05-04 |         |        |  |  |  |
|                   |                    |                  |            |         |        |  |  |  |
|                   |                    |                  |            |         |        |  |  |  |

4. User Login Click Service ► User Login on the menu bar

| 🔳 User Login   | ×               |
|----------------|-----------------|
|                |                 |
| Upper Service: | 127.0.0.1       |
| UserName:      | admin           |
| Password:      |                 |
|                | Automatic login |
| _              |                 |
| OK             | Cancel          |
|                |                 |

# 5. Change Password

Click Service ► Change Password on the menu bar

| Change password       |
|-----------------------|
| Old password:         |
| New password:         |
| Confirm new password: |
| OK Reset Cancel       |

# 6. See Running Experiment

See Running Experiment is used to see running experiment which is running on connected instrument.

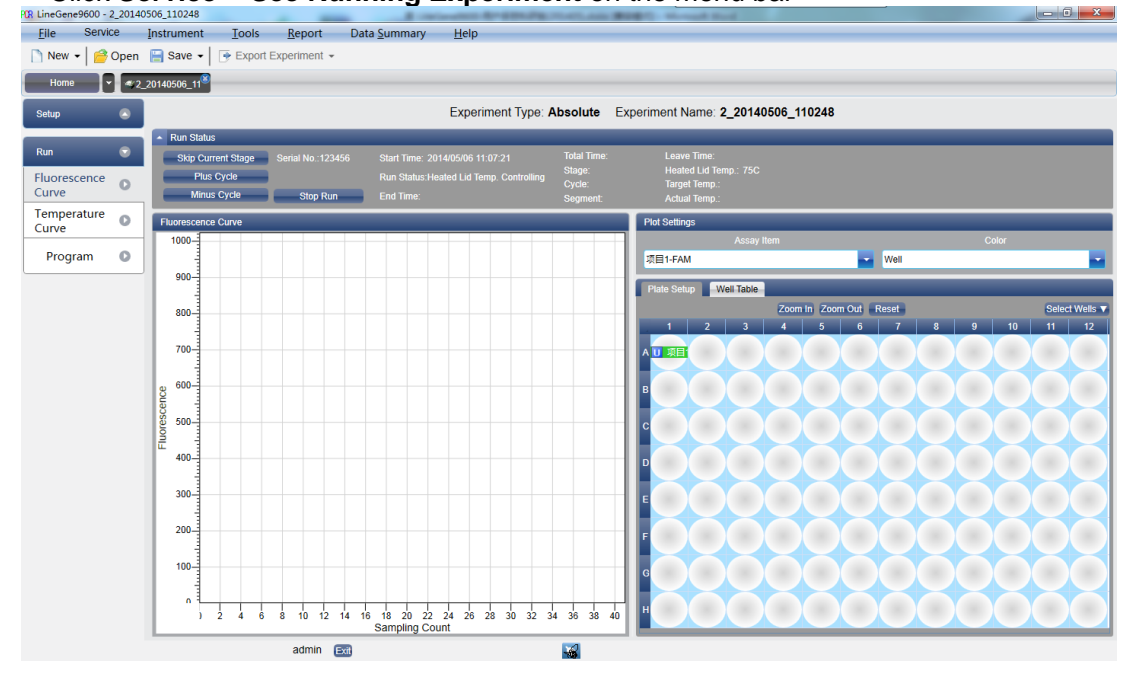

Click Service > See Running Experiment on the menu bar

# **Chapter 9 Tool Usage**

# 1. Gain Setting

The **Gain Setting** tool is used to set up gain modes. Click **Tools** ► **Gain Setting** ► the following window will pop up

Gain setting can be set up as: reference gain, custom gain and auto gain

In Custom Gain mode, the user can modify the gain value.

| C Gain    | Settin    | g |    |          |      |     |      |            |           | X |   |
|-----------|-----------|---|----|----------|------|-----|------|------------|-----------|---|---|
| Reference | ence Gain |   | (  | 🔘 Custom | Gain |     |      | $\bigcirc$ | Auto Gain |   |   |
| F1        | F2        |   | F3 | F4       |      | F5  |      | F6         |           |   | 1 |
|           |           |   |    |          |      |     |      |            |           |   |   |
|           |           |   |    | ОК       |      | Can | ncel |            |           |   | - |

# 2. Block Scan Method

Click **Tools**  $\blacktriangleright$  **Block Scan Method**  $\blacktriangleright$  the following window will pop up. The user can select Whole Block Scan or Line Scan.

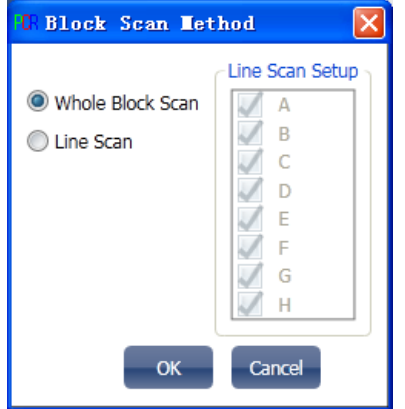

# 3. Detector Library

The **Detector Library** tool is used to set up the inspection libraries of absolute quantitative, relative quantitative and SNP analysis.

Click Tools ► Detector Library ► (Absolute /Relative/SNP) ► open the following window

The user can:

- a. Add Detector
- b. Modify Detector
- c. Delete Detector

| C Detecto | or Library |        |            |        |       |          |              |       |
|-----------|------------|--------|------------|--------|-------|----------|--------------|-------|
| Add       | Modify     | Delete |            |        |       |          |              |       |
| Detector  | Reporter   | Color  | Master Mix | Primer | Probe | Supplies | Batch Number |       |
| Target1   | FAM        |        |            |        |       |          |              |       |
| Target2   | FAM        |        |            |        |       |          |              |       |
|           |            |        |            |        |       |          |              |       |
|           |            |        |            |        |       |          |              |       |
|           |            |        |            |        |       |          |              |       |
|           |            |        |            |        |       |          |              |       |
|           |            |        |            |        |       |          |              |       |
|           |            |        |            |        |       |          |              |       |
|           |            |        |            |        |       |          |              |       |
|           |            |        |            |        |       |          |              |       |
|           |            |        |            |        |       |          |              |       |
|           |            |        |            |        |       |          |              |       |
|           |            |        |            |        |       |          |              |       |
|           |            |        |            |        |       |          |              |       |
|           |            |        |            |        |       |          |              |       |
|           |            |        |            |        |       |          |              | Close |
|           |            |        |            |        |       |          |              |       |

# 4. Customized Dyes

The **Customized Dyes** tool is used to set up existing dyes and newly added dyes. Click **Tools Customize Dyes open the following window** The user can:

- a. Create dye
- b. Modify dye name and channel
- c. Delete dye
- d. Move dye upward
- e. Move dye downward

After adding new dyes or modifying dyes, the user should conduct crosstalk parameter measurements.

| C Customized Dy                | es             |                      |
|--------------------------------|----------------|----------------------|
| Dye                            | Channel        |                      |
| FAM                            | 1              | Dye                  |
| SYBR                           | 1              | FAM                  |
| HEX                            | 2              |                      |
| TET                            | 2              | Channel              |
| VIC                            | 2              | 1 (470nm -525nm)     |
| JOE                            | 2              |                      |
| Cy3                            | 3              | Delete               |
| TAMRA                          | 3              |                      |
| NED                            | 3              |                      |
| ROX                            | 4              |                      |
| TexRed                         | 4              |                      |
| Cy5                            | 5              |                      |
| LCRed                          | 6              |                      |
|                                | •              | MoveUp               |
|                                |                | MoveDown             |
| Dye after you add measurement. | or modify para | meters for crosstalk |
|                                | Create         | OK Cancel            |

# 5. Customize Columns

Click **Tools Customize Columns** the following window will pop up

The user can:

- a. Add columns
- b. Delete columns
- c. Modify column name

| Column Name |        |
|-------------|--------|
| New Item    |        |
|             | -      |
|             |        |
|             |        |
|             |        |
|             |        |
|             |        |
|             |        |
|             | Add    |
|             | Dates  |
|             | Delete |
|             |        |
|             | ОК     |
|             |        |

# 6. Column Selection

The **Select Columns** tool is used to add the new columns in above section into current existing columns, or remove existing columns in current column.

Click **Tools** ► **Select Columns** ► the following window will pop up

1. Current existing column items include sample, report, report setting, query and query condition

2. Double click column can add or remove a column

3. Column with (\*) indicates it cannot be removed

| Select Columns     |                                 |                         |            |  |  |  |
|--------------------|---------------------------------|-------------------------|------------|--|--|--|
| Unselected Columns |                                 | Current Column          | S          |  |  |  |
| Item 1(Item00)     | Query Query Condition           |                         |            |  |  |  |
|                    | Absolute Report Setting         |                         |            |  |  |  |
|                    |                                 | SNP Report Settin       | ıg         |  |  |  |
|                    | Sample                          | Absolute Report         | SNP Report |  |  |  |
|                    | (*) Sample I                    | d(SampleId)             |            |  |  |  |
|                    | (*) Color(Co                    | lor)                    |            |  |  |  |
|                    | (*) Sample N                    | ame (SampleName)        |            |  |  |  |
|                    | (*) Name (Nam                   | e)                      |            |  |  |  |
|                    | (*) Sex(Sex)                    |                         |            |  |  |  |
|                    | (*) Age (Age)                   |                         |            |  |  |  |
|                    | Case No. (CaseNo)               |                         |            |  |  |  |
|                    | Outpatient No. (OutpatientNo)   |                         |            |  |  |  |
|                    | Bed No. (BedN                   | o)                      |            |  |  |  |
|                    | Hospital No.                    | (HospitalNo)            |            |  |  |  |
|                    | Nationality()                   | Nationality)            |            |  |  |  |
|                    | (*) Sampling Time(SamplingTime) |                         |            |  |  |  |
|                    | (*) Doctor(Doctor)              |                         |            |  |  |  |
|                    | (*) Dept. (Department)          |                         |            |  |  |  |
|                    | (*) Submittin                   | ng Date(SubmittingTime) |            |  |  |  |
|                    |                                 |                         |            |  |  |  |
|                    |                                 |                         |            |  |  |  |
|                    |                                 | OK                      | Cancel     |  |  |  |
|                    |                                 |                         |            |  |  |  |

# 7. Sample Column Library

The **Sample Column Library** tool is used in the experiment design phase. The user can select the definition of contents in the drop-down box when setting up sample information.

Click **Tools** ► **Sample Column Library** ► the following window will pop up The user can:

| a. Add columns<br>b. Delete columns<br>c. Edit the columns content |                    |  |  |  |
|--------------------------------------------------------------------|--------------------|--|--|--|
| © Sample Column Library                                            |                    |  |  |  |
| Auto Complete Co                                                   | lumns Management   |  |  |  |
| Auto Complete Columns                                              | Current Values     |  |  |  |
| Nationality (Nationality)                                          | China              |  |  |  |
| Diagnosis (Diagnosis)                                              |                    |  |  |  |
| Doctor(Doctor)                                                     |                    |  |  |  |
| Dept. (Department)                                                 |                    |  |  |  |
| Tester(Tester)                                                     |                    |  |  |  |
| Notes (Notes)                                                      |                    |  |  |  |
|                                                                    |                    |  |  |  |
|                                                                    |                    |  |  |  |
|                                                                    |                    |  |  |  |
|                                                                    |                    |  |  |  |
|                                                                    |                    |  |  |  |
|                                                                    |                    |  |  |  |
|                                                                    |                    |  |  |  |
|                                                                    |                    |  |  |  |
|                                                                    |                    |  |  |  |
|                                                                    |                    |  |  |  |
| Add Delete                                                         | One Value per Line |  |  |  |
|                                                                    | OK Cancel          |  |  |  |

# 8. Instrument Calibration Parameters

The Instrument Calibration Parameters tool is used to calibrate the instrument parameters.

Click **Tools** Instrument Calibration Parameters the following window will pop up

| Sel                     | ect Instrument 600254 |
|-------------------------|-----------------------|
| Baseline Parameters     | Measured              |
| Reference Gain Parame   | Cy3,Cy5,FAM,HEX,ROX   |
| Proportion Parameters   | Measured              |
| Crosstalk Correction Pa | Cy5,FAM,HEX,ROX,TAMRA |
| Crosstalk Gain Paramet  | F1,F2,F3,F4,F5        |
|                         |                       |
|                         |                       |
## 9. Measure Crosstalk Calibration Parameters

The **Measure Crosstalk Calibration Parameters** tool is used to measure crosstalk correction parameters.

Click **Tools** > Measure Crosstalk Calibration Parameters > the following window will pop up

The user can add and modify the channels to be tested and dyes according to his needs; upload corresponding reaction plates and operate the experiment. When the experiment is over, the system will automatically save the crosstalk correction parameters.

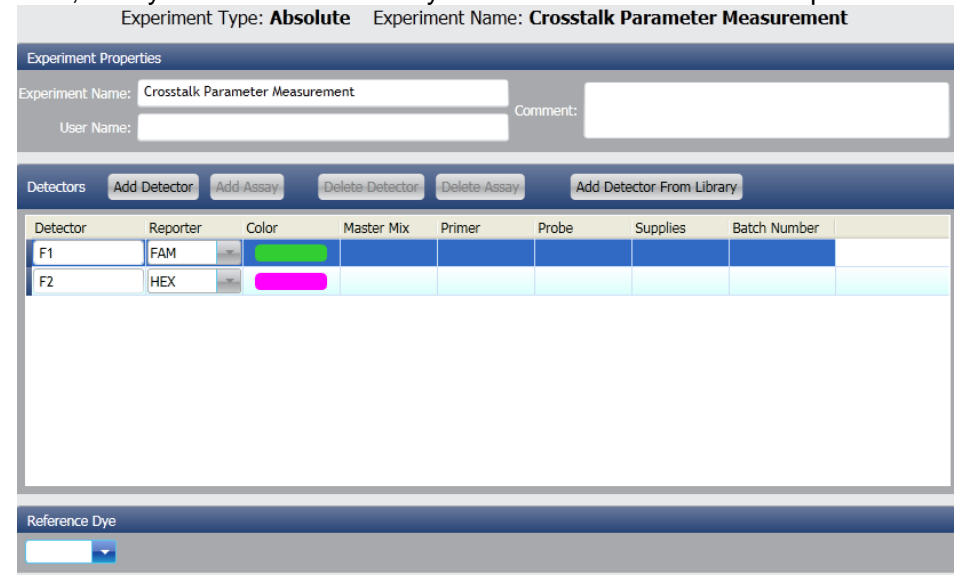

### 10. Crosstalk Gain Parameter Measurement

The **Crosstalk Gain Parameter Measurement** tool is used to measure crosstalk gain parameters.

Click **Tools**  $\blacktriangleright$  **Measure Crosstalk Gain Parameters**  $\blacktriangleright$  the following window will pop up. The user can add and modify the channels to be tested and dyes according to his needs; upload corresponding reaction plates and operate the experiment. When the experiment is over, the system will automatically save the crosstalk gain parameters.

|                                             | E       | xperimen  | t Type: <b>Abs</b> | olute Expe     | eriment Nam  | ie: Crosstal | k Gain Mea       | surement     |  |
|---------------------------------------------|---------|-----------|--------------------|----------------|--------------|--------------|------------------|--------------|--|
| Experiment Properties                       |         |           |                    |                |              |              |                  |              |  |
| Experiment Name: Crosstalk Gain Measurement |         |           |                    |                |              |              |                  |              |  |
| User Name:                                  |         |           |                    |                |              |              |                  |              |  |
| Detectors                                   | Add Det | tector Ad | d Assay            | elete Detector | Delete Assay | Add Dete     | ector From Libra | rv .         |  |
| Detector                                    | Re      | eporter   | Color              | Master Mix     | Primer       | Probe        | Supplies         | Batch Number |  |
| F1                                          | F/      | AM        |                    |                |              |              |                  |              |  |
| F2                                          | Н       | EX 🚽      |                    |                |              |              |                  |              |  |
|                                             |         |           |                    |                |              |              |                  |              |  |
|                                             |         |           |                    |                |              |              |                  |              |  |
|                                             |         |           |                    |                |              |              |                  |              |  |
|                                             |         |           |                    |                |              |              |                  |              |  |
|                                             |         |           |                    |                |              |              |                  |              |  |
|                                             |         |           |                    |                |              |              |                  |              |  |
|                                             |         |           |                    |                |              |              |                  |              |  |
| Reference D                                 | ye      |           |                    |                |              |              |                  |              |  |
|                                             | -       |           |                    |                |              |              |                  |              |  |

### **11. System Maintenance**

The **System Maintenance tools** are used for system maintenance.

Click **Tools** ► **System Maintenance** ► the Password Input box will pop up ► input the correct Password ► conduct the following settings:

- a. Y-axis commissioning
- b. X-axis origin calibration
- c. Machine serial number setting
- d. Photomultiplier setting
- e. Runtime zero clearing
- f. Background measurement
- g. Reference gain measurement
- h. Fluorescence incremental calibration
- i. Firmware Upgrades

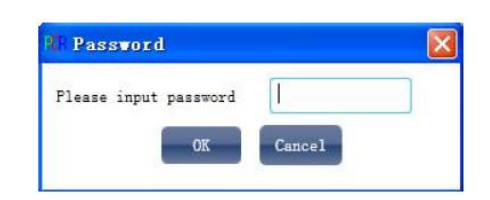

Firmware Upgrade tools are used to upgrade the firmware.

Software updates are achieved by connecting to the computer with the RS232 interface supplied with the instrument.

- Set the MODE update switch of the communication box on the back of the instrument to the right hand side ► Update.
- Switch the power on and connect the serial port line.
- The instrument is in update status.
- In the panel, indicator light flashes green and red at the same time, which is normal.
- Click **Tools** ► **System Maintenance** ► **Firmware Upgrade** ► the following window will pop up.

The user can:

- a. Select serial ports
- b. Select the BIN file to be upgraded

| С  | Upgrade  |  |
|----|----------|--|
| υ. | opgraduc |  |

| 0. Opgiuuo         |         |
|--------------------|---------|
| O Firmware Upgrade | ×       |
| Choose Port: COM1  |         |
| Upgrade File       |         |
| E:\PCR.bin         | Select  |
|                    | Upgrade |

### 12. Upgrade Experiment File Format

**The Upgrade Experiment File Format** tools are used to convert old files with the suffix of .fqj or .fqs into new files with the suffix of .fqd.

Click **Tools** ► **Upgrade Experiment File Format** ► the following window will pop up.

The user can:

- a. Add files to be upgraded
- b. Remove selected files
- c. Select the output directory of new files
- d. Upgrade

| File                |                |          | State |  |
|---------------------|----------------|----------|-------|--|
|                     |                |          |       |  |
|                     |                |          |       |  |
|                     |                |          |       |  |
|                     |                |          |       |  |
|                     |                |          |       |  |
|                     |                |          |       |  |
|                     |                |          |       |  |
|                     |                |          |       |  |
|                     |                |          |       |  |
| Add upgrading files | Remove selecte | ed files |       |  |
| Add upgrading files | Remove selecte | ed files |       |  |

## 13. Ta Calculator

Click **Tools** ► **Ta Calculator** ► the following window will pop up.

Input Forward Primer and Reverse Primer, click Calculate to gain Forward Tempperature, Reverse Tempperature, Average Tempperature and Anneling Tempperature.

| O Ta Calculator        |  |
|------------------------|--|
| Forward Primer         |  |
| Reverse Primer         |  |
| Forward Temperature C  |  |
| Reverse Temperature C  |  |
| Average Temperature C  |  |
| Anneling Temperature C |  |
| Calculate Close        |  |

## **Chapter 10 Other Functions**

### **1. Instrument Operation**

The Instruments operations include **Connect** instrument, **Disconnect** instrument and **Instrument Information**.

#### 1.1 Connect

Click **Instrument Connect select** port number or select automatic port matching.

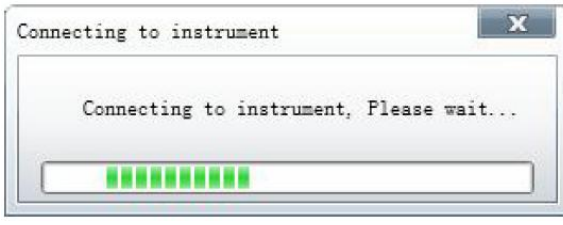

When the instrument is connected, the icon on the status bar will be **L**; if the instrument is disconnected, the icon on the status bar will be **L** 

#### 1.2 Disconnect

Click Instrument > Disconnect > disconnect currently connected instrument

#### **1.3 Instrument Information**

When the instrument is connected, the user can check the instrument information.

Click Instrument 
Instrument Information 
the following dialog box will pop up

Instrument information includes instrument serial number, runtime, currently connected ports, and whether an experiment is in operation.

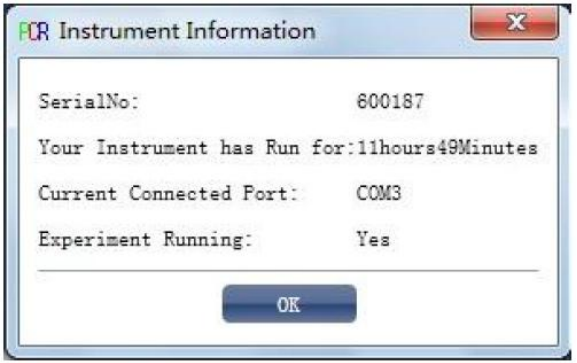

## 2. Data Query

Data Query is used to query the data already exported to the database.

Click **Data Summary > Data Query >** the following window will pop up

The user can: a. Select database files

- b. Set up query conditionc. Queryd. Clear all query conditions

| 6 Data Query                                                                                                    |                        |
|----------------------------------------------------------------------------------------------------|------------------------|
| Path:                                                                                                    | Browser                |
| Very Condition                                                                                                    |                        |
|                                                                                                    | Clear Condition        |
|                                                                                                    |                        |
|                                                                                                    | Query                  |
| Query Result                                                                                                    |                        |
| # File Name Sample Id Sample Name Test Item Name Sex Age Case No. Outpatient No. Bed No. Hospital No. Nationality Sampling Time Diagnosis Doct | or Dept. Test Result H |
|                                                                                                    |                        |
|                                                                                                    |                        |
|                                                                                                    |                        |
|                                                                                                    |                        |
|                                                                                                    |                        |
|                                                                                                    |                        |
|                                                                                                    |                        |
|                                                                                                    |                        |
|                                                                                                    |                        |
|                                                                                                    |                        |
|                                                                                                    |                        |
|                                                                                                    |                        |
|                                                                                                    |                        |
|                                                                                                    |                        |
|                                                                                                    |                        |
|                                                                                                    |                        |
|                                                                                                    |                        |
|                                                                                                    |                        |
|                                                                                                    |                        |
|                                                                                                    |                        |
|                                                                                                    |                        |
| L                                                                                                    |                        |

# 3. System Help

Click Help ► Help Topics

# **Chapter 11 Maintenance**

## 1. Regular cleaning

In order to ensure normal operation, detection and use, the instrument needs to be cleaned regularly.

- To clean the outer surface: Clean only with a soft cloth, and if necessary, the cloth may be soaked with alcohol, distilled water or a mild detergent.
- To clean the module wells: Wells may be cleaned with nail wipes which does not bring dust and if necessary, they may be soaked with 95 percent of absolute ethyl alcohol used in medicine or distilled water.

•

#### Warning!

1. Before cleaning this instrument, the power supply must be switched off.

2. When cleaning the conical wells of the module, care must be taken to prevent any cleaning agents from dropping into the wells.

3. The surface of this instrument **MUST NOT** be cleaned with corrosive cleaning agents.

4. In order to avoid scratches or damage to the optics in the wells, **NEVER** use sharp or hard objects to clean the wells.

## 2. Analysis and Troubleshooting

| No. | Problem                                                                                                  | Possible Cause                                                                                                    | Correction                                                                                                    |
|-----|----------------------------------------------------------------------------------------------------|----------------------------------------------------------------------------------------------------|----------------------------------------------------------------------------------------------------|
| 1   | The power switch at the rear<br>of the instrument is set ON,<br>but the instrument makes no<br>response. | The run switch at the front<br>of the instrument is not<br>switched on. The internal<br>switching power will have<br>no voltage output. | For working the<br>instrument, its run switch<br>must be pressed and the<br>green indicator lamp<br>should be lit green to<br>indicate energizing of the<br>control system.                            |
| 2   | The display of system<br>parameters menu requires<br>input of "Password".                                | The system parameters are<br>for instrument<br>manufacturer's internal<br>calibration and require<br>special accession<br>password.     | The function is not<br>required for the end user<br>and for calibration<br>contact the manufacturer<br>or supplier's service<br>personnel.                                                             |
| 3   | After turning the power<br>switch on, the power lamp<br>fails to light up                                | The run switch is not pressed                                                                                                    | This switch is used for<br>temporary turning on/off<br>of the output power and<br>is equivalent to "standby"<br>mode. For prolonged<br>shutdown, the rear<br>power switch should be<br>switched "Off". |
|     |                                                                                                    | Power is not switched on.                                                                                                    | Check and switch on power                                                                                                    |
|     |                                                                                                    | Burnt fuse                                                                                                    | Replace fuse (250V 8A<br>Φ5x20)                                                                                                    |
|     |                                                                                                    | Damaged switch                                                                                                    | Replace switch                                                                                                    |
|     |                                                                                                    | Other                                                                                                    | Contact the supplier or manufacturer                                                                                                    |

| 4 | At detecting sample position, the step motor fails                                                                                      | Poor contact or damage of the interface wire                                                                                                    | Check, connect or replace interface wire                                                                                                    |
|---|----------------------------------------------------------------------------------------------------|----------------------------------------------------------------------------------------------------|----------------------------------------------------------------------------------------------------|
|   | to work and the communication fails.                                                                                                    | The power switch is not<br>turned on or is turned on<br>only after the programme<br>starts running                                                                                                    | Turn on the power<br>switch and restart the<br>programme                                                                                                    |
|   |                                                                                                    | The step motor or the drive is damaged                                                                                                    | Contact the supplier or<br>manufacturer                                                                                                    |
|   |                                                                                                    | The fixing clamp is not fully inserted                                                                                                    | Tighten it into the<br>UNLOCKER port, and<br>switch on power again<br>after shutdown                                                                                                    |
| 5 | After detecting sample<br>position, the actual<br>temperature displays 0C or<br>100C                                                    | The module temperature<br>sensor is damaged. It<br>accompanies panel red<br>lamp alarm and a software<br>prompt, and the instrument<br>automatically stops<br>running.                                                                           | Contact the supplier or manufacturer                                                                                                    |
|   |                                                                                                    | The power switch is turned<br>on only after the<br>programme starts running                                                                                                    | Switch on the power and restart the programme                                                                                                    |
|   |                                                                                                    | The programme is<br>searching communication<br>port and during this period<br>data would be not sent.                                                                                                    | If the trouble still exists<br>after researching,<br>contact the supplier or<br>manufacturer                                                                                                    |
| 6 | Module temperature heating<br>or cooling rate obviously                                                                                 | The ventilation opening is blocked.                                                                                                    | Clear the ventilation opening                                                                                                    |
|   | decreases or temperature control is incorrect.                                                                                          | Loose connection wire                                                                                                    | Contact the supplier or<br>manufacturer                                                                                                    |
|   |                                                                                                    | The refrigerating sheet is<br>damaged                                                                                                    | Contact the supplier or<br>manufacturer                                                                                                    |
|   |                                                                                                    |                                                                                                    |                                                                                                    |
|   |                                                                                                    | Fan is damaged or fails to run                                                                                                    | Contact the supplier or<br>manufacturer                                                                                                    |
|   |                                                                                                    | Fan is damaged or fails to<br>run<br>The temperature sensor is<br>damaged                                                                                                    | Contact the supplier or<br>manufacturer<br>Contact the supplier or<br>manufacturer                                                                                                    |
| 7 | The module fails to heat and refrigerate.                                                                                               | Fan is damaged or fails to<br>run<br>The temperature sensor is<br>damaged<br>The inside of the<br>instrument is damaged                                                                                                    | Contact the supplier or<br>manufacturer<br>Contact the supplier or<br>manufacturer<br>Contact the supplier or<br>manufacturer                                                                                                    |
| 7 | The module fails to heat and refrigerate.                                                                                               | Fan is damaged or fails to<br>run<br>The temperature sensor is<br>damaged<br>The inside of the<br>instrument is damaged<br>The refrigerating sheet is<br>damaged                                                                                 | Contact the supplier or<br>manufacturer<br>Contact the supplier or<br>manufacturer<br>Contact the supplier or<br>manufacturer<br>Contact the supplier or<br>manufacturer                                                                                                    |
| 7 | The module fails to heat and refrigerate.                                                                                               | Fan is damaged or fails to<br>run<br>The temperature sensor is<br>damaged<br>The inside of the<br>instrument is damaged<br>The refrigerating sheet is<br>damaged<br>During hot-lid heating-up                                                    | Contact the supplier or<br>manufacturer<br>Contact the supplier or<br>manufacturer<br>Contact the supplier or<br>manufacturer<br>Contact the supplier or<br>manufacturer<br>Waiting until the hot-lid<br>temperature comes to<br>the target value.<br>When stopping running,<br>module temperature<br>holds down 30C<br>automatically.                                                                        |
| 7 | The module fails to heat<br>and refrigerate.<br>Abnormal temperature or<br>fluorescence curve: straight<br>line or loss of partial data | Fan is damaged or fails to<br>run<br>The temperature sensor is<br>damaged<br>The inside of the<br>instrument is damaged<br>The refrigerating sheet is<br>damaged<br>During hot-lid heating-up<br>The running programme is<br>infected by a virus | Contact the supplier or<br>manufacturer<br>Contact the supplier or<br>manufacturer<br>Contact the supplier or<br>manufacturer<br>Contact the supplier or<br>manufacturer<br>Waiting until the hot-lid<br>temperature comes to<br>the target value.<br>When stopping running,<br>module temperature<br>holds down 30C<br>automatically.<br>After removing the virus,<br>re-install the application<br>software |

|    |                                                                                                    | or the setup of<br>communication port is not<br>appropriate.                                                                |                                                                                                    |
|----|----------------------------------------------------------------------------------------------------|----------------------------------------------------------------------------------------------------|----------------------------------------------------------------------------------------------------|
| 9  | Yellow lamp on panel lights<br>on                                                                                                    | The module is not fully<br>pushed in and the optic<br>coupler fails to detect the<br>module                                 | Push in again, if the light<br>is still on, contact the<br>supplier or manufacturer                                                                                                    |
| 10 | The hot-lid is will not heat                                                                                                    | Thermal-sensitive fuse is<br>damaged                                                                                        | Contact the supplier or<br>manufacturer                                                                                                    |
|    |                                                                                                    | Loose plug-pieces                                                                                                    | Contact the supplier or<br>manufacturer                                                                                                    |
|    |                                                                                                    | Heating elements of hot-lid is damaged                                                                                      | Contact the supplier or<br>manufacturer                                                                                                    |
|    |                                                                                                    | Temperature sensor of hot-<br>lid is damaged                                                                                | Contact the supplier or<br>manufacturer                                                                                                    |
| 11 | Under no test tube state,<br>the fluorescence value<br>difference between wells<br>increases or the background<br>value is very high. | The test tube well or hot-lid<br>is contaminated, or<br>baseline******.b96<br>background parameters<br>are set incorrectly. | Eliminate contamination.<br>Each instrument shall<br>correspond to<br>baseline96 document.<br>After perennial use,<br>offset would occur in the<br>optical elements. In this<br>case, contact the<br>manufacturer to re-<br>calibrate the background<br>value. |
| 12 | Reagent evaporation                                                                                                    | The PCR tube cap does not sealing tightly enough.                                                                           | Change consumable to one with a tighter fitting cap.                                                                                                    |
| 13 | Signal crosstalk among channels                                                                                                    | Dye signal crosstalk among channels can happen.                                                                             | You can measure by<br>using "Crosstalk<br>Measurement", and save<br>parameters to modify.                                                                                                    |
| 14 | Fluorescence detection value -abnormal                                                                                                | Irradiation by external strong light                                                                                        | Switch off external light<br>source, or remove<br>instrument from external<br>light source                                                                                                    |
|    |                                                                                                    | During a programme run,<br>the hot-lid is opened                                                                            | Close the hot-lid<br>(detection result<br>unreliable)                                                                                                    |
|    |                                                                                                    | The photo-electric system is damaged                                                                                        | Contact the supplier or manufacturer                                                                                                    |

**Caution:** During the warranty period, opening the instrument casing to inspect the internal workings will invalidate the warranty. If any problems should arise please contact the supplier or manufacturer in the first instance.

#### Appendix: LineGene 9600 series wiring

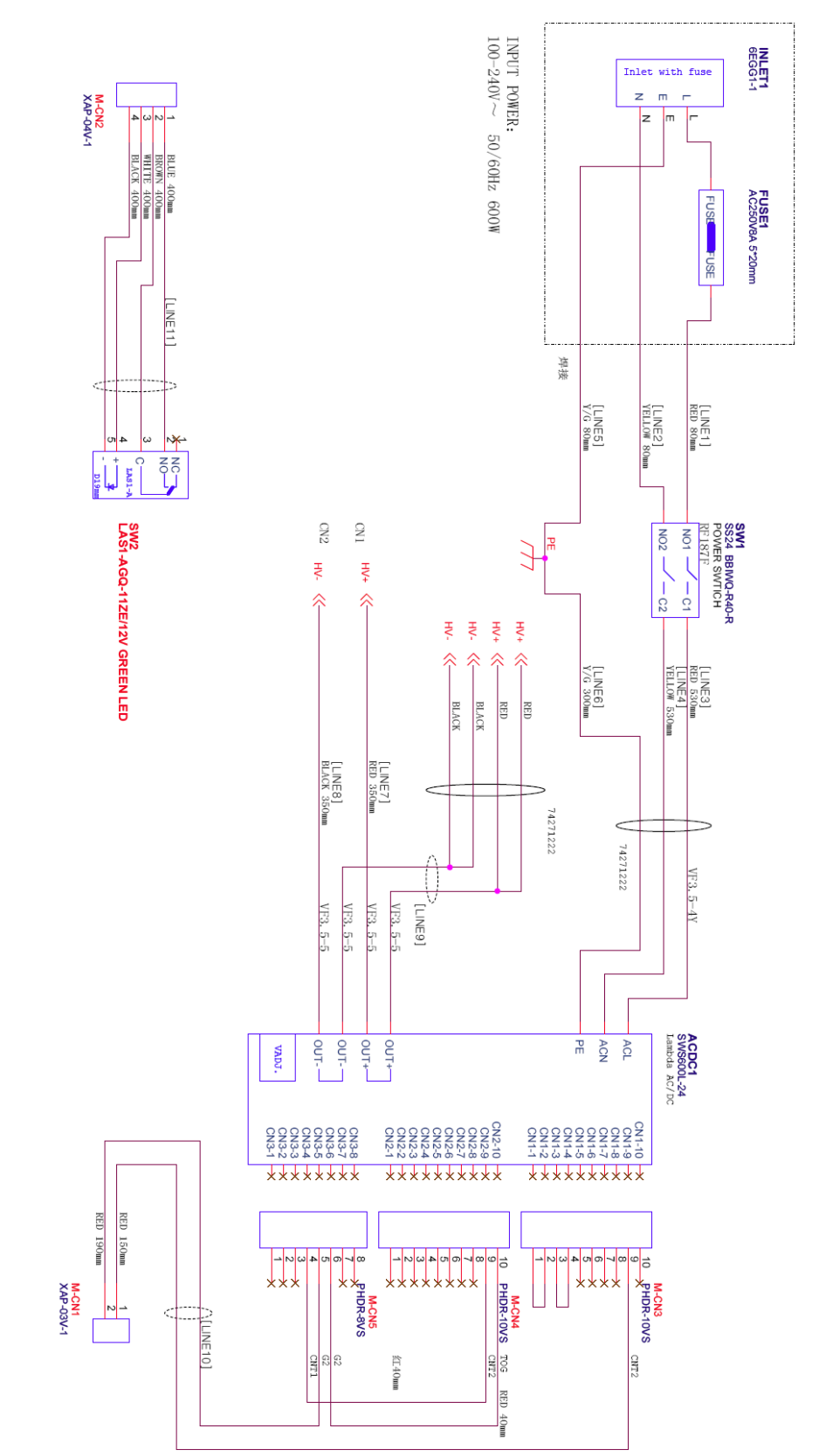

106

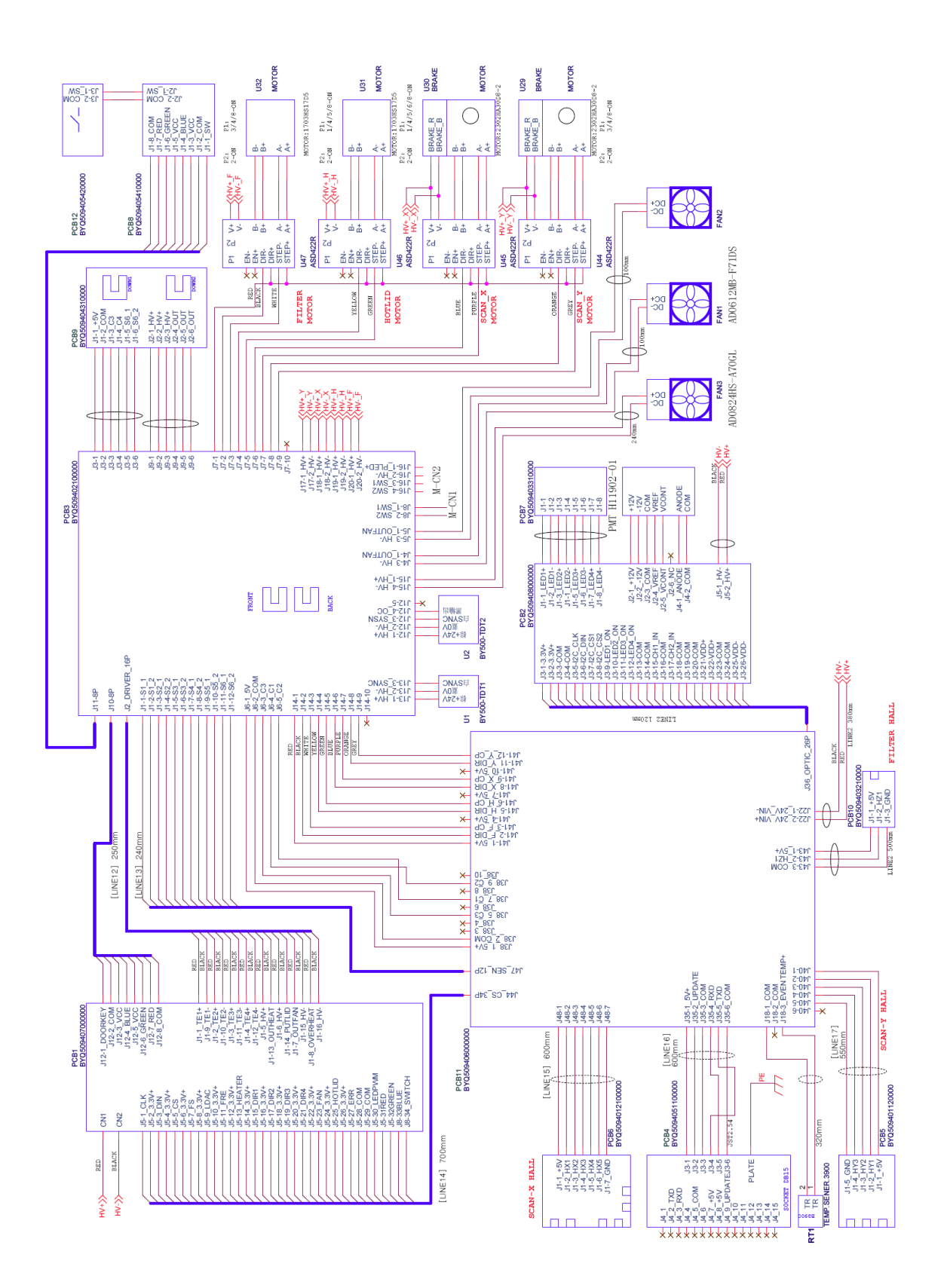

# Note: